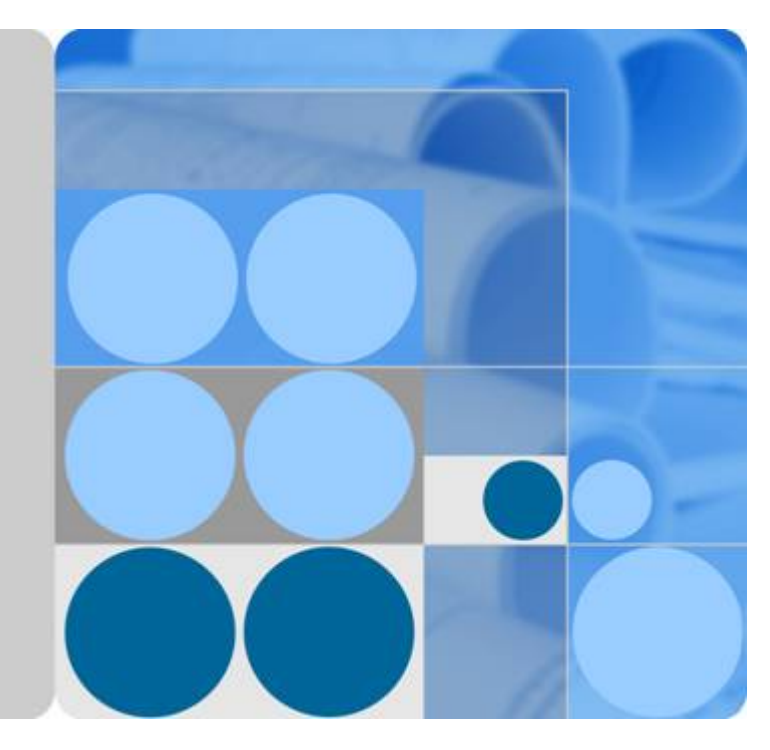

# Server Migration Service

# **User Guide**

Date 2023-11-30

# **Contents**

| 1 Service Overview                              | 1  |
|-------------------------------------------------|----|
| 1.1 What Is SMS?                                | 1  |
| 1.2 SMS Functions                               | 2  |
| 1.2.1 Migration Feasibility Check               | 2  |
| 1.2.2 Migration and Synchronization for Linux   | 2  |
| 1.2.3 Dynamical Secure Transmission Channel     | 2  |
| 1.3 SMS Advantages                              | 3  |
| 1.4 Related Services                            |    |
| 1.5 Precautions                                 |    |
| 1.5.1 Constraints                               | 4  |
| 1.5.2 Supported OSs                             | 5  |
| 1.5.2.1 Supported Linux OSs                     | 5  |
| 1.5.3 Disclaimer                                | 9  |
| 1.6 Service Agreement                           | 10 |
| 1.7 Permissions Management                      | 14 |
| 2 Getting Started                               |    |
| 2.1 Quick Start                                 |    |
| 2.2 Preparing for Migration                     | 16 |
| 2.3 Installing the Agent on Source Servers      |    |
| 2.3.1 Linux                                     |    |
| 2.4 (Optional) Creating a Migration Template    | 19 |
| 2.5 (Optional) Creating a Server Template       | 19 |
| 2.6 Configuring a Target Server                 | 19 |
| 2.7 Starting a Full Replication                 |    |
| 2.8 Launching a Target Server                   |    |
| 2.9 Synchronizing Incremental Data              |    |
| 3 User Guide                                    | 28 |
| 3.1 Permissions Management                      |    |
| 3.1.1 Creating a User and Assigning Permissions |    |
| 3.1.2 SMS Custom Policies                       |    |
| 3.2 Server Management                           |    |
| 3.2.1 Configuring a Target Server               | 31 |

| 3.2.2 Starting a Full Replication                                                                   | 37       |
|----------------------------------------------------------------------------------------------------|----------|
| 3.2.3 (Optional) Cloning a Target Server                                                            | 38       |
| 3.2.4 Launching a Target Server                                                                     | 38       |
| 3.2.5 Viewing a Server Details                                                                      | 39       |
| 3.2.6 Synchronizing Incremental Data                                                                | 40       |
| 3.2.7 Deleting the Target Server Configuration                                                      | 40       |
| 3.2.8 (Optional) Deleting a Cloned Server                                                           | 41       |
| 3.2.9 Deleting a Server                                                                             | 41       |
| 3.2.10 Setting the Migration Rate                                                                   | 42       |
| 3.2.11 Unlocking a Target Server                                                                    | 42       |
| 3.3 Template Management                                                                             | 43       |
| 3.3.1 Creating a Migration Template                                                                 | 43       |
| 3.3.2 Modifying a Migration Template                                                                | 45       |
| 3.3.3 Deleting a Migration Template                                                                 | 46       |
| 3.3.4 Creating a Server Template                                                                    | 46       |
| 3.4 Viewing CTS Traces                                                                              | 48       |
| 3.4.1 SMS Operations Supported by CTS                                                               | 49       |
| 3.4.2 Viewing Tracing Logs                                                                          | 49       |
| 3.5 Creating Custom Agent Images                                                                    | 50       |
| 3.5.1 Using Custom Agent Images                                                                     | 50       |
| 3.5.2 Creating Scripts in Agent Images                                                              | 51       |
| 3.5.3 Creating a Linux Agent Image                                                                  | 54       |
| 4 FAQs                                                                                              | 58       |
| 4.1 Product Consulting                                                                              | 58       |
| 4.1.1 Can I Migrate Physical Servers and VMs from Other Clouds to the Cloud Platform Using SMS?     | 58       |
| 4.1.2 Can I Migrate ECSs to an On-premises Environment or Another Cloud Using SMS?                  | 58       |
| 4.1.3 Can I Ask the Technical Support to Help Me Move Servers?                                      | 58       |
| 4.1.4 Can I Migrate Workloads to a DeH, or DeC Using SMS?                                           | 58       |
| 4.1.5 Does SMS Support Resumable Data Transfer?                                                     | 59       |
| 4.1.6 How Do I Migrate an ECS from One Account to Another?                                          | 59       |
| 4.1.7 How Do I Migrate an ECS from One Region to Another Using SMS?                                 | 59       |
| 4.1.8 Will My Services on the Source Server Be Interrupted During Migration?                        | 59       |
| 4.1.9 How Do I Create an AK/SK Pair for an Account?                                                 | 59       |
| 4.1.10 How Do I Create an AK/SK Pair for an IAM User?                                               | 60       |
| 4.1.11 How Do I Migrate a Linux Source Server as a Non-root User?                                   | 60       |
| 4.1.12 What Information Does SMS Collect About Source Servers?                                      | 61       |
| 4.1.13 How Do   Select a Target Server?                                                             | 62       |
| 4.1.14 How Do I Create an ECS?                                                                      |          |
| 4.1.15 What Is the Block-Level Migration?                                                           | 63       |
| 4.1.16 What are Valid Data Blocks?                                                                  |          |
| 4 1 17 Why Is the OS Name of the Target ECS Displayed on the ECS Console Different from That of the | 97<br>ne |
| Source Server?                                                                                      | 64       |

| 4.1.18 How Do I Determine Whether a Migration Task Is Complete?                                                             | . 64        |
|----------------------------------------------------------------------------------------------------|-------------|
| 4.1.19 Can I Migrate Only Some Services on the Source Server?                                                               | . 64        |
| 4.1.20 Can the Target Server Run a Different Type of OS from the Source Server?                                             | . 64        |
| 4.1.21 What Determines the Specifications of a Target Server?                                                               | . 65        |
| 4.1.22 How Does SMS Differ from IMS in the Migration Scenario?                                                              | 65          |
| 4.1.23 How Do I Display the OS Name of a Target Server on the ECS Console?                                                  | 66          |
| 4.1.24 What Are the Snapshots of a Target Server Used for?                                                                  | . 67        |
| 4.1.25 In a Linux File-Level Migration, How Do I Exclude Directories from Migration and Synchronizatio                      | on?<br>67   |
| 4.1.26 Will an Incremental Synchronization Overwrite the Existing Data on a Launched Target Server?                         | 69          |
| 4.1.27 How Do I Create a Target Server that Meets the SMS Requirements?                                                     | 69          |
| 4.1.28 Can SMS Migrate Self-built Databases, Big Data Services, or Websites Deployed on a Source Server?                    | . 70        |
| 4.1.29 Can the AK/SK of a Federated User (Virtual IAM User) Be Used for Authentication During the SMS-Agent Startup?        | 71          |
| 4.1.30 How Do I Synchronize Files in Specific Directories After a Linux File-Level Migration Is Complete                    | ?<br>71     |
| 4.1.31 Will the Migration Be Affected If the SSH Service Does Not Use Default Port 22 on the Source Server?                 | . 71        |
| 4.1.32 How Do I Obtain the SMS Domain Name?                                                                                 | 71          |
| 4.1.33 How Many Resources Will Be Used for a Linux Block-Level Migration?                                                   | 71          |
| 4.1.34 How Do I Disable Data Compression When the CPU Usage Is Too High During a Linux Block-Lev Migration?                 | /el<br>. 73 |
| 4.1.35 How Do I Set the Number of Concurrent Processes for Linux File-Level Migrations?                                     | . 74        |
| 4.1.36 Which Directories Are Not Synchronized by Default During Incremental Synchronization on a Lir Server?                | านx<br>. 75 |
| 4.1.37 How Do I Verify Data Consistency Between the Source and Target Servers?                                              | 76          |
| 4.2 OS Compatibility and Migration Restrictions                                                                             | 78          |
| 4.2.1 What Source Server OSs Are Supported by SMS and Are There Any Restrictions on Using SMS?                              | 79          |
| 4.2.2 What Are the Important Statements of SMS?                                                                             | . 83        |
| 4.2.3 How Many Servers Can I Migrate Concurrently Using SMS?                                                                | 84          |
| 4.2.4 How Do I Resolve the Error "Inconsistent firmware type. Source: UEFI, Target: BIOS" When I Creat<br>a Migration Task? | te<br>84    |
| 4.2.5 How Do I Resolve Error "Incompatible file system of the source server"?                                               | . 85        |
| 4.2.6 How Do I Resolve Error "Insufficient permissions. Add corresponding fine-grained permissions"?                        | . 86        |
| 4.2.7 How Do I Check the Firmware Type of a Source Server?                                                                  | 86          |
| 4.2.8 Why Can't I Save the Migration Configuration as a Template?                                                           | 86          |
| 4.2.9 How Do I Set Resource Limits for SMS-Agent During a Linux Server Migration?                                           | 87          |
| 4.3 Migration Network                                                                                                    | 89          |
| 4.3.1 How Do I Set Up a Secure Migration Network for Using SMS?                                                             | . 90        |
| 4.3.2 How Do I Prepare a Target Server Before the Migration?                                                                | . 90        |
| 4.3.3 How Do I Configure Security Group Rules for Target Servers?                                                           | . 91        |
| 4.3.4 How Do I Resolve the Error "Failed to establish an SSH connection with the target ECS"?                               | . 91        |
| 4.3.5 How Do I Fix a Connection Failure Between the Source Server and API Gateway Due to a Busy Network?                    | 93          |

| 4.3.6 How Do I Restore the Connection Between the Agent and SMS?                                                                                                    | 94             |
|----------------------------------------------------------------------------------------------------|----------------|
| 4.3.7 Why the Migration Progress Is Suspended or Slow?                                                                                                    | 95             |
| 4.3.8 Does a Source Server Have to Connect to the Internet?                                                                                                    |                |
| 4.3.9 Can I Release or Change the Target Server EIP During the Migration?                                                                                                    |                |
| 4.3.10 How Do I Resolve the Error "SMS.0302 Failed to resolve domain name xxx"?                                                                                                    |                |
| 4.3.11 How Do I Resolve the Error "SMS.0303 Unable to access domain name xxx"?                                                                                                    |                |
| 4.4 Migration Duration                                                                                                    | 99             |
| 4.4.1 How Long Does a Migration Take?                                                                                                    |                |
| 4.4.2 How Do I View the Remaining Migration Time?                                                                                                    | 101            |
| 4.4.3 How Is the Migration Rate Displayed on the SMS Console Calculated?                                                                                                    |                |
| 4.4.4 How Do I Speed Up Migration?                                                                                                    | 102            |
| 4.4.5 Why Does the Migration Speed Fluctuate?                                                                                                    | 103            |
| 4.4.6 Why Isn't the Increased Bandwidth Being Used During the Migration?                                                                                                    | 103            |
| 4.4.7 Is the Migration Speed Determined by the Source Bandwidth or the Target Bandwidth?                                                                                            | 103            |
| 4.4.8 Why Does the Migration Stay in a Stage for a Long Time?                                                                                                    | 103            |
| 4.4.9 What Factors Affect the Migration Speed?                                                                                                    | 104            |
| 4.4.10 Why Is the Linux Block-Level Migration Very Slow?                                                                                                    | 105            |
| 4.5 Agent Installation and Startup                                                                                                    | 106            |
| 4.5.1 How Do I Install the Agent on Source Servers?                                                                                                    | 106            |
| 4.5.2 What Can I Do If I Fail to Download the Agent Installation File?                                                                                                    | 106            |
| 4.5.3 How Do I Verify the Integrity of the Agent Installation File?                                                                                                    | 107            |
| 4.5.4 Why Wasn't My Source Server Added to the SMS Console After I Configured the Agent?                                                                                            | 107            |
| 4.5.5 How Do I Find and Modify the Agent Configuration Files?                                                                                                    | 107            |
| 4.5.6 Where Can I Find the Agent Run Logs?                                                                                                    | 108            |
| 4.5.7 Why Is My Target Server Locked During the Migration?                                                                                                    | 108            |
| 4.5.8 How Do I Unlock a Target Server Manually?                                                                                                    | 109            |
| 4.5.9 How Do I Resolve the "No such file or directory: 'rsync': 'rsync" Error When I Start the Linux A                                                                              | gent?          |
| 4.5.10 How Do L Fix Error "Failed to start the L/O monitoring module" When L Start the Agent?                                                                                       | 109            |
| 4.5.11 How Do I Fix Error "INTERNAL ERROR: cannot create temporary directory!" When I Start the                                                                                     | 2              |
| Agent?                                                                                                    |                |
| 4.5.12 How Do I Resolve Error "AK/SK authentication failed. Ensure that the system time is consistent with the standard time and the AK and SK are correct" When I Start the Agent? | ent<br>115     |
| 4.5.13 How Do I Resolve Error "utf-8 codec can't decode byte 0xce in position0: invalid continuatio When I Start the Agent?                                                         | n byte"<br>116 |
| 4.5.14 How Do I Fix the Agent Startup Failures Due to Agent Files Write or Read Failures?                                                                                           | 117            |
| 4.5.15 How Do I Restart the Agent?                                                                                                    | 117            |
| 4.5.16 How Do I Fix Agent Startup Failures Due to Insufficient Space in /tmp on a Linux Source Ser                                                                                  | ver?           |
| 4.5.17 How Do I Fix Error "Agent startup failed because the noexec permission is not allowed on /t                                                                                  | tmp for        |
| SMS Agent. Please remount /tmp without noexec" When I Start the Linux Agent?                                                                                                    | 118            |
| 4.5.18 How Do I Resolve Error "Only servers with x86 architecture can be migrated"?                                                                                                 | 119            |
| 4.5.19 How Do I Fix Error "Failed to start sms agent! 'disks'" When I Start the Agent on a Linux Sou Server?                                                                        | urce<br>119    |

| 4.5.20 How Do I Fix Error "Failed to obtain information about disk X" When I Start the Agent on a Linux Source Server?                                                                                                    | (<br>20  |
|----------------------------------------------------------------------------------------------------|----------|
| 4.5.21 How Do I Choose When the System Asks Whether to Disable the Google Services Detected on My Source Server on the Google Cloud?                                                                                          | y<br>21  |
| 4.5.22 How Do I Fix Error "SMS.0410: Failed to obtain NicName/IPAddress information of source server "When I Start the Agent on a Linux Server?                                                                               | "<br>22  |
| 4.5.23 What Do I Do If the SMS-Agent Fails to Start and Error "SMS.0609 An earlier version of Agent is detected. Please exit the old Agent, uninstall the old Agent completely, and install the latest version" Is Displayed? | 24       |
| 4.5.24 How Do I Fix Error "SMS.5103: Agent startup failed." When I Fail to Start the Agent on a Linux Source Server? Folder /tmp is missing                                                                                   | 25       |
| 4.5.25 How Do I Fix Error "SMS.1353: Bind mount or repeated mount detected on /xxx of the source server" When I Fail to Start the Agent on a Linux Source Server?                                                             | 26       |
| 4.5.26 How Do I Fix Error "SMS.1352: Unknown physical volumes detected on the source server" When I Fail to Start the Agent on a Linux Source Server?                                                                         | l<br>30  |
| 4.5.27 How Do I Fix Error "SMS.1351: Mount point /xxx detected on the source server, which has no free space. Ensure that there is at least 1 MB of space" When I Fail to Start the Agent on a Linux Source Server?           | :<br>31  |
| 4.6 Disk Management                                                                                                    | 31       |
| 4.6.1 Why Was a 40 GB EVS Disk Added to the Target Server During the Migration?                                                                                                    | 31       |
| 4.6.2 Why Can't I Attach the Original System Disk Back to a Target Server?                                                                                                    | 32       |
| 4.6.3 How Do I Resolve Error "Disk info in source server has changed, task fail, please delete the task an then restart the agent"?                                                                                           | າd<br>32 |
| 4.6.4 How Do I Fix Error "Failed to modify the configuration files of the target server"?                                                                                                    | 33       |
| 4.6.5 How Do I Fix Error "Failed to mount partition xxx to directory xxx"?13                                                                                                    | 34       |
| 4.6.6 How Do I Troubleshoot a Failed Migration or Synchronization of a Partition?                                                                                                    | 34       |
| 4.6.7 How Do I Fix Error "Failed to create a file on the source server. Cause: /bin/sh: line 0: echo: write error: No space left on device"?                                                                                  | 35       |
| 4.6.8 How Do I Fix Error "Failed to read /etc/fstab on the source server"?13                                                                                                    | 36       |
| 4.6.9 How Do I Resolve Error "Insufficient disks on the Target ECS"?                                                                                                    | 36       |
| 4.6.10 How Do I Resolve Error "SMS.1105 Disk creation failed"?                                                                                                    | 37       |
| 4.6.11 How Do I Resolve Error "Failed to execute df -TH"? 13                                                                                                    | 38       |
| 4.6.12 What Are the Requirements on Disks on a Target Server?13                                                                                                    | 38       |
| 4.6.13 How Can I Migrate a Source Server with a Large System Disk?13                                                                                                    | 38       |
| 4.6.14 How Do I Resolve Error "Some disks on the target server are smaller than those on the source server. Select another target server" When I Configure the Target Server?                                                 | 38       |
| 4.6.15 Can SMS Migrate Local Disks on a Source Server?                                                                                                    | 39       |
| 4.6.16 Why Can't I Specify Whether to Migrate a Physical Volume When I Resize Disk Partitions in Linux                                                                                                    | ?<br>39  |
| 4.6.17 Why Can't I Specify Whether to Migrate a Logical Volume When I Resize Disk Partitions in Linux?                                                                                                    | ,<br>40  |
| 4.6.18 What Are the Rules for Resizing Volume Groups, Disks, and Partitions?14                                                                                                    | 41       |
| 4.6.19 How Do I Migrate a Server with a System Disk Larger Than 1 TB?14                                                                                                    | 41       |
| 4.6.20 How Do I Detach the Temporary System Disk from My Target Server and Re-attach the Original Disk?                                                                                                    | 42       |
| 4.6.21 Why Is There Less Data on the Target Server After the Migration Than There Was on the Source Server?                                                                                                    | 43       |

| 4.6.22 How Do I Merge Disks During a Linux Migration?                                                                                                    | 145         |
|----------------------------------------------------------------------------------------------------|-------------|
| 4.6.23 How Do I Split a Disk During a Linux Migration?                                                                                                    | 147         |
| 4.7 Migration or Synchronization Failures                                                                                                    | 149         |
| 4.7.1 After the Migration Is Complete, How Do I Replicate Any New Data from the Source Server to th<br>Target Server?                                                                         | e<br>149    |
| 4.7.2 How Do I Fix the Error "The migration module stops abnormally and cannot synchronize data"?.                                                                                            | 149         |
| 4.8 Target Server Configuration and Launch                                                                                                    | 150         |
| 4.8.1 What Are the Differences Between Target and Source Servers After the Migration?                                                                                                    | 150         |
| 4.8.2 How Will the Authentication of a Target Server Change?                                                                                                    | 152         |
| 4.8.3 How Do I Fix the Error "SMS.1113 Failed to reconfigure partition details on the target server" Wh<br>I Launch the Target Server?                                                        | າen<br>152  |
| 4.8.4 How Do I Uninstall the SMS-Agent from the Source and Target Servers After the Migration Is Complete?                                                                                    | 152         |
| 4.8.5 Why Is the File System Size Inconsistent Before and After the Migration?                                                                                                    | 153         |
| 4.8.6 How Do I Fix a GRUB Error Because an XFS Volume Is Mounted to the /boot Partition?                                                                                                    | 154         |
| 4.8.7 What Do I Do If a Target Server Fails to Be Created?                                                                                                    | 155         |
| 4.8.8 How Do I Troubleshoot a MySQL Startup Failure on the Target Server After the Migration?                                                                                                 | 156         |
| 4.8.9 How Do I Resolve Error "SELinux targeted" When I Start a Linux Target Server After the Migratio<br>Complete?                                                                            | n Is<br>156 |
| 4.8.10 Why Do the Agent Plug-ins from the Source Cloud Service Provider Exist on the Target Server A the Migration Is Complete?                                                               | fter<br>157 |
| 4.8.11 How Do I Fix Error "Failed to execute boot loader on the target ECS" When I Launch the Target Server?                                                                                  | 158         |
| 4.8.12 After the Migration Is Complete, Will Deleting the Target Server Configuration or Server Record<br>Affects the Source or Target Server?                                                | 158         |
| 4.8.13 If I Change the Password of the Source Server and Perform an Incremental Replication After the Full Migration Is Complete, Will the New Password Be Synchronized to the Target Server? | e<br>159    |
| 5 Change History 1                                                                                                    | 60          |

# **1** Service Overview

# 1.1 What Is SMS?

Server Migration Service (SMS) helps you migrate applications and data from x86 physical or virtual servers on premises or in another private cloud or cloud platform to Elastic Cloud Servers (ECSs) on the cloud platform.

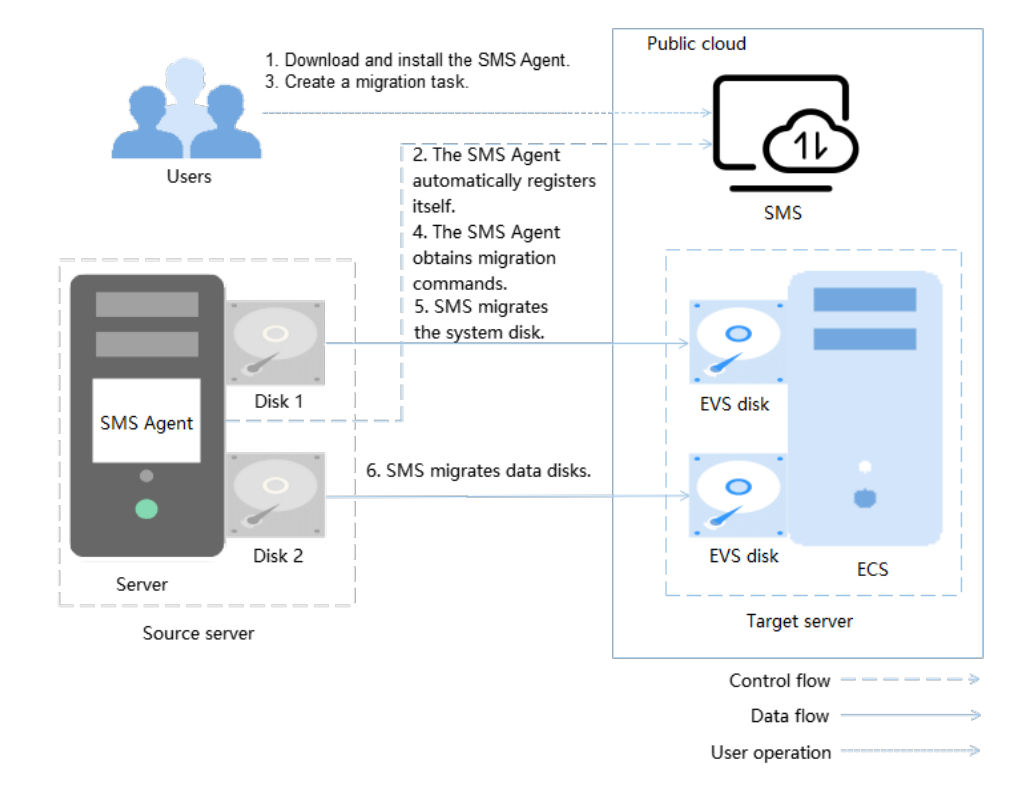

## Figure 1-1 How SMS works

# How SMS works

You only need to perform steps 1 and 3, and SMS takes care of the other steps automatically.

- 1. Install the Agent on the source server.
- 2. The Agent registers its connection status with SMS and reports the information about the source server to SMS. Then, SMS evaluates migration feasibility.
- 3. Create a migration task.
- 4. The Agent receives and executes the migration commands sent by SMS.
- 5. SMS migrates the system disk of the source server.
- 6. SMS migrates data disks of the source server.

## **NOTE**

- **Source server** is a x86 physical server or VM running on-premises or on other cloud that you want to migrate.
- **Target server** is the ECS you select when creating the migration task. The target server takes over the migrated data and applications. During the migration, data on the source server is transmitted based on the migration policy and overwrites the existing data on the target server.
- SMS is the SMS service.

# **1.2 SMS Functions**

# **1.2.1 Migration Feasibility Check**

After you install the Agent on a source server and the Agent is authenticated using the access key ID (AK) and secret access key (SK) of your cloud platform account, the Agent automatically reports the information about the source server to SMS. SMS validates the source server information and determines whether the source server can be migrated. You can view the check results on the **Source Check** tab page of the source server.

# **1.2.2 Migration and Synchronization for Linux**

After the source server passes a migration feasibility check, you can start the migration on the SMS console. When the migration starts, the Agent on the source server receives migration commands from SMS and executes the migration. During execution, the Agent migrates directories and files from the source server to the target server. After the migration is complete, the Agent automatically starts a continuous incremental synchronization. In this stage, as long as it is not during peak hours, you can stop services running on the source server and cut over the services to the target server.

# **1.2.3 Dynamical Secure Transmission Channel**

After the Agent on the source server receives the migration commands from SMS, the Agent dynamically generates a security certificate and secret key and transmits them to the target server through the OpenStack Metadata service. The

target server then restarts and establishes a secure SSL channel to the source server using the newly generated certificate.

|               | 1. The Agent<br>generates and uploads<br>a security certificate<br>and secret key. | Cloud server metadata                   | 2. SMS obtains the<br>generated security<br>certificate and secret<br>key. |               |
|---------------|------------------------------------------------------------------------------------|-----------------------------------------|----------------------------------------------------------------------------|---------------|
|               | Op                                                                                 | enStack Metadata servio                 | ce                                                                         |               |
| •             | 3.                                                                                 | A secure SSL channel<br>is established. | >                                                                          |               |
| •             |                                                                                    |                                         |                                                                            | •             |
| Source server |                                                                                    |                                         |                                                                            | Target server |

# **1.3 SMS Advantages**

- Ease of use
  - You only need to install and configure the Agent on the source server, configure the target server and start the migration, and launch the target server when the migration is in the **Continuous sync** state. SMS takes care of the remaining works.
  - You can start the migration in only three steps: select the source server and target server, configure server details, and confirm migration information.
- Seamless migration

You can maintain service running through out the full migration process.

- If you choose not to perform a continuous synchronization after the full migration, you only need to pause services briefly before the final synchronization. After the final synchronization is complete, you can start services on the target server immediately. This minimizes the service downtime.
- If you choose to perform a continuous synchronization after the full migration, you only need to stop services temporarily before launching the target server. This minimizes the service downtime.
- Robust compatibility
  - SMS can migrate x86 virtual and physical servers on premises or in many popular clouds.
  - SMS allows migration of over 90 different operating systems (OS) and distributions.
- Fast transmission

The migration network utilization reaches above 90%.

- High security
  - SMS authenticates the Agent using an AK/SK pair.
  - SMS uses a dynamically generated SSL certificate and key pair to encrypt the transmission channel for data security.

# **1.4 Related Services**

| Service                         | Interaction                                                                                                    | Reference                                                                    |
|---------------------------------|----------------------------------------------------------------------------------------------------|------------------------------------------------------------------------------|
| ECS                             | SMS migrates systems,<br>applications, and data from<br>source servers to ECSs on the<br>cloud platform.                                               | How Do I Create<br>an ECS?                                                   |
| Elastic IP (EIP)                | SMS allows you to use a<br>public network for migration.<br>An EIP must be configured for<br>your target server.                                       | How Can I<br>Configure<br>Network<br>Security for<br>SMS?                    |
| Virtual Private Cloud (VPC)     | Before creating a migration<br>task, you need to configure<br>the security group of the VPC<br>where the target server is<br>located.                  | How Can I<br>Configure the<br>Security Group<br>Rules for Target<br>Servers? |
| Elastic Volume Service<br>(EVS) | After a migration task is<br>created and started, SMS will<br>create a temporary EVS disk<br>which will be deleted after the<br>migration is complete. | N/A                                                                          |

# **1.5 Precautions**

# **1.5.1 Constraints**

Table 1-2 lists the constraints and limitations on source servers for using SMS.

| ltem                   | Description                                                                                                    |
|------------------------|----------------------------------------------------------------------------------------------------|
| Source server quantity | A user can migrate a maximum of 1,000 source<br>servers concurrently. Delete the migrated servers from<br>the server list in a timely manner so that other servers<br>can continue to be migrated. |
| OS                     | <ul> <li>The Linux OSs supported by SMS are all listed in Supported Linux OSs.</li> <li>A server running multiple OSs cannot be migrated.</li> </ul>                                               |

Table 1-2 Constraints and limitations on source servers

| Item                                                                                            | Description                                                                                                    |
|-------------------------------------------------------------------------------------------------|----------------------------------------------------------------------------------------------------|
| Available disk space                                                                            | • Linux: At least 200 MB of available space on the root partition                                                                         |
| File system                                                                                     | • Linux: Only ext2, ext3, ext4, VFAT, XFS, and Btrfs file systems are supported.                                                          |
| Shared file system                                                                              | SMS does not support the migration of files from shared file systems such as NFS or CIFS, or from NAS devices.                            |
| Encrypted file                                                                                  | OSs that contain protected folders and encrypted volumes cannot be migrated.                                                              |
| Servers that run multi-<br>node databases and<br>Active Directory<br>Domain Services (AD<br>DS) | SMS cannot migrate servers that host active directories or multi-node databases.                                                          |
| Applications bound to hardware                                                                  | SMS does not support the migration of OSs that contain applications bound to hardware.                                                    |
| Servers added to a<br>domain                                                                    | If you want to migrate a server added to a domain,<br>after the migration is complete, the target server must<br>be added to that domain. |
| External storage of servers                                                                     | External storage attached to a source server cannot be migrated.                                                                          |
| Data of database<br>applications and<br>domain controller<br>applications                       | SMS cannot migrate data of active directories, database applications, and domain controller applications.                                 |
| Servers with system<br>volumes not on the<br>first disks                                        | SMS does not support the migration of servers whose system volumes are not on the first disks.                                            |
| Thin-provisioning<br>volumes tagged with<br>pool in LVM                                         | SMS does not support migration of thin volumes tagged with pool.                                                                          |
| Servers with RAID<br>arrays                                                                     | SMS does not support migration of servers with RAID arrays.                                                                               |
| GPU servers                                                                                     | SMS does not support the migration of GPU servers.                                                                                        |

# 1.5.2 Supported OSs

# 1.5.2.1 Supported Linux OSs

SMS supports file-level migration for Linux.

• **Table 1-3** lists the Linux OSs supported by SMS for file-level migration. If the source server runs an OS that is not supported by SMS, use any of the

following methods:

- Use a public image on the cloud platform to create a server and deploy source server applications on the target server. With this method, there is no need for you to migrate source servers.

| OS      | Version                                                          | Bit | UEFI<br>Supp<br>ort | Remarks                                                                                                    |
|---------|------------------------------------------------------------------|-----|---------------------|----------------------------------------------------------------------------------------------------|
| Red Hat | Red Hat Enterprise Linux 6.0 (Only KVM servers are supported.)   | 64  | No                  | -                                                                                                    |
|         | Red Hat Enterprise Linux<br>6.1/6.2/6.3/6.4/6.5/6.7/6.8/6.9/6.10 | 64  | No                  |                                                                                                    |
|         | Red Hat Enterprise Linux 7.0                                     | 64  | No                  |                                                                                                    |
|         | Red Hat Enterprise Linux<br>7.1/7.2/7.3/7.4/7.5/7.6/7.7/7.8/7.9  | 64  | Yes                 |                                                                                                    |
|         | Red Hat Enterprise Linux<br>8.0/8.1/8.2/8.3/8.4/8.5/8.6          | 64  | Yes                 |                                                                                                    |
|         | Red Hat Enterprise Linux 9.0                                     | 64  | Yes                 |                                                                                                    |
| CentOS  | CentOS 6.0 (Only KVM servers are supported.)                     | 64  | No                  | -                                                                                                    |
|         | CentOS<br>6.1/6.2/6.3/6.4/6.5/6.6/6.7/6.8/6.9/6.1<br>0           | 64  | No                  |                                                                                                    |
|         | CentOS 7.0                                                       | 64  | No                  |                                                                                                    |
|         | CentOS<br>7.1/7.2/7.3/7.4/7.5/7.6/7.7/7.8/7.9                    | 64  | Yes                 |                                                                                                    |
|         | CentOS 8.0/8.1/8.2/8.3/8.4/8.5                                   | 64  | Yes                 |                                                                                                    |
|         | CentOS Stream 8                                                  | 64  | Yes                 | This<br>distribution<br>will be<br>identified as<br>CentOS 8.0.<br>This does not<br>affect the<br>migration. |

| Table | 1-3 | Linux | OSs | sup | ported | by | file-level | migration |
|-------|-----|-------|-----|-----|--------|----|------------|-----------|
|       |     |       |     |     |        |    |            |           |

| OS     | Version                                                          | Bit | UEFI<br>Supp<br>ort | Remarks                                                                                                    |
|--------|------------------------------------------------------------------|-----|---------------------|----------------------------------------------------------------------------------------------------|
|        | CentOS Stream 9                                                  | 64  | Yes                 | This<br>distribution<br>will be<br>identified as<br>CentOS 9.0.<br>This does not<br>affect the<br>migration. |
| Oracle | Oracle Linux<br>6.0/6.1/6.2/6.3/6.4/6.5/6.6/6.7/6.8/6.9/<br>6.10 | 64  | No                  | -                                                                                                    |
|        | Oracle Linux 7.0                                                 | 64  | No                  |                                                                                                    |
|        | Oracle Linux<br>7.1/7.2/7.3/7.4/7.5/7.6/7.7/7.8/7.9              | 64  | Yes                 |                                                                                                    |
|        | Oracle Linux 8.0/8.1/8.2/8.3/8.4/8.5                             | 64  | Yes                 |                                                                                                    |
| SUSE   | SUSE Linux Enterprise Server 11 SP3                              | 64  | No                  | -                                                                                                    |
|        | SUSE Linux Enterprise Server 11 SP4                              | 64  | Yes                 |                                                                                                    |
|        | SUSE Linux Enterprise Server 12 SP0                              | 64  | Yes                 | Btrfs file<br>systems on<br>this<br>distribution<br>cannot be<br>migrated.                                   |
|        | SUSE Linux Enterprise Server 12<br>SP1/SP2/SP3/SP4/SP5           | 64  | Yes                 | -                                                                                                    |
|        | SUSE Linux Enterprise Server 15<br>SP0/SP1/SP2/SP3               | 64  | Yes                 |                                                                                                    |
|        | SUSE Linux Enterprise Server 15 SP4                              | 64  | No                  |                                                                                                    |
| Ubuntu | Ubuntu Server 12.04                                              | 64  | No                  | -                                                                                                    |
|        | Ubuntu Server 14.04                                              | 64  | Yes                 |                                                                                                    |
|        | Ubuntu Server 16.04                                              | 64  | Yes                 |                                                                                                    |
|        | Ubuntu Server 18.04                                              | 64  | Yes                 |                                                                                                    |
|        | Ubuntu Server 19.04                                              | 64  | Yes                 |                                                                                                    |
|        | Ubuntu Server 20.04                                              | 64  | Yes                 |                                                                                                    |
|        | Ubuntu Server 22.04                                              | 64  | Yes                 |                                                                                                    |
| Debian | Debian GNU/Linux 6.0.10                                          | 64  | No                  | -                                                                                                    |

| OS      | Version                                                                                           | Bit | UEFI<br>Supp<br>ort | Remarks |
|---------|---------------------------------------------------------------------------------------------------|-----|---------------------|---------|
|         | Debian GNU/Linux 7.11.0                                                                           | 64  | No                  |         |
|         | Debian GNU/Linux<br>8.0/8.1/8.2/8.3/8.4/8.5/8.6/8.7/8.8/8.9/<br>8.10/8.11                         | 64  | No                  |         |
|         | Debian GNU/Linux<br>9.0/9.1/9.2/9.3/9.4/9.5/9.6/9.7/9.8/9.9/<br>9.10/9.11/9.12/9.13               | 64  | No                  |         |
|         | Debian GNU/Linux<br>10.0/10.1/10.2/10.3/10.4/10.5/10.6/10.<br>7/10.8/10.9/10.10/10.11/10.12/10.13 | 64  | Yes                 |         |
|         | Debian GNU/Linux 11.0/11.1/11.2                                                                   | 64  | Yes                 |         |
|         | Debian GNU/Linux<br>11.3/11.4/11.5/11.7                                                           | 64  | No                  |         |
| Fedora  | Fedora<br>23/24/25/26/27/28/29/33/34/35/36/3<br>7                                                 | 64  | No                  | -       |
| EulerOS | EulerOS 2.2.0                                                                                     | 64  | No                  | -       |
|         | EulerOS 2.3.0                                                                                     | 64  | No                  |         |
|         | EulerOS 2.5.0                                                                                     | 64  | No                  |         |
| Amazon  | Amazon Linux 2.0                                                                                  | 64  | No                  | -       |
| LINUX   | Amazon Linux 2018.3                                                                               | 64  | No                  |         |
| Alibaba | Alibaba Cloud Linux 3.2104                                                                        | 64  | No                  | -       |
| Linux   | Alibaba Cloud Linux 3.2104 (Quick<br>Start)                                                       | 64  | No                  |         |
|         | Alibaba Cloud Linux 2.1903 LTS                                                                    | 64  | No                  |         |
|         | Alibaba Cloud Linux 2.1903 LTS<br>(Quick Start)                                                   | 64  | No                  |         |
|         | Alibaba Cloud Linux 2.1903 LTS (CCSP 2.0 Level 3)                                                 | 64  | No                  |         |
| Tencent | TencentOS Server 2.4                                                                              | 64  | No                  | -       |
| US      | TencentOS Server 2.4 (TK4)                                                                        | 64  | No                  |         |
|         | TencentOS Server 3.1 (TK4)                                                                        | 64  | No                  |         |
| Kylin   | Kylin Linux Advanced Server V10<br>(Sword)                                                        | 64  | No                  | -       |

| OS             | Version                         | Bit | UEFI<br>Supp<br>ort | Remarks |
|----------------|---------------------------------|-----|---------------------|---------|
| OpenEul        | OpenEuler 20.03                 | 64  | No                  | -       |
| er             | OpenEuler 21.09                 | 64  | No                  |         |
| OpenSU<br>SE   | OpenSUSE 15.1/15.2/51.3/15.4    | 64  | No                  | -       |
| Rocky<br>Linux | Rocky Linux 8.5/8.6/8.7/9.0/9.1 | 64  | No                  | -       |

# 1.5.3 Disclaimer

• Source server data collection

After the Agent is installed and configured on the source server, it automatically reports the source server information to SMS only for a migration feasibility check. For details about collected information, see **What Information Does SMS Collect About Source Servers?** To use SMS, you need to allow SMS to collect source server information.

• License invalidity

After OSs, applications, and files on source servers are migrated to target servers, the SIDs and MAC addresses of the servers will change. This means that some OS or application licenses may be invalidated. SMS is not responsible for this type of issue.

• Target server disk formatting

During a migration, disks on the target server are formatted and repartitioned based on the source disk settings. Any existing data on the target server will be lost. Before the migration, make sure you have backed up any data on the target server that you need to save and ensure that the disks can be formatted. SMS is not responsible for any data losses incurred.

- If your target servers on the cloud platform cannot be started after the migration, the cloud platform can provide technical support to help you solve the problem, but does not promise that the all possible problems can be resolved. There are many possible reasons that a target server may be unable to start, for example:
  - The source server cannot be restarted.
  - The source server has non-standard OS configurations.
  - The source server has drivers or software that are incompatible with the cloud platform.
- To ensure compatibility with the cloud platform, SMS modifies the system configurations of target servers. For details, see What Are the Differences Between Target and Source Servers After the Migration? SMS can ensure data consistency before and after the migration but cannot ensure that your services run properly after the migration. You need to modify related service configurations.

# **1.6 Service Agreement**

This Service Agreement (hereinafter referred to as "this Agreement") describes your rights, obligations, and responsibilities during your use of Server Migration Service (SMS) (hereafter referred to as this Service). Please read the terms carefully, **especially the terms that have a significant impact on your rights and interests, such as exemption from liability and limitation of liability. Such terms are in bold in this Statement**.

You understand and agree that by using any service in this Agreement, you are deemed to have read and agree to the General Terms of Service in this Agreement and the Dedicated Terms of Service for the service you use. This Agreement shall become legally binding on you. If you do not agree to part or all of the terms of this Agreement, you shall stop using related services.

## 1. General Terms of Service

**1.1 Contracting Entity**: This Agreement is entered into by and between **SMS** (or "We") and you (o "User"). Once this agreement takes effect, it has legal effect between you and us. You acknowledge that you are a natural person, legal person, or organization that has full capacity for civil conduct and may independently carry out civil juristic acts. If the foregoing is not true, please do not use this Service. Otherwise, you shall bear all consequences caused thereby. In the event that you register on behalf of a company or other legal entity or use this Service in a manner permitted by the cloud platform, you represent and warrant that you are an authorized representative of the company or legal entity to bind such company or legal entity to the terms of this Agreement.

**1.2 Separate Agreement:** If you subscribe to this Service offline, purchase this Service through our partners, or purchase partner products that integrate this Service, you may sign a separate agreement with us or our partners. You acknowledge and agree that you will remain bound by the separate agreement mentioned in this article if you are authorized to access and use this Service. If this Agreement conflicts with the separate agreement, the separate agreement shall prevail.

**1.3 Agreement Update:** This Agreement is subject to change. We will notify you of any changes to this Agreement by posting a notice on our website or by other means. You can also visit our website to read the latest service agreement. If you do not agree to part or all of the latest Agreement, please stop using this Service. By continuing to use this Service, you acknowledge that you are aware of and agree to the latest Agreement.

1.4 Service Maintenance: We may maintain this Service from time to time through application upgrade, patch installation, or bug fixing. We will use our reasonable efforts to notify you of such maintenance events (except for emergency maintenance). You agree to use your best efforts to comply with any notified cooperation requirements.

**1.5** You are committed to being responsible for your end users. If your end users violate laws and regulations when using services related to this Agreement, or improperly use the services and cause damages to any third parties, you will be liable for compensation.

1.6 Disclaimers

1.6.1 You understand and agree that we are not liable for unavailability of related services in the following situations:

- a. Service unavailability or any legal consequences caused by your refusal to provide relevant information or the information provided not meeting service requirements
- b. Service unavailability due to force majeure
- c. Service unavailability due to your reasons or non-cloud platform reasons
- d. Service unavailability during regular service maintenance

1.6.2 You understand and agree that before the lifecycle of a specific cloud service reaches the end of all service activities, we will make our best commercial efforts to notify you. You need to migrate or upgrade related workloads within a certain time window based on the notification. If you do not upgrade the cloud service to the new version, you agree that we have the right to automatically upgrade it when the right opportunity arises. We shall not be liable for any potential service outages arising from the upgrade.

## 2. Dedicated Terms of Service

## 2.1 Service Content

This Service helps you migrate servers from on-premises environments, private clouds, or public clouds to the cloud platform.

## 2.2 Collection and Processing of Your Personal Data

For the entire service process, you understand and agree that the cloud platform is entitled to collect, use, and process your personal data in accordance with the *Privacy Statement*.

#### 2.3 Processing Your Content Data

You understand and agree that SMS is entrusted to collect and use your server information for the purposes of providing this Service. The information includes the host names, IP addresses, and MAC addresses of your servers. **SMS provides a controllable data deletion mechanism for you. The aforementioned information will be deleted when you confirm that your migration is complete and delete migration tasks on the console of this Service. Otherwise, deleting the information will cause migration failures.** You understand that the above information is necessary to provide services to you. If you choose not to provide or authorize us to collect and use of the above information, we will not be able to provide you with this Service.

You understand and agree that you and/or your end users entrust us to process your source server information and the data contained in the source servers in any format when using SMS. You have full ownership and control over the data. You are responsible for the legality of the source and acquisition of such data as well as the legality of migrating it from source servers to target servers, including but not limited to the compliance of cross-border data transfer. SMS is entrusted to process your data in order to migrate source server OSs and disk data to target servers on the cloud platform.

2.4 Cooperation You Need to Provide

#### Creating agent images

Security standards iterate and security vulnerabilities develop over time. Before the migration, you need to create agent images and perform security scanning and hardening on the images. SMS provides standard agent images for you to test SMS availability. Do not use them to migrate your services.

#### Configuring security groups of target servers

SMS requires that traffic from source servers be allowed over specified ports on target servers. You need to configure security groups of target servers to allow only access from source servers and take other necessary measures to ensure migration security.

## 2.5 Service Pricing

SMS is free of charge, but you are billed at standard rates for the EVS disks, EVS disk snapshots, and data transfer generated during the migration process.

#### EVS disk

SMS creates and attaches a 40 GB EVS disk to each target server temporarily during the migration. These EVS disks are billed on a pay-per-use base. After the migrations are complete, these EVS disks will be released. Do not delete these EVS disks during the migration or change their billing modes to yearly/ monthly, or the migrations will fail.

#### EVS disk snapshot

SMS creates snapshots for service cutover, data synchronization, and cloning target servers.

#### Data traffic

Traffic is generated during the migration and is billed as follows:

If the source public IP address is billed by bandwidth and you use the fixed bandwidth for migration over the Internet, the traffic you used will not be billed.

If the source public IP address is billed by traffic and you migrate data over the Internet, the price is calculated by multiplying the unit price of traffic by the amount of data migrated. For details about the unit price of traffic, contact the provider of the source public IP address. The amount of data migrated is the actual usage of disks on source servers.

If you use Direct Connect or Virtual Private Network (VPN) for migration, the cost depends on the price of your Direct Connect or VPN connections.

## 2.6 Disclaimer

#### License invalidity

After OSs, applications, and files on source servers are migrated to target servers, the SIDs and MAC addresses of the servers will change. This means that some OS or application licenses may become invalid. SMS is not responsible for this type of issue.

Before a migration is complete, **do not perform operations on the OS or disks of the target server**, including but not limited to changing the OS and reinstalling the OS. SMS is not responsible for any fees or data damage incurred.

#### Target server disk formatting

During a migration, disks on the target server are formatted and repartitioned based on the source disk settings. Any existing data on the target server will be lost. Before the migration, make sure you have backed up any data on the target server that you need to save and ensure that the disks can be formatted. SMS is not responsible for any data losses incurred.

## Migration errors caused by source servers

SMS is not responsible for migration errors caused by source server problems, including but is not limited to damaged hardware (such as damaged disks or NICs), improper configurations, or software compatibility issues (such as incompatible OSs and applications), damaged data files, heavy service traffic, or slow network speeds. You can fix these problems by yourself, but if any such problems persist, you can contact us for assistance. We will make every effort to assist in resolving the problems but does not guarantee all possible problems can be resolved. The following problems with a source server may lead to migration errors:

An incorrectly configured source server OS. For example, GRUB or fstab is incorrectly configured on the source server.

Source server network problems. For example, the source server cannot access the Internet, the network is too slow, or the SSH connection or firewall is faulty.

Slow I/O on source server disks, too much incremental data, or too many small files (on Linux). These problems can slow down the migration or synchronization progress.

An incompatible source platform service or software

The Agent may be disabled by a source platform service or software, or the I/O monitoring could be disabled by antivirus software on the source server.

If your target servers on the cloud platform cannot be started after the migration, we can provide technical support to help you solve problems. We do not promise that the problems can be resolved.

To ensure compatibility with the cloud platform, SMS modifies the system configurations of target servers. SMS can ensure data consistency before and after the migration but cannot ensure that your services run properly after the migration. You need to modify related service configurations thereafter.

You are advised not to add data to target servers before the service cutover or to source servers after the service cutover. If new data is generated on both your source and target servers after the service cutover, SMS cannot combine data on the source and target servers. If you want to combine the new data on the source and target servers, you must design a solution by yourself.

#### 2.7 Other Special Notes

#### Log printing

During a migration, SMS prints logs on the source and target servers. After the migration is complete, SMS automatically deletes the logs on the target server, and you need to manually delete the logs from the source server. The logs contain the IP addresses and disk, mounting, and fstab details. Logs on the source server will not be uploaded to SMS.

#### **Configuration modification**

To ensure that target servers can be started properly after the migration is complete, SMS modifies the boot, network, and system configurations of the servers.

### Cross-border data transfer

SMS is only responsible for point-to-point data migration from source servers to target servers. It is unaware of the data migrated. If your server data needs to be migrated across borders, you must ensure the compliance of the migration.

Last updated on 22 November 2023

# **1.7 Permissions Management**

You can use IMS for free to manage SMS permissions and grant your employees with different permissions, to ensure secure access to your resources.

With IAM, you can use your account to create IAM users for your employees, and grant permissions to the users to control their access to specific resources of various types.

#### **NOTE**

For example, you can create IAM users for software developers and assign specific permissions to allow them to use SMS but disallow them to delete the resources or perform any high-risk operations.

If your account does not need individual IAM users for permissions management, skip this section.

## **SMS** Permissions

By default, new IAM users do not have any permissions assigned. To assign permissions to these new users, you need add them to one or more groups, and attach permission policies or roles to these groups. Users inherit permissions from the groups to which they are added and can perform specified operations on cloud services.

SMS is a global service deployed for all physical regions. SMS permissions are assigned to users in the Global project, and the users do not need to switch regions when accessing SMS.

**Table 1-4** lists all the system-defined policies and roles of SMS. The cloud platform services interwork with each other, and some SMS roles are dependent on the roles of other services. When assigning SMS permissions to users, you need to also assign dependent roles for the SMS permissions to take effect.

| Operation                          | SMS<br>FullAccess<br>(Global) | OBS<br>OperateAccess<br>(OBS) | ECS<br>FullAccess | VPC<br>FullAccess |
|------------------------------------|-------------------------------|-------------------------------|-------------------|-------------------|
| Creating<br>migration<br>tasks     | $\checkmark$                  | x                             | $\checkmark$      | $\checkmark$      |
| Viewing<br>migration<br>progresses | $\checkmark$                  | x                             | x                 | x                 |

**Table 1-4** Common operations supported by each dependent system-defined policy or role

IAM supports two types of policies: system-defined policies and custom policies.

- If an IAM user needs all SMS permissions, attach the preceding systemdefined policies to the user group to which the user has been added.
- If an IAM user only needs some SMS permissions, you can create custom policies and attach these policies to the user group to which the user has been added.

For details, see Creating a User and Assigning Permissions.

**NOTE** 

Compared with system-defined policies, custom policies provide more fine-grained and secure permissions control.

# **2** Getting Started

# 2.1 Quick Start

The following figure describes the basic process of using SMS.

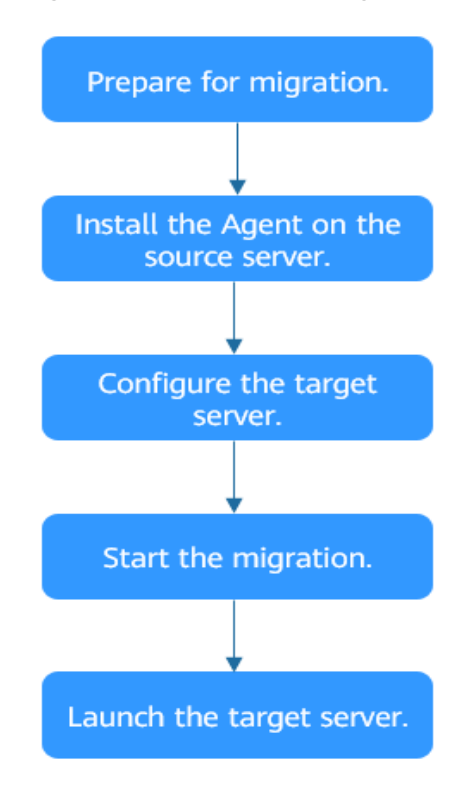

Figure 2-1 Process of using SMS

# 2.2 Preparing for Migration

Before using SMS, make the following preparations:

1. Obtain an AK/SK pair for your target account.

If you use an IAM user for migration, contact the administrator for authorization and then create an AK/SK pair. For more information, see **How Do I Create an AK/SK Pair for an IAM User?** 

2. Ensure that the source server OS is supported by SMS.

See Supported Linux OSs

- 3. Ensure that the following network requirements are met:
  - a. The source server can connect to the cloud platform API Gateway over TCP port 443. For more information, see **Connecting Source Servers to the Cloud Platform API Gateway**.
  - b. The source server can connect to the target server. For more information, see **Connecting Source Servers to Target Servers**.
    - To implement migration over the Internet, purchase and configure an EIP for the target server in advance.
    - To implement migration using Direct Connect or VPN, purchase and configure Direct Connect or VPN connections in advance.
  - c. The required ports are enabled in any security group to which the target server belongs.
    - Linux: TCP ports 8900 and 22

For more information, see **How Do I Configure Security Group Rules for Target Servers?** 

4. Ensure that the following source server requirements are met:

Available Space

- Linux: at least 200 MB of available space on the root partition

Source Environment

- The system time of the source server must be consistent with the local standard time to prevent Agent registration failures.
- For Linux servers, ensure that **rsync** is installed. You can run the **rsync** -**v** command to check whether **rsync** is installed.

If it is not installed on the source server, install it as follows:

- CentOS: yum -y install rsync
- Ubuntu: apt-get -y install rsync
- Debian: apt-get -y install rsync
- SUSE: zypper install rsync
- For other distributions, refer to the official website documentation.
   NOTE

**rsync** usually comes pre-installed on most distributions by default.

# 2.3 Installing the Agent on Source Servers

# 2.3.1 Linux

# **Scenarios**

You need to install the Agent on the source server. During the Agent installation, you need to enter the AK/SK pair of your account. After the Agent is started successfully, it automatically reports source server information to SMS. All collected data is used for migration only. For details, see **What Information Does SMS Collect About Source Servers**?

## Prerequisites

- You have obtained the AK/SK pair of your cloud platform account
  - If you use an IAM user for migration, see How Do I Create an AK/SK Pair for an IAM User?
  - If you use an account for migration, see How Do I Create an AK/SK Pair for an Account?
- You have confirmed that the source server OS is included in **Supported Linux OSs**.

# Installation

- **Step 1** Log in to the management console.
- Step 2 Click Service List. Under Migration, click Server Migration Service.
- **Step 3** In the navigation pane on the left, choose **Agents**.
- Step 4 Run any of the following commands to download the Agent installation file. You can also, in the Linux area of the Agents page, click □ to copy the command for downloading the installation file.

wget -t 3 -T 15 https://sms-agent-2-0.obs.ru-moscow-1.hc.sbercloud.ru/SMS-Agent.tar.gz

curl -O https://sms-agent-2-0.obs.ru-moscow-1.hc.sbercloud.ru:443/SMS-Agent.tar.gz

- **Step 5** Run the command following **SHA256 File**. Use the hash value contained in the SHA256 file to verify the integrity of the Agent installation package. For details, see **How Do I Verify the Integrity of the Agent Installation File?**
- **Step 6** On the source server, decompress the installation package.

#### tar -zxvf SMS-Agent.tar.gz

**Step 7** Switch to the **SMS-Agent** directory on the source server.

#### cd SMS-Agent

Step 8 Start the Agent.

#### ./startup.sh

**Step 9** Carefully review the description of what information will be collected by the Agent, enter **y**, and press **Enter**.

**Step 10** Enter the AK/SK pair of the account and the SMS domain name in the region you are migrating to. You can obtain the SMS domain name on the **Agents** page of the SMS console.

When the following information is displayed, the Agent has been started up and will automatically start reporting source server information to SMS.

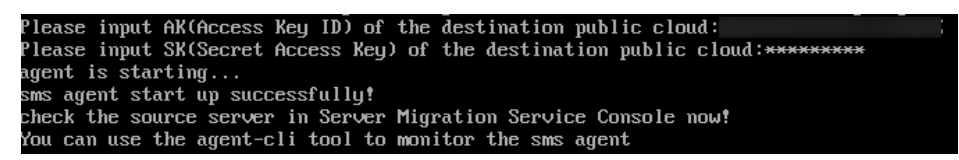

----End

## Troubleshooting

- How Do I Resolve the Error "No such file or directory: 'rsync':'rsync" When I Start the Linux Agent?
- How Do I Resolve the Error "AK/SK authentication failed. Ensure that the system time is consistent with the standard time and the AK and SK are correct" When I Start the Agent?

# 2.4 (Optional) Creating a Migration Template

SMS allows you to create migration templates for quick configuration. When you configure the migration settings, you can use these templates to quickly configure parameters **Network**, **Migration Rate Limit**, **Continuous Synchronization Region**, and **Project**. For details, see **Creating a Migration Template**.

# 2.5 (Optional) Creating a Server Template

SMS allows you to create server templates for quick configuration. When you configure the target server, you can use these templates to quickly configure parameters such **VPC**, **Subnet**, and **Security Group**. For details, see **Creating a Server Template**.

# 2.6 Configuring a Target Server

# Scenarios

After the Agent installed on a source server is started successfully, a migration record will be created for the source server on the SMS console. You need to configure a target server for receiving data migrated from the source server. You can clone the target server for service testing, and launch the target server after you verify that your services run properly on the target server.

## Prerequisites

The migration is in the <sup>(i)</sup> stage and **Ready** status.

# Procedure

- **Step 1** Log in to the management console.
- Step 2 Click Service List. Under Migration, click Server Migration Service.
- Step 3 In the navigation pane on the left, click Servers.
- **Step 4** In the server list, locate the server to be migrated, and click **Configure** in the **Target** column.

After locating the server, you can also choose **More** > **Configure Target** in the **Operation** column.

**Step 5** On the **Configure Basic Settings** page, configure parameters as prompted.

| Parameter               | Sub-Parameter      | Description                                                                                                    |
|-------------------------|--------------------|----------------------------------------------------------------------------------------------------|
| Migration<br>Template   | N/A                | After you select a migration<br>template, the system automatically<br>sets Network, Migration Rate<br>Limit, Migration Method,<br>Continuous Synchronization,<br>Partition Resizing, Region, and<br>Project based on the template. The<br>system automatically creates a<br>default migration template for you.<br>You can also create a migration<br>template in advance. For details,<br>see Creating a Migration<br>Template. |
| Network                 | Internet           | An EIP must be bound to the target<br>server.<br><b>Network</b> is set to <b>Internet</b> by<br>default.                                                                                                    |
|                         | Direct Connect/VPN | You need to create a Direct Connect<br>or VPN connection between the<br>source server and the VPC subnet<br>where the target server is located in<br>advance.                                                                                                    |
|                         |                    | If the source and target servers are<br>in the same VPC, set <b>Network</b> to<br><b>Direct Connect/VPN</b> .                                                                                                    |
| Migration Rate<br>Limit | N/A                | You can set the rate limits as<br>needed based on the bandwidth<br>size of the source server and service<br>requirements.<br><b>0</b> indicates that the migration rate<br>is not limited.                                                                                                    |

 Table 2-1 Basic settings

| Parameter                     | Sub-Parameter     | Description                                                                                                    |
|-------------------------------|-------------------|----------------------------------------------------------------------------------------------------|
| CPU Limit                     | -                 | These options are only available for                                                                                                    |
| Memory Limit                  | -                 | Linux migrations. For details, see<br>How Do I Set Resource Limits for                                                                                                    |
| Disk Throughput<br>Limit      | -                 | SMS-Agent During a Linux Server<br>Migration?                                                                                                    |
| Migration Method              | Linux block-level | Migration and synchronization are<br>performed block by block. This<br>method has high efficiency but<br>poor compatibility.                                                                                          |
|                               | Linux file-level  | Migration and synchronization are<br>performed file by file. This method<br>has low efficiency but excellent<br>compatibility.                                                                                        |
| Continuous<br>Synchronization | No                | After the full replication, SMS will<br>automatically launch the target<br>server without synchronizing<br>incremental data. To synchronize<br>incremental data, click <b>Sync</b> in the<br><b>Operation</b> column. |
|                               | Yes               | After the full replication, SMS will<br>periodically synchronize<br>incremental data. To complete the<br>migration, you need to manually<br>launch the target server.                                                 |
| Partition Resizing            | No                | The disk partitions on the target<br>ECS are the same as those on the<br>source server.                                                                                                    |
|                               | Yes               | You can resize the disk partitions on<br>the target server. For details, see<br><b>Resizing disk partitions</b> .                                                                                                    |
| Start Target Upon<br>Launch   | No                | After the migration is complete, the target server will automatically shut down.                                                                                                    |
|                               | Yes               | After the migration is complete, the target server will automatically start.                                                                                                    |

| Parameter        | Sub-Parameter | Description                                                                                                    |
|------------------|---------------|----------------------------------------------------------------------------------------------------|
| Advanced Options | -             | <ul> <li>Advanced options Exclude<br/>Migration Paths, Include Sync<br/>Paths, and Exclude Sync Paths<br/>are available for Linux file-level<br/>migrations. For details, see In a<br/>Linux File-Level Migration,<br/>How Do I Exclude Directories<br/>from Migration and<br/>Synchronization?</li> </ul> |
|                  |               | <ul> <li>Advanced options Data<br/>Compression and Compression<br/>Threads are available for Linux<br/>file-level migrations. For details,<br/>see How Do I Configure Data<br/>Compression for a Linux Block-<br/>Level Migration?</li> </ul>                                                              |

#### • Resizing disk partitions

1. Click **Resize Partition** on the right of option **Yes**. In the displayed **Resize Partition** dialog box, resize the disk partitions on the target server as needed.

#### **NOTE**

• You can choose whether to migrate a source partition and resize the corresponding target partition.

## 

- For the system and swap partitions on a Linux source server, **Migration** is fixed to **Yes** by default.
- For Linux Btrfs file systems, **Migration** is fixed to **Yes** by default.
- If you set Migration to No for all the logical volumes in the LVM, Migration will be set to No for the corresponding physical volumes automatically.
- If you set Migration to Yes for at least one of the logical volumes in the LVM, Migration will also be set to Yes for the corresponding physical volumes automatically.
- In Linux block-level migration, you can only increase a partition size.
- In Linux file-level migration, you can increase or decrease a partition size. Ensure that the new partition size is at lease 1 GB larger than the used partition space. If the current partition size is smaller than the sum of the used partition space plus 1 GB, the disk partition size cannot be decreased.
- If the new partition size is larger than the disk size, click **Resize Disk** to expand the disk.
- If the new partition size is smaller than the disk size, click **Resize Disk** to shrink the disk.
- 2. Click **OK**.

## 

After you click **OK**, the setting of **Partition Resizing** cannot be changed to **No**. If you want to restore the original disk partition settings, locate the row that contains the server to be migrated, click **More** in the **Operation** column, and select **Delete** from the drop-down list. Then, restart the Agent installed on the source server, configure the target server again, and set **Partition Resizing** to **No**.

Step 6 Click Next: Configure Target in the lower right corner.

**Step 7** On the **Configure Target** page, set parameters as prompted.

| Parameter | Sub-Parameter           | Description                                                                                                    |
|-----------|-------------------------|----------------------------------------------------------------------------------------------------|
| Region    | N/A                     | • Select a region where<br>the target server is to<br>be provisioned from<br>the drop-down list.                                                             |
|           |                         | Consider your service requirements.                                                                                                    |
| Project   | N/A                     | <ul> <li>Select a project in the region from the drop-down list.</li> <li>You can select a project only after selecting a region.</li> </ul>                 |
| Server    | Use existing            | Select an existing server<br>based on the<br>recommended target<br>server specifications<br>above the server list. For<br>details, see <b>Use existing</b> . |
|           | Create during migration | Configure VPC, Subnet,<br>Security Group, and<br>parameters in Advanced<br>Settings. For details, see<br>Create during<br>migration.                         |

Table 2-2 Parameters for configuring a target server

• Use existing

A target server must meet requirements listed below. If no existing server meets the requirements, click **Buy Now** to create one that meets the requirements based on the recommended target server specifications.

 The target server must have at least as many disks as the source server, and the size of each disk on the target server must be at least as large as the recommended size.

- The target server must run the same OS as the source server, or there will be a server name conflict.
- The target server must have been configured with an EIP, VPN, or Direct Connect connection.
- The security group of the target server must be correctly configured. It must be configured to allow access on the following ports:

Linux: port 22 for a file-level migration and ports 8900 and 22 for a block-level migration

For details, see How Do I Configure the Security Group Rules for Target Servers?

- Create during migration
  - If you select **Recommended** for **Server Template**, the VPC, subnet, and security group will be automatically created. You can change the configurations as needed.

The server name, AZ, specifications, system disk, data disk and EIP in advanced settings are automatically configured. You can modify the configurations as needed.

D NOTE

- Supported device types for data disks are Virtual Block Device (VBD) and Small Computer System Interface (SCSI). VBD is the default data disk device type.
- Data disks can be created as shared disks.
- If you select an existing template, the VPC, subnet, security group, AZ, and disk will be configured based on the template. You can change the configurations as needed. For details, see Creating a Server Template.

#### D NOTE

If you set Server Template to Recommended, SMS will automatically:

Create a VPC and subnet.

If the source IP address is 192.168.*X.X*, SMS creates a VPC and a subnet that both belong to network segment 192.168.0.0/16.

If the source IP address is 172.16.*X.X*, SMS creates a VPC and a subnet that both belong to network segment 172.16.0.0/12.

If the source IP address is 10.*X.X.X*, SMS creates a VPC and a subnet that both belong to network segment 10.0.0.0/8.

- Create a security group and enable ports based on the service requirements: ports 8900 and 22 for Linux block-level migration, or port 22 for Linux filelevel migration.
- Step 8 Click Next: Confirm in the lower right corner.
- Step 9 (Optional) Click Save as Server Template. In the displayed Create Server Template dialog box, enter the template name and click OK to save the target configuration as a template.

**NOTE** 

Save as Server Template is available only when you set Server Template to Recommended.

**Step 10** After you confirm that the configuration is correct, click **Save**. In the displayed dialog box, read the migration conditions and click **Yes**.

If you want to start the migration immediately, click **Save and Start**. In the displayed dialog box, read the migration conditions and click **Yes**.

**NOTE** 

If <sup>l</sup> is displayed in the **Migration Stage** column, the target server has been configured.

----End

# 2.7 Starting a Full Replication

## **Scenarios**

A full replication replicates all data from the source server to the target server. The replication speed depends on the smaller one between the outbound bandwidth of the source server and the inbound bandwidth of the target server.

## Constraints

After the full replication starts, do not restart the source server or Agent, or the migration will fail.

## Prerequisites

- You have configured the target server. For details, see **Configuring a Target Server**.
- The Migration Stage is <sup>O</sup> .

## Procedure

- **Step 1** Log in to the management console.
- Step 2 Click Service List. Under Migration, click Server Migration Service.
- Step 3 In the navigation pane on the left, click Servers.
- **Step 4** Locate the source server to be migrated and click **Start** in the **Operation** column. In the displayed **Start Migration** dialog box, click **OK** to start the full replication.

Alternatively, select the server to be migrated and click **Start** above the server list. In the displayed **Start Migration** dialog box, click **OK** to start the full replication.

#### **NOTE**

During the full replication, the target server is locked by default and you are not allowed to perform any operations on it. After the migration is complete, the system automatically unlocks the target server. If you need to perform operations on the target server during the replication, unlock the target server first. For details, see **Unlocking a Target Server**.

**Step 5** During the migration, you can click Ongoing to view the

to view the migration progress.

- Step 6 Wait for the full replication to complete.
  - If you set **Continuous Synchronization** to **No** when you configure the migration settings, the migration enters the **Target Launch** stage, and the system launches the target server automatically after the full replication is complete.
  - If you set Continuous Synchronization to Yes, the migration enters the Continuous sync state after the full replication is complete. You need to manually launch the target server. For details, see Launching a Target Server.

----End

# 2.8 Launching a Target Server

This section describes how to manually launch the target server after the full replication is complete if you set **Continuous Synchronization** to **Yes** when configuring the migration settings.

## **NOTE**

If you set **Continuous Synchronization** to **No**, skip this section because the system will automatically launch the target server after the full replication is complete.

## **Scenarios**

You can launch a target server for a migration in the **Continuous sync** status, and the continuous synchronization will be interrupted. If continuous synchronization is required after you launch the target server, click **Sync** to continuously synchronize incremental data.

Before launching the target server, you can clone the target server for service testing, and only launch the target server until tests confirm there are no issues.

#### **NOTE**

The cloned server must be in the same AZ as the target server, but can be in a different VPC.

## Procedure

- **Step 1** Log in to the management console.
- Step 2 Click Service List. Under Migration, click Server Migration Service.
- **Step 3** In the navigation pane on the left, click **Servers**.
- **Step 4** Locate the target server you want to launch, and click **Launch Target** in the **Operation** column.

Alternatively, select the server you want to launch, and click **Launch Target** above the server list.

**Step 5** In the displayed **Launch Target** dialog box, click **OK**.

**Step 6** Check whether the **Status** has changed to **Finished**. If it has, the target server has been launched and the migration is complete.

----End

# 2.9 Synchronizing Incremental Data

## Scenarios

After the target server is launched, if there are data changes on your source server, you can synchronize the incremental data from the source server to the target server.

The data changes on the target server will be overwritten by the data synchronized from the source server. For details, see **Will an Incremental Synchronization Overwrite the Existing Data on a Launched Target Server?** 

**NOTE** 

Only tasks in the **Finished** status can be synchronized.

## Procedure

- **Step 1** Log in to the management console.
- Step 2 Click Service List. Under Migration, click Server Migration Service.
- **Step 3** In the navigation pane on the left, click **Servers**.
- **Step 4** In the server list, locate the source server you want to synchronize and click **Sync** in the **Operation** column.
- **Step 5** In the displayed **Synchronize Incremental Data** dialog box, check the synchronization description carefully and click **Yes**.

----End

# **3** User Guide

# **3.1 Permissions Management**

# 3.1.1 Creating a User and Assigning Permissions

This section describes how to use IAM to implement fine-grained permissions control on your SMS resources. With IAM, you can:

- Create IAM users for employees based on the organizational structure of your enterprise. Each IAM user is assigned their own distinct security credentials for SMS.
- Assign only the minimum permissions required for users to perform a given task.
- Entrust a cloud platform account or cloud service to perform professional and efficient O&M on your SMS resources.

## **NOTE**

A cloud platform account has all permissions required for using SMS by default. If you use your account to perform migration, skip this section.

Figure 3-1 shows the process for assigning permissions.

# Prerequisites

You must learn about the permissions (see **Permissions Management**) supported by SMS and choose policies or roles based on your service requirements. You can also use IAM to assign permissions of the other services.

# **Process Flow**

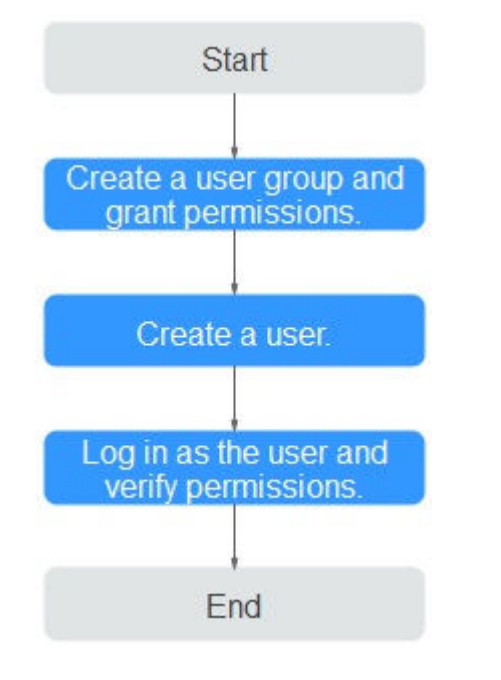

## Figure 3-1 Process for assigning SMS permissions

# Procedure

**Step 1** Create a user group and assign permissions to it.

- If the IAM users who will be added to this group need all SMS permissions, attach the system-defined policies supported by SMS, including SMS FullAccess, OBS OperateAccess, ECS FullAccess, and VPC FullAccess, to the group.
- If the IAM users only need specific SMS permissions, create custom policies and attach these policies to the user group. For details, see SMS Custom Policies.

#### **NOTE**

Compared with system-defined policies, custom policies provide more fine-grained and secure permissions control.

**Step 2** Create an IAM user and add it to the user group.

Create a user on the IAM console and add the user to the group created in **Step 1**.

**Step 3** Log in and verify permissions.

Log in to the management console as the created user, and verify the user's permissions for SMS.

 Choose Service List > Server Migration Service. In the navigation pane on the left, click Servers. In the server list, locate the server to be migrated, and click Configure in the Target column to configure the target server. If the target server can be configured, the permissions have taken effect.
• Choose any other service in the **Service List**. If a message appears indicating insufficient permissions to access the service, the permissions have taken effect.

----End

### 3.1.2 SMS Custom Policies

You can create custom policies using the visual editor, or with a JSON file.

- Visual editor: Select cloud services, actions, resources, and request conditions. This does not require knowledge of policy syntax.
- JSON: Edit JSON policies from scratch or based on an existing policy.

The section provides a typical SMS custom policy example.

Example SMS Custom Policy

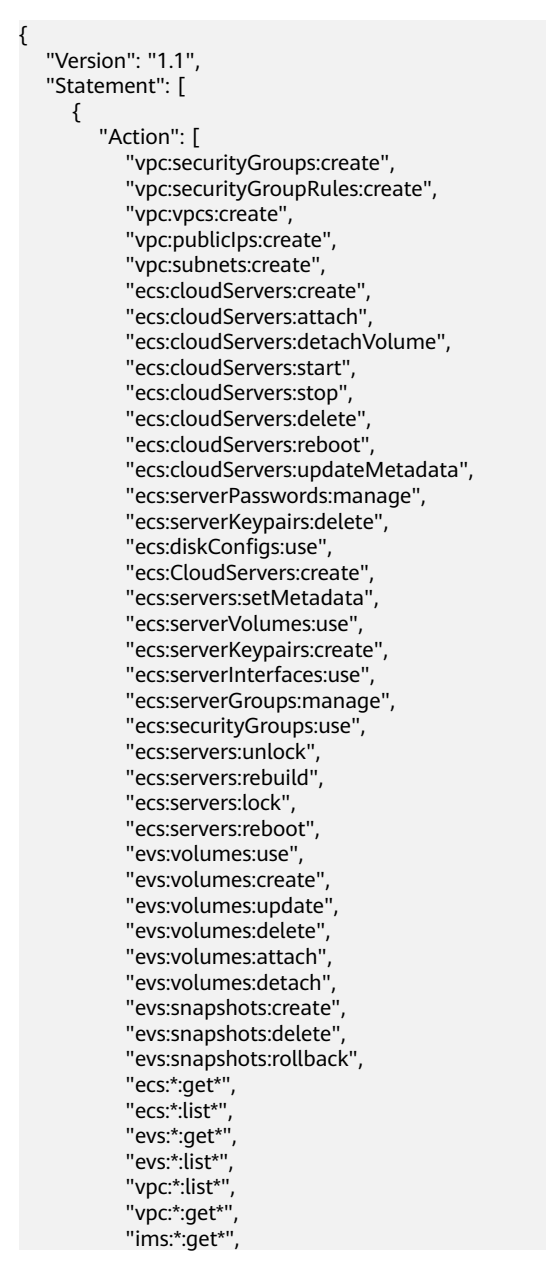

"ims:\*:list\*" ], "Effect": "Allow" } ]

For details about policies supported by SMS, see Table 3-1.

Table 3-1 Policy description

| Policy                     | Permission Description                               |
|----------------------------|------------------------------------------------------|
| sms:server:queryServer     | Read-only permission for viewing source servers      |
| sms:server:registerServer  | Read/write permission for registering source servers |
| sms:server:migrationServer | Read/write permission for migrating source servers   |

# 3.2 Server Management

# 3.2.1 Configuring a Target Server

#### Scenarios

After the Agent installed on a source server is started successfully, a migration record will be created for the source server on the SMS console. You need to configure a target server for receiving data migrated from the source server. You can clone the target server for service testing, and launch the target server after you verify that your services run properly on the target server.

#### Prerequisites

The migration is in the <sup>(a)</sup> stage and **Ready** status.

#### Procedure

- **Step 1** Log in to the management console.
- Step 2 Click Service List. Under Migration, click Server Migration Service.
- **Step 3** In the navigation pane on the left, click **Servers**.
- **Step 4** In the server list, locate the server to be migrated, and click **Configure** in the **Target** column.

After locating the server, you can also choose **More** > **Configure Target** in the **Operation** column.

#### **Step 5** On the **Configure Basic Settings** page, configure parameters as prompted.

| Parameter                | Sub-Parameter      | Description                                                                                                    |  |  |
|--------------------------|--------------------|----------------------------------------------------------------------------------------------------|--|--|
| Migration<br>Template    | N/A                | After you select a migration<br>template, the system automatically<br>sets <b>Network</b> , <b>Migration Rate</b><br><b>Limit</b> , <b>Migration Method</b> ,<br><b>Continuous Synchronization</b> ,<br><b>Partition Resizing</b> , <b>Region</b> , and<br><b>Project</b> based on the template. The<br>system automatically creates a<br>default migration template for you.<br>You can also create a migration<br>template in advance. For details,<br>see <b>Creating a Migration</b><br><b>Template</b> . |  |  |
| Network                  | Internet           | An EIP must be bound to the target<br>server.<br><b>Network</b> is set to <b>Internet</b> by                                                                                                    |  |  |
|                          |                    | default.                                                                                                    |  |  |
|                          | Direct Connect/VPN | You need to create a Direct Connect<br>or VPN connection between the<br>source server and the VPC subnet<br>where the target server is located in<br>advance.                                                                                                    |  |  |
|                          |                    | If the source and target servers are<br>in the same VPC, set <b>Network</b> to<br><b>Direct Connect/VPN</b> .                                                                                                    |  |  |
| Migration Rate<br>Limit  | N/A                | You can set the rate limits as<br>needed based on the bandwidth<br>size of the source server and service<br>requirements.<br><b>0</b> indicates that the migration rate<br>is not limited.                                                                                                    |  |  |
| CPU Limit                | -                  | These options are only available for                                                                                                    |  |  |
| Memory Limit             | -                  | Linux migrations. For details, see<br>How Do I Set Resource Limits for                                                                                                    |  |  |
| Disk Throughput<br>Limit | -                  | SMS-Agent During a Linux Server<br>Migration?                                                                                                    |  |  |
| Migration Method         | Linux block-level  | Migration and synchronization are<br>performed block by block. This<br>method has high efficiency but<br>poor compatibility.                                                                                                    |  |  |

Table 3-2 Basic settings

| Parameter                     | Sub-Parameter    | Description                                                                                                    |
|-------------------------------|------------------|----------------------------------------------------------------------------------------------------|
|                               | Linux file-level | Migration and synchronization are<br>performed file by file. This method<br>has low efficiency but excellent<br>compatibility.                                                                                                    |
| Continuous<br>Synchronization | No               | After the full replication, SMS will<br>automatically launch the target<br>server without synchronizing<br>incremental data. To synchronize<br>incremental data, click <b>Sync</b> in the<br><b>Operation</b> column.                                                                                                    |
|                               | Yes              | After the full replication, SMS will<br>periodically synchronize<br>incremental data. To complete the<br>migration, you need to manually<br>launch the target server.                                                                                                    |
| Partition Resizing            | No               | The disk partitions on the target<br>ECS are the same as those on the<br>source server.                                                                                                    |
|                               | Yes              | You can resize the disk partitions on<br>the target server. For details, see<br><b>Resizing disk partitions</b> .                                                                                                    |
| Start Target Upon<br>Launch   | No               | After the migration is complete, the target server will automatically shut down.                                                                                                    |
|                               | Yes              | After the migration is complete, the target server will automatically start.                                                                                                    |
| Advanced Options              | -                | <ul> <li>Advanced options Exclude<br/>Migration Paths, Include Sync<br/>Paths, and Exclude Sync Paths<br/>are available for Linux file-level<br/>migrations. For details, see In a<br/>Linux File-Level Migration,<br/>How Do I Exclude Directories<br/>from Migration and<br/>Synchronization?</li> <li>Advanced options Data<br/>Compression and Compression<br/>Threads are available for Linux<br/>file-level migrations. For details,<br/>see How Do I Configure Data<br/>Compression for a Linux Block-<br/>Level Migration?</li> </ul> |

• Resizing disk partitions

1. Click **Resize Partition** on the right of option **Yes**. In the displayed **Resize Partition** dialog box, resize the disk partitions on the target server as needed.

**NOTE** 

• You can choose whether to migrate a source partition and resize the corresponding target partition.

#### 

- For the system and swap partitions on a Linux source server, Migration is fixed to Yes by default.
- For Linux Btrfs file systems, **Migration** is fixed to **Yes** by default.
- If you set Migration to No for all the logical volumes in the LVM, Migration will be set to No for the corresponding physical volumes automatically.
- If you set Migration to Yes for at least one of the logical volumes in the LVM, Migration will also be set to Yes for the corresponding physical volumes automatically.
- In Linux block-level migration, you can only increase a partition size.
- In Linux file-level migration, you can increase or decrease a partition size. Ensure that the new partition size is at lease 1 GB larger than the used partition space. If the current partition size is smaller than the sum of the used partition space plus 1 GB, the disk partition size cannot be decreased.
- If the new partition size is larger than the disk size, click **Resize Disk** to expand the disk.
- If the new partition size is smaller than the disk size, click **Resize Disk** to shrink the disk.

#### 2. Click **OK**.

#### 

After you click **OK**, the setting of **Partition Resizing** cannot be changed to **No**. If you want to restore the original disk partition settings, locate the row that contains the server to be migrated, click **More** in the **Operation** column, and select **Delete** from the drop-down list. Then, restart the Agent installed on the source server, configure the target server again, and set **Partition Resizing** to **No**.

- Step 6 Click Next: Configure Target in the lower right corner.
- **Step 7** On the **Configure Target** page, set parameters as prompted.

| Parameter | Sub-Parameter           | Description                                                                                                    |
|-----------|-------------------------|----------------------------------------------------------------------------------------------------|
| Region    | N/A                     | <ul> <li>Select a region where<br/>the target server is to<br/>be provisioned from<br/>the drop-down list.</li> <li>Consider your service<br/>requirements.</li> </ul> |
| Project   | N/A                     | <ul> <li>Select a project in the region from the drop-down list.</li> <li>You can select a project only after selecting a region.</li> </ul>                           |
| Server    | Use existing            | Select an existing server<br>based on the<br>recommended target<br>server specifications<br>above the server list. For<br>details, see <b>Use existing</b> .           |
|           | Create during migration | Configure VPC, Subnet,<br>Security Group, and<br>parameters in Advanced<br>Settings. For details, see<br>Create during<br>migration.                                   |

Table 3-3 Parameters for configuring a target server

#### • Use existing

A target server must meet requirements listed below. If no existing server meets the requirements, click **Buy Now** to create one that meets the requirements based on the recommended target server specifications.

- The target server must have at least as many disks as the source server, and the size of each disk on the target server must be at least as large as the recommended size.
- The target server must run the same OS as the source server, or there will be a server name conflict.
- The target server must have been configured with an EIP, VPN, or Direct Connect connection.
- The security group of the target server must be correctly configured. It must be configured to allow access on the following ports:

Linux: port 22 for a file-level migration and ports 8900 and 22 for a block-level migration

For details, see How Do I Configure the Security Group Rules for Target Servers?

- Create during migration
  - If you select **Recommended** for **Server Template**, the VPC, subnet, and security group will be automatically created. You can change the configurations as needed.

The server name, AZ, specifications, system disk, data disk and EIP in advanced settings are automatically configured. You can modify the configurations as needed.

D NOTE

- Supported device types for data disks are Virtual Block Device (VBD) and Small Computer System Interface (SCSI). VBD is the default data disk device type.
- Data disks can be created as shared disks.
- If you select an existing template, the VPC, subnet, security group, AZ, and disk will be configured based on the template. You can change the configurations as needed. For details, see **Creating a Server Template**.

#### **NOTE**

If you set Server Template to Recommended, SMS will automatically:

Create a VPC and subnet.

If the source IP address is 192.168.*X.X*, SMS creates a VPC and a subnet that both belong to network segment 192.168.0.0/16.

If the source IP address is 172.16.*X.X*, SMS creates a VPC and a subnet that both belong to network segment 172.16.0.0/12.

If the source IP address is 10.*X.X.X*, SMS creates a VPC and a subnet that both belong to network segment 10.0.0.0/8.

- Create a security group and enable ports based on the service requirements: ports 8900 and 22 for Linux block-level migration, or port 22 for Linux filelevel migration.
- **Step 8** Click **Next: Confirm** in the lower right corner.
- Step 9 (Optional) Click Save as Server Template. In the displayed Create Server
   Template dialog box, enter the template name and click OK to save the target configuration as a template.

#### **NOTE**

Save as Server Template is available only when you set Server Template to Recommended.

**Step 10** After you confirm that the configuration is correct, click **Save**. In the displayed dialog box, read the migration conditions and click **Yes**.

If you want to start the migration immediately, click **Save and Start**. In the displayed dialog box, read the migration conditions and click **Yes**.

D NOTE

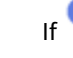

is displayed in the **Migration Stage** column, the target server has been configured.

----End

# 3.2.2 Starting a Full Replication

#### Scenarios

A full replication replicates all data from the source server to the target server. The replication speed depends on the outbound bandwidth of the source server and the inbound bandwidth of the destination server, whichever is smaller.

#### Constraints

After the full replication starts, do not restart the source server or Agent, or the migration will fail.

#### Prerequisites

- You have configured the target server. For details, see **Configuring a Target Server**.
- The **Migration Stage** is <sup>•</sup>.

#### Procedure

- **Step 1** Log in to the management console.
- Step 2 Click Service List. Under Migration, click Server Migration Service.
- Step 3 In the navigation pane on the left, click Servers.
- **Step 4** Locate the source server to be migrated and click **Start** in the **Operation** column. In the displayed **Start Migration** dialog box, click **OK** to start the full replication.

Alternatively, select the server to be migrated and click **Start** above the server list. In the displayed **Start Migration** dialog box, click **OK** to start the full replication.

D NOTE

During the full replication, the target server is locked by default and you are not allowed to perform any operations on it. After the migration is complete, the system automatically unlocks the target server. If you need to perform operations on the target server during the replication, unlock the target server first. For details, see **Unlocking a Target Server**.

**Step 5** During the migration, you can click

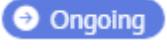

to view the migration progress.

- Step 6 Wait for the full replication to complete.
  - If you set **Continuous Synchronization** to **No** when you configure the migration settings, the migration enters the **Target Launch** stage after the full replication is complete, and the system launches the target server.
  - If you set **Continuous Synchronization** to **Yes**, the migration enters the **Continuous sync** stage after the full replication is complete, and the system synchronizes incremental source data to the target server. You need to manually launch the target server. For details, see **Launching a Target Server**.

----End

# 3.2.3 (Optional) Cloning a Target Server

#### **Scenarios**

Before launching the target server, you can clone the target server for service testing, and only launch the target server until tests confirm there are no issues.

#### **NOTE**

The cloned server must be in the same AZ as the target server, but can be in a different VPC.

#### Prerequisites

The migration is in the 🔘 stage and **Continuous sync** status.

#### Procedure

- **Step 1** Log in to the management console.
- Step 2 Click Service List. Under Migration, click Server Migration Service.
- Step 3 In the navigation pane on the left, click Servers.
- **Step 4** Locate the target server you want to clone, click **More** in the **Operation** column, and select **Clone Target**.
- Step 5 Set the parameters and click Clone Target.
  - If you set **Recommended** for **Server Template**, the system automatically sets **VPC**, **Subnet**, **Security Group**, and parameters in **Advanced Settings** based on the current target server configuration. You can also manually modify these parameters.
  - If you select an existing template for **Server Template**, parameters **VPC**, **Subnet**, **Security Group**, and those in **Advanced Settings** are set based on the template. You can also manually modify these parameters.
- **Step 6** Check whether the name of the cloned server is displayed in the server details. If it is, the cloning is complete.

----End

### 3.2.4 Launching a Target Server

This section describes how to manually launch the target server after the full replication is complete if you set **Continuous Synchronization** to **Yes** when configuring the migration settings.

#### **NOTE**

If you set **Continuous Synchronization** to **No**, skip this section because the system will automatically launch the target server after the full replication is complete.

#### **Scenarios**

You can launch a target server for a migration in the **Continuous sync** status, and the continuous synchronization will be interrupted. If continuous synchronization

is required after you launch the target server, click **Sync** to continuously synchronize incremental data.

Before launching the target server, you can clone the target server for service testing, and only launch the target server until tests confirm there are no issues.

**NOTE** 

The cloned server must be in the same AZ as the target server, but can be in a different VPC.

#### Procedure

**Step 1** Log in to the management console.

- Step 2 Click Service List. Under Migration, click Server Migration Service.
- Step 3 In the navigation pane on the left, click Servers.
- **Step 4** Locate the target server you want to launch, and click **Launch Target** in the **Operation** column.

Alternatively, select the server you want to launch, and click **Launch Target** above the server list.

- **Step 5** In the displayed **Launch Target** dialog box, click **OK**.
- **Step 6** Check whether the **Status** has changed to **Finished**. If it has, the target server has been launched and the migration is complete.

----End

### 3.2.5 Viewing a Server Details

#### **Scenarios**

After the Agent is installed and started, it automatically reports the source server information to SMS. All collected data is used for migration only. For details, see **What Information Does SMS Collect About Source Servers?** You can log in to the SMS console to view server information at any time. You can review source server details, target server configurations, migration status, and error messages.

#### Procedure

- **Step 1** Log in to the management console.
- Step 2 Click Service List. Under Migration, click Server Migration Service.
- **Step 3** In the navigation pane on the left, click **Servers**.
- **Step 4** Click the name of the server you want to view.
- **Step 5** On the **Basic Information** tab page, view the source server details, migration settings, target server details, and latest task progress. On the **Task Tracing** tab page, view the migration tasks and progresses.

----End

# 3.2.6 Synchronizing Incremental Data

#### Scenarios

After the target server is launched, if there are data changes on your source server, you can synchronize the incremental data from the source server to the target server.

#### **NOTE**

Only tasks in the **Finished** status can be synchronized.

#### Procedure

- **Step 1** Log in to the management console.
- Step 2 Click Service List. Under Migration, click Server Migration Service.
- **Step 3** In the navigation pane on the left, click **Servers**.
- **Step 4** In the server list, locate the source server you want to synchronize and click **Sync** in the **Operation** column.
- **Step 5** In the displayed **Synchronize Incremental Data** dialog box, check the synchronization description carefully and click **Yes**.

----End

## **3.2.7 Deleting the Target Server Configuration**

#### Scenarios

If a target server is incorrectly configured or its configurations need to be modified, you can delete the target server configuration and reconfigure the target server.

Migration tasks will be deleted together with the target configurations. All source data needs to be migrated again.

#### Procedure

- **Step 1** Log in to the management console.
- Step 2 Click Service List. Under Migration, click Server Migration Service.
- **Step 3** In the navigation pane on the left, click **Servers**.
- **Step 4** Locate the server for which you want to delete the target server configuration, and choose **More** > **Delete Target Configuration** in the **Operation** column.

You can also select the server for which you want to delete the target server configuration, and choose **More** > **Delete Target Configuration** in the upper left corner of the server list.

Step 5 In the displayed Delete Target Configuration dialog box, click OK.

----End

# 3.2.8 (Optional) Deleting a Cloned Server

#### Scenarios

You can delete a cloned server when it is no longer needed or the service test succeeds.

#### **NOTE**

You can switch to the ECS console to check whether the deletion is successful.

#### Procedure

- **Step 1** Log in to the management console.
- Step 2 Click Service List. Under Migration, click Server Migration Service.
- **Step 3** In the navigation pane on the left, click **Servers**.
- Step 4 Locate the server for which you want to delete the cloned server, and choose More > Delete Clone in the Operation column.
- Step 5 In the Delete Clone dialog box, click OK.

----End

### 3.2.9 Deleting a Server

#### **Scenarios**

Deleting a server means deleting a server record from SMS. You can delete a server record as needed.

#### 

- After deleting a server record, restart the Agent on the source server if you want to register the server again with SMS.
- Deleting a server record will not delete the corresponding source or target server.

#### Procedure

**Step 1** Log in to the management console.

Step 2 Click Service List. Under Migration, click Server Migration Service.

Step 3 In the navigation pane on the left, choose Servers.

**Step 4** Locate the server record you want to delete, and choose **More** > **Delete** in the **Operation** column.

Alternatively, select the target source server and choose **More** > **Delete** in the upper left corner of the server list.

**Step 5** In the displayed **Delete Server** dialog box, click **OK**.

----End

# 3.2.10 Setting the Migration Rate

#### Scenarios

During the migration, a large amount of traffic is generated and bandwidth consumed. To reduce the impact of the migration on services, you can limit the migration rate.

#### Procedure

- **Step 1** Log in to the management console.
- Step 2 Click Service List. Under Migration, click Server Migration Service.
- Step 3 In the navigation pane on the left, choose Servers.
- Step 4 Locate the server for which you want to set the migration rate, and choose More > Set Migration Rate in the Operation column.

#### **NOTE**

The value of Migration Rate must be an integer from 0 to 1000.

- You can enter **0** or leave this field blank to remove migration speed limits. In this case, the migration rate is the network rate between the source and target servers.
- If the migration rate you configure is greater than the network rate available between the two servers, then the actual migration rate will depend on the speed of the network connection.
- **Step 5** In the displayed **Set Migration Rate** dialog box, set migration rate limits and click **OK**.

----End

# 3.2.11 Unlocking a Target Server

#### Scenarios

During the full replication, the target server is locked by default and you are not allowed to perform any operations on it. After the migration is complete, the system automatically unlocks the target server. If you need to perform operations on the target server during the migration, unlock the target server first.

#### Procedure

- **Step 1** Log in to the management console.
- Step 2 Click Service List. Under Migration, click Server Migration Service.
- Step 3 In the navigation pane on the left, choose Servers.
- Step 4 Locate the server for which you want to unlock the target server, and choose More > Unlock Target in the Operation column.
- Step 5 In the displayed Unlock Target dialog box, click OK.

----End

# **3.3 Template Management**

### 3.3.1 Creating a Migration Template

#### Scenarios

SMS allows you to create migration templates for quick configuration. You can use these templates to quickly configure the migration settings, such as parameters **Network**, **Migration Rate Limit**, **Continuous Synchronization**, **Region**, and **Project**.

#### Procedure

- **Step 1** Log in to the management console.
- Step 2 Click Service List. Under Migration, click Server Migration Service.
- **Step 3** In the navigation pane on the left, choose **Configurations** to switch to the desired page.
- **Step 4** In the upper right corner of the **Migration Templates** area, click **Create Migration Template**. In the displayed **Create Migration Template** dialog box, enter a name and description, and click **OK**.

#### D NOTE

The template name cannot be changed after the template is created.

**Step 5** In the left part of the **Migration Templates** area, click the name of the created template.

In the right part of the **Migration Templates** area, click  $\checkmark$  next to **Parameter Settings** to configure template parameters.

 Table 3-4 describes the parameters.

| Table 3-4 Paramete | ers |
|--------------------|-----|
|--------------------|-----|

| Parameter            | Sub-Parameter      | Description                                                                                                    |
|----------------------|--------------------|----------------------------------------------------------------------------------------------------|
| Region               | N/A                | Select a region based on service requirements.                                                                                                    |
| Project              | N/A                | You can select a project only after a region is selected.                                                                                                    |
| Linux Migration      | Linux block-level  | Migration and<br>synchronization are<br>performed block by<br>block. This method has<br>high efficiency but poor<br>compatibility.                                                                              |
|                      | Linux file-level   | Migration and<br>synchronization are<br>performed file by file.<br>This method has low<br>efficiency but excellent<br>compatibility.                                                                            |
| Network              | Internet           | An EIP must be bound to<br>the target server.<br><b>Network</b> is set to<br><b>Internet</b> by default.                                                                                                    |
|                      | Direct Connect/VPN | You need to create a<br>Direct Connect or VPN<br>connection between the<br>source server and the<br>VPC subnet where the<br>target server is located in<br>advance.                                             |
|                      |                    | If the source and target<br>servers are in the same<br>VPC, set <b>Network</b> to<br><b>Direct Connect/VPN</b> .                                                                                                |
| Migration Rate Limit | N/A                | You can set the rate<br>limits as needed based<br>on the bandwidth size of<br>the source server and<br>service requirements. If<br>this parameter is set to<br><b>0</b> , the migration rate is<br>not limited. |

| Parameter                     | Sub-Parameter           | Description                                                                                                    |
|-------------------------------|-------------------------|----------------------------------------------------------------------------------------------------|
| Continuous<br>Synchronization | No                      | After the full replication,<br>SMS will not perform a<br>continuous<br>synchronization and<br>launch the target server<br>automatically. To<br>synchronize incremental<br>data, click <b>Sync</b> in the<br><b>Operation</b> column. |
|                               | Yes                     | After the full replication,<br>SMS will periodically<br>synchronize incremental<br>data. To complete the<br>migration, you need to<br>manually launch the<br>target server.                                                          |
| Server                        | Use existing            | You need to select an<br>existing server based on<br>the recommended target<br>server specifications<br>when you configure the<br>target server.                                                                                     |
|                               | Create during migration | You need to set<br>parameters such as the<br>VPC, subnet, and security<br>group as required when<br>you configure the target<br>server.                                                                                              |

Step 6 Click OK.

**Step 7** (Optional) Click the name of the created template, and click **Set as Default Template** to set it as the default template.

----End

# 3.3.2 Modifying a Migration Template

#### Scenarios

You can modify a migration template that does not meet your requirements.

### Procedure

**Step 1** Log in to the management console.

Step 2 Click Service List. Under Migration, click Server Migration Service.

- **Step 3** In the navigation pane on the left, choose **Configurations** to switch to the desired page.
- **Step 4** In the left part of the **Migration Templates** area, click the name of the template you want to modify.

In the right part of the **Migration Templates** area, click  $\checkmark$  next to **Basic Information** and **Parameter Settings** to modify the template description and parameters.

Step 5 Click OK.

----End

## 3.3.3 Deleting a Migration Template

#### **Scenarios**

You can delete a migration template that is no longer needed.

#### Procedure

- **Step 1** Log in to the management console.
- Step 2 Click Service List. Under Migration, click Server Migration Service.
- **Step 3** In the navigation pane on the left, choose **Configurations** to switch to the desired page.
- **Step 4** In the left part of the **Migration Templates** area, click  $\overline{U}$  next to the name of the template you want to delete.
- Step 5 In the displayed dialog box, click OK.
  - ----End

### 3.3.4 Creating a Server Template

#### Scenarios

SMS allows you to create server templates for quick configuration. You can use these templates to quickly configure target server settings, such as **VPC**, **Subnet**, and **Security Group**.

#### Procedure

- **Step 1** Log in to the management console.
- Step 2 Click Service List. Under Migration, click Server Migration Service.
- **Step 3** In the navigation pane on the left, choose **Configurations** to switch to the desired page.
- Step 4 In the upper right corner of the Server Templates area, click Create Server Template.

# **Step 5** Enter a template name, click ∠ next to **Configuration**, and set parameters listed in **Table 3-5**.

| Parameter | Description                                                                                                    |
|-----------|----------------------------------------------------------------------------------------------------|
| Region    | <ul> <li>Select a region where the target server resides from the drop-down list.</li> <li>By default, the region is the one set in the default migration template, but you can select another region you want to use.</li> </ul>                                                                                                    |
| Project   | <ul> <li>Select a project in the region from<br/>the drop-down list.</li> <li>You can select a project only after a<br/>region is selected.</li> </ul>                                                                                                    |
| VPC       | <ul> <li>If you select Create during migration,<br/>SMS will recommend a VPC when you<br/>use this template to configure the<br/>target server.</li> <li>If the source IP address is<br/>192.168.<i>X.X</i>, SMS will recommend a<br/>VPC and a subnet that both belong<br/>to network segment 192.168.0.0/16.</li> <li>If the source IP address is<br/>172.16.<i>X.X</i>, SMS will recommend a<br/>VPC and a subnet that both belong<br/>to network segment 172.16.0.0/12.</li> <li>If the source IP address is 10.<i>X.X</i>,<br/>SMS will recommend a VPC and a<br/>subnet that both belong to network<br/>segment 10.0.0.0/8.</li> </ul> |
| Subnet    | <ul> <li>If you select Create during<br/>migration, SMS will recommend a<br/>subnet when you use this template<br/>to configure the target server.</li> <li>The subnet is in the same network<br/>segment as the VPC.</li> </ul>                                                                                                    |

#### Table 3-5 Parameters

| Parameter      | Description                                                                                                    |
|----------------|----------------------------------------------------------------------------------------------------|
| Security Group | <ul> <li>If you select Create during migration,<br/>SMS will recommend a security group<br/>and allow traffic on required ports<br/>when you use this template to<br/>configure the target server.</li> <li>Linux: port 22 for file-level<br/>migration and ports 8900 and 22<br/>for block-level migration</li> </ul> |
| AZ             | The parameter is set to <b>Random</b> by default. You can also select another AZ.                                                                                                    |
| Data Disk      | The value can be <b>Common I/O, High</b><br>I <b>/O</b> , or <b>Ultra-high I/O</b> .                                                                                                    |

Step 6 Click OK.

----End

## **Related Operations**

You can perform the following operations on a created server template.

| Operation                   | Description                                                                                                    |
|-----------------------------|----------------------------------------------------------------------------------------------------|
| Modifying a server template | <ol> <li>Locate the server template you<br/>want to modify and click Modify in<br/>the Operation column.</li> </ol>               |
|                             | <ol> <li>In the displayed <b>Modify</b> dialog box,<br/>modify the parameters and click<br/><b>OK</b>.</li> </ol>                 |
| Deleting a server template  | <ol> <li>Locate the server template you<br/>want to delete and click <b>Delete</b> in<br/>the <b>Operation</b> column.</li> </ol> |
|                             | <ol> <li>In the displayed <b>Delete</b> dialog box,<br/>click <b>OK</b>.</li> </ol>                                               |

# 3.4 Viewing CTS Traces

# 3.4.1 SMS Operations Supported by CTS

| Operation                      | Resource Type      | Event Name           |
|--------------------------------|--------------------|----------------------|
| Adding a source                | sourceServer       | addSource            |
| Deleting a source              | sourceServer       | removeSource         |
| Updating a source name         | sourceServer       | updateSourceName     |
| Creating a task                | addTask            | addTask              |
| Deleting a task                | deleteTask         | deleteTask           |
| Starting a task                | updateTask         | task-start           |
| Stopping a task                | updateTask         | task-stop            |
| Synchronizing a task           | updateTask         | task-sync            |
| Updating the task progress     | updateTaskProgress | updateTaskProgress   |
| Saving a template              | addTemplate        | addTemplate          |
| Modifying a template           | updateTemplate     | update               |
| Deleting a template            | deleteTemplate     | deleteTemplate       |
| Deleting templates in batches  | deleteTemplates    | deleteTemplates      |
| Response results of operations | TaskCommand        | processCommandResult |

Table 3-6 Key SMS operations recorded by CTS

# 3.4.2 Viewing Tracing Logs

#### **Scenarios**

CTS starts to record SMS operations immediately after it is provisioned. You can view the operation records of the last seven days on the CTS console.

#### Procedure

- 1. Log in to the management console.
- 2. Click Service List and choose Management & Deployment > Cloud Trace Service.
- 3. In the navigation pane on the left, choose **Trace List**
- 4. In the upper right corner of the trace list, click **Filter** to set the search criteria. The following four filter criteria are available:
  - **Trace Type**, **Trace Source**, **Resource Type**, and **Search By**: Select a filter from the drop-down list.

When you select **Resource ID** for **Search By**, you also need to select or enter a resource ID.

- **Operator**: Select a specific operator from the drop-down list.
- Trace Status: Available options include All trace statuses, Normal, Warning, and Incident.
- Time range: In the upper right corner of the page, you can query traces in the last one hour, last one day, last one week, or within a customized period.
- 5. Click **Query**.
- 6. On the right of the filter box, click **Export**. CTS exports a CSV file listing query results.
- 7. Click  $\checkmark$  on the left of the required trace to expand its details.
- 8. Click **View Trace** in the **Operation** column. A dialog box is displayed, showing the trace structure details.

# 3.5 Creating Custom Agent Images

# 3.5.1 Using Custom Agent Images

If you use a self-made agent image during migration, you need to create a private image using the agent image and modify the configuration file. For details, see **Creating a Linux Agent Image**.

#### Precautions

SMS only provides standard, security-hardened agent images for testing use. You need to use your custom agent images for migration.

- You are advised to use your custom agent images for migration of sensitive data. Before the migration, you need to scan and evaluate security risks in your agent images. SMS technical support can provide help for you. You are responsible for possible migration failures and data losses caused by the security risks identified in your agent images.
- The agent images provided by SMS are only for migration testing. You are not advised to use them for other purposes.
- In your custom agent images created using SMS agent images, do not change the IP address 169.254.XX.XX contained in the scripts. The IP address is used by ECS to access the metadata service.

#### Using a Linux Agent Image

- **Step 1** Log in to the SMS console. In the navigation pane on the left, choose **Agents**.
- **Step 2** Download the Linux Agent installation package to the source server to be migrated.
- **Step 3** On the source server, decompress the installation package.

#### tar -zxvf SMS-Agent.tar.gz

**Step 4** Start the Agent.

./startup.sh

- **Step 5** Enter the AK/SK pair and SMS domain name to start the SMS-Agent.
- **Step 6** Go to the directory where the SMS-Agent was installed (typically ~\SMS-Agent \agent\config\cloud-region.json).
- **Step 7** In the **cloud-region.json** file, search for "**linux\_image\_id**" and replace the content as indicated by the arrow in the picture below with the ID of your custom image.

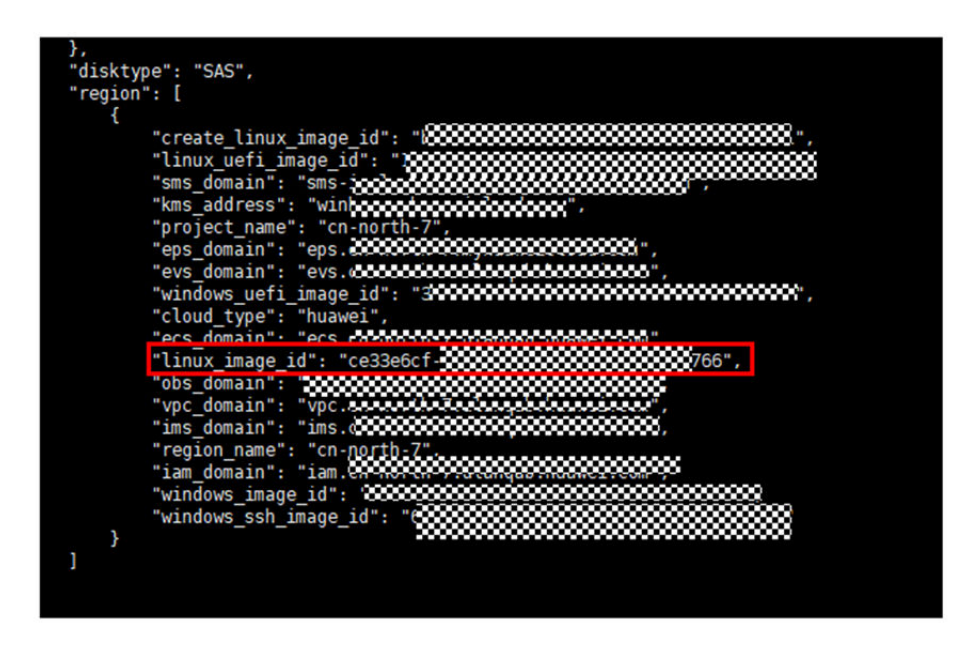

----End

# **3.5.2 Creating Scripts in Agent Images**

#### Precautions

- You need to prepare required scripts on your own. If you need help, contact SMS technical support.
- The script examples below are only for reference.
- You can use the scripts contained in SMS agent images as the basis to create your own scripts. For details, see Obtaining SMS Agent Image Scripts for Testing Use.

#### Linux

**Step 1** In the ~ directory, create a folder and name it **smsMetadataAgent**. In this folder, create three folders and name them **bin**, **Python**, and **smsAgent** respectively.

| Folder | Function                                                  | Location                   |
|--------|-----------------------------------------------------------|----------------------------|
| bin    | Stores the startup scripts and the <b>peagent</b> folder. | ~\smsMetadataAgent<br>\bin |

| Folder   | Function                                      | Location                        |
|----------|-----------------------------------------------|---------------------------------|
| smsAgent | Stores Python scripts for obtaining metadata. | ~\smsMetadataAgent<br>\smsAgent |

**Step 2** Prepare scripts for obtaining public and private keys from metadata.

| Script                                 | Function                                                                 | Destination File                                                 |
|----------------------------------------|--------------------------------------------------------------------------|------------------------------------------------------------------|
| sms_rsa_part (to be<br>deprecated)     | Obtains SSH public keys<br>(for server and identity<br>authentication).  | root/.ssh/<br>authorized_keys, /etc/ssh<br>/ssh_host_rsa_key.pub |
| sms_rsa_pri_part (to be<br>deprecated) | Obtains SSH private keys<br>(for server and identity<br>authentication). | /etc/ssh/<br>ssh_host_rsa_key                                    |
| sms_rsa_host_old                       | Obtains new SSH public<br>keys (for server<br>authentication).           | /etc/ssh/<br>ssh_host_rsa_key.pub                                |
| sms_rsa_host_old_pri                   | Obtains new SSH private<br>keys (for server<br>authentication).          | /etc/ssh/<br>ssh_host_rsa_key                                    |
| sms_rsa_identity                       | Obtains SSH public key certificates (for identity authentication).       | /root/.ssh/<br>authorized_keys                                   |
| cert_part (to be<br>deprecated)        | Obtains TSL 1.2<br>authentication public<br>keys.                        | /home/config/cert.pem                                            |
| prikey_part (to be<br>deprecated)      | Obtains TSL 1.2<br>authentication private<br>keys.                       | /home/config/prikey.pem                                          |

Prepare Linux startup scripts.

----End

#### **Obtaining SMS Agent Image Scripts for Testing Use**

- **Step 1** Log in to the SMS console. In the navigation pane on the left, choose **Agents**.
- **Step 2** Install and start SMS-Agent. For details, see Linux.
- **Step 3** Enter the AK/SK pair and SMS domain name to start the SMS-Agent.
- **Step 4** Switch back to the SMS console, create a migration task for the source server, and start the task. In this example, an existing ECS is used as the target server. You can also choose to create a new ECS as the target server.

- **Step 5** When the progress of the **Mount the Agent image and relaunch the target** subtask is 60%, click **Pause**.
- **Step 6** Check the target server that has a temporary system disk.

| Running Mor                                           | nitoring 🧿            | Monitoring      |                |
|-------------------------------------------------------|-----------------------|-----------------|----------------|
| ▼ Disks<br>System Disk<br>SMS_Temp_Disk_Deleted-after | er-migration High I/O | D 40GiBE        | xpand Capacity |
| NICs     Primary NIC     Migrate-SystemProject-100307 | 961-68 192.168.41.3   | .248   123.60.1 | 73.20          |

**Step 7** Log in to the target server and obtain SMS scripts for testing use.

In Linux, the scripts are stored in ~\smsMetadataAgent.

When logging in to the target server, you need to use the password reset plug-in to reset the password. If the password cannot be reset, you can recreate a migration task for the source server and choose to create a new ECS as the target server. Then obtain the login password from SMS.

Location of scripts in Linux

| Cantos Linus 7 (Cana)                                               |         |           |
|---------------------------------------------------------------------|---------|-----------|
|                                                                     |         |           |
| Kernel 3.10.0-693.11.1.e17.x86_64 on an x86_64                      |         |           |
|                                                                     |         |           |
| Icnabian-test login: root                                           |         |           |
| Password:                                                           |         |           |
| Last login: Mon Mar 15 19:08:08 on tty1                             |         |           |
|                                                                     | ###     |           |
| # Notice                                                            | #       |           |
| # 1. Please wait until the current OS is replaced with the source   | #       |           |
| # server OS after the task is complete. The current OS is           | #       |           |
| # temporarily used for migration or sunchronization.                | #       |           |
| # 2. The current OS is CentOS 7.4.                                  | #       |           |
| # 3. Do not restart or stop the server during migration and         | #       |           |
| # sunchronization. Otherwise, the task may fail!                    | #       |           |
|                                                                     |         |           |
|                                                                     |         |           |
| [root@]crabian-test ~]# ]s                                          |         |           |
| anaconda-ks.cfg. grub-0 97-99 el6 x86 64 rum smsAgent log smsMetada | taAgent | yorg conf |
| [month] mahian_test ~1#                                             |         | Aorg.com  |
|                                                                     |         |           |
|                                                                     |         |           |
|                                                                     |         |           |
|                                                                     |         |           |
|                                                                     |         |           |

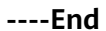

# 3.5.3 Creating a Linux Agent Image

#### **Preparing an ECS**

Prepare a Linux ECS using a public image.

Set a password for the ECS. Install Python 3 on the ECS if it is not included in the public image.

#### **Preparing Scripts**

For details, see Creating Scripts in Agent Images.

#### Modifying the ECS

Step 1 Install necessary components.

Install Python dependencies. Below is just an example. Install the latest version of Python.

yum install python36 In -s /usr/bin/python36 /usr/bin/python3 yum install python36-setuptools wget https://files.pythonhosted.org/ packages/ae/e8/2340d46ecadb1692a1e455f13f75e596d4eab3d11a57446f08259dee8f02/pip-10.0.1.tar.gz tar xvf pip-10.0.1.tar.gz cd pip-10.0.1 python3 setup.py install pip3 install requests

#### Step 2 Modify the /etc/rc.local file.

In -s /etc/rc.local /etc/rc.local #If files /etc/rc.local and /etc/rc.local are not linked t each other in the public image, the scripts may not be executed at startup. chmod 766 /etc/rc.d/rc.local

#### **Step 3** Install basic system components.

yum install expect yum install lvm2 yum install dosfstools #mkfs.vfat is supported. rpm -ivh grub-0.97-99.el6.x86 64.rpm #This component is only needed when the servers to be migrated use GRUB 1. Download this component at the grub official website.

#### Step 4 Modify /etc/mke2fs.conf.

Delete **64bit** from the **ext4** item. Otherwise, GRUB 1 may fail to be installed in the Ext4 file system.

[root@luojiandong-s ~]# vim /etc/mke2fs.conf

[defaults]
base\_features = sparse\_super,filetype,resize\_inode,dir\_index,ext\_attr
default\_mntopts = acl.user\_xattr
enable\_periodic\_fsck = 0
blocksize = 4096
inode\_size = 256
inode\_ratio = 16384 9 [fs\_types] ext3 = { features = has\_journal features = has\_journal,extent,huge\_file,flex\_bg,uninit\_bg,dir\_nlink,extra\_isize inode\_size = 256 ext4 = { ext4dev = { features = has\_journal,extent,huge\_file,flex\_bg,uninit\_bg,dir\_nlink,extra\_isize inode\_size = 256 options = test\_fs=1 }

#### **Step 5** Change partition UUIDs.

- 1. Detach the system disk from the ECS and attach it to a temporary ECS as a data disk.
- 2. On the temporary ECS, use **uuidgen** to generate new UUIDs and use **tune2fs** -**U** to assign new UUIDs to partitions.
  - a. Run the **blkid** command on the temporary ECS to query the UUID of each partition.

```
[root@host-59-218-96-71 Desktop]# blkid
/dev/xvda1: UUID="012b7e35-22c9-4f4c-ad68-d42fe74f3b8e" TYPE="xfs"
/dev/xvda2: UUID="98e96267-50ce-4dad-b257-alff9f60ff72" TYPE="swap"
/dev/xvda3: UUID="b09db62-4217-46a8-88d0-158005057492" TYPE="xfs"
/dev/xvda3: UUID="012b7e35-22c9-4f4c-ad68-d42fe74f3b8e" TYPE="xfs"
/dev/xvde2: UUID="012b7e35-22c9-4f4c-ad68-d42fe74f3b8e" TYPE="xfs"
/dev/xvde3: UUID="b09db62-4217-46a8-88d0-158005057492" TYPE="swap"
/dev/xvde3: UUID="b09db62-4217-46a8-88d0-158005057492" TYPE="swap"
/dev/xvde3: UUID="b09db62-4217-46a8-88d0-158005057492" TYPE="xfs"
[root@host-59-218-96-71 Desktop]# fs_admin -u /dev/xvde3
UUID = bb09db62-4217-46a8-88d0-158005057492
[root@host-59-218-96-71 Desktop]# [
```

b. Run the uuidgen command to generate a new UUID.

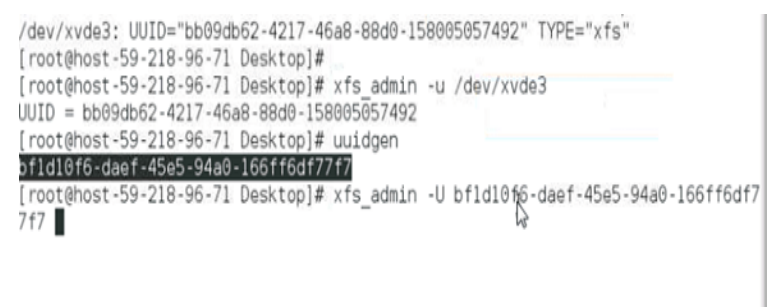

c. Run the **tune2fs** -U <New\_UUID> <Device> or **xfs\_admin** -U <New\_UUID> <Device> command to assign the new UUID to the partition on the data disk.

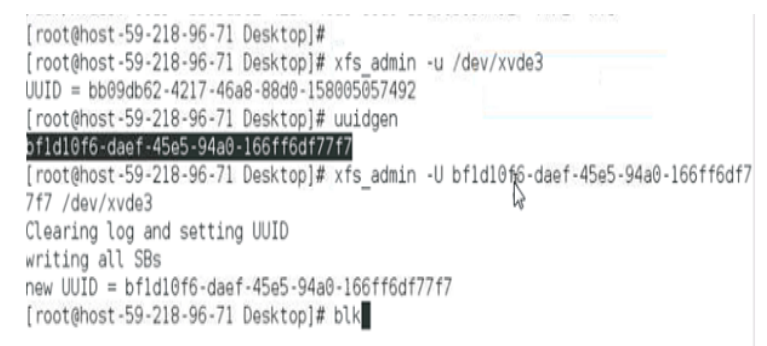

d. Change the UUID of the partition in **/etc/fstab** and **/boot/grub2/ grub.cfg** to the newly assigned UUID.

This is to ensure that OS in the agent image disk can be started.

- e. Attach the disk back to the original ECS as the system disk and test whether the OS can start up.
- **Step 6** Transfer the **smsMetadataAgent** folder where stores the necessary scripts to the ECS and enable these scripts to automatically run at startup. For details, see **Creating Scripts in Agent Images**.

- **Step 7** Modify the sshd configuration file to disable password login.
- **Step 8** Delete residual settings. Ensure that there is no **/data** directory, there are no SMS log files in the **/root** directory, and there are no residual certificates in the **/etc/ssh** directory.

----End

#### (Optional) Hardening Security

Step 1 Add the following content to the sshd\_config file.

MaxAuthTries 6 LoginGraceTime 60 PasswordAuthentication no

#### Step 2 Disable history.

- 1. Start the Shell and run the following command: sudo nano ~/.bashrc
- 2. Add the following content to the end of the file: unset HISTFILE
- Save the file and exit. Run the following command for the modification to take effect: source ~/.bashrc
- **Step 3** Prevent brute-force attacks.

Add the content below to the **/etc/pam.d/password-auth** file.

auth sufficient pam\_faillock.so authsucc audit deny=3 even\_deny\_root unlock\_time=60

This can prevent any user from login for 30 seconds after 3 failed login attempts.

**Step 4** Set the password complexity requirements.

In the **/etc/pam.d/system-auth** file, append **enforce\_for\_root minlen=8 ucredit=-1 lcredit=-1 dcredit=-1 ocredit=-1** to the end of the row that starts with **password requisite pam\_pwquality.so try\_first\_pass**.

password requisite pam\_pwquality.so try\_first\_pass local\_users\_only enforce\_for\_root minlen=8 ucredit=-1 lcredit=-1 dcredit=-1

- **Step 5** Change the umask value. Change the value of umask to **027**. The **umask** command is used to set the default permissions on files and directories.
  - 1. Open the Shell and run the following command to open the **.bashrc** file: nano ~/.bashrc
  - 2. Add the following content to the end of the file: umask 027
  - Save and close the file. Run the following command to make the change take effect: source ~/.bashrc
- **Step 6** Delete residual system tools because keeping them only increases the attack surface of the system and mislead security software.

Delete the following residual tools:

• tcpdump, sniffer, Wireshark, Netcat, and other WinPcap-based sniffing tools

• gdb, strace, readelf, cpp, gcc, dexdump, mirror, JDK, and other self-developed tools or scripts used only in the development and debugging phase

----End

#### **Creating an Image**

- **Step 1** Log in the IMS console.
- Step 2 Click Create Image.
- **Step 3** Create a system disk image for the ECS as prompted.
- **Step 4** View the ID of the created image.

| Name           | sms-agent-image   | ID                  | 7b116be1-d6bb-4f1d-ad80-2bd013a681aa |
|----------------|-------------------|---------------------|--------------------------------------|
| Image Type     | System disk image | Disk Capacity (GIB) | 0                                    |
| OS             | CentOS 7.4 64bit  | Status              | C Creating                           |
| Minimum Memory | Unlimited         | Image Size          | 1,009 M/B                            |
| Maximum Memory | Uniimited         | Released ③          | No                                   |
|                |                   |                     |                                      |

# 4 FAQs

# **4.1 Product Consulting**

# 4.1.1 Can I Migrate Physical Servers and VMs from Other Clouds to the Cloud Platform Using SMS?

Yes.

SMS makes it easy to migrate physical servers in data centers and VMs on various popular private and public clouds to ECSs on the cloud platform. In principle, all x86 servers can be migrated to the cloud platform using SMS.

For details about the supported OSs, see What Source Server OSs Are Supported by SMS and Are There Any Restrictions on Using SMS?

# 4.1.2 Can I Migrate ECSs to an On-premises Environment or Another Cloud Using SMS?

SMS does not support the direct migration of ECSs to on-premises environments or other clouds.

# 4.1.3 Can I Ask the Technical Support to Help Me Move Servers?

We do not directly migrate your services. For how to use SMS to implement migration, see SMS Documentation.

# 4.1.4 Can I Migrate Workloads to a DeH, or DeC Using SMS?

DeH

Yes. Before the migration, purchase a DeH. For details, see . When configuring the target server, select the DeH that you purchased.

#### **Dedicated Cloud**

Yes. Before the migration, purchase a DeC. For details, see . When configuring the target server, select the enabled DeC.

# 4.1.5 Does SMS Support Resumable Data Transfer?

Yes.

### 4.1.6 How Do I Migrate an ECS from One Account to Another?

To migrate an ECS from one account to another, perform the following operations:

- 1. Install the Agent on the ECS under the first account, but when starting the Agent, enter the AK/SK pair of the destination account. To learn how to install the Agent, see **Installing the Linux Agent**.
- 2. Log in to the management console using the destination account, **configure the target server**, **start the replication**, and **launch the target server**.

**NOTE** 

For details about how to migrate an ECS from one region to another, see **How Do I Migrate an ECS from One Region to Another Using SMS?** 

# 4.1.7 How Do I Migrate an ECS from One Region to Another Using SMS?

Supposed that you want to migrate an ECS from region A to region B. You need to install the Agent on the ECS in region A. When creating a migration task, select region B as the target region.

**NOTE** 

For details about migration between accounts, see **How Do I Migrate an ECS from One** Account to Another?

# 4.1.8 Will My Services on the Source Server Be Interrupted During Migration?

No. The migration consumes the source bandwidth, and has little impact on other source resources such as CPU and memory.

Before the migration, you are advised to check the source bandwidth usage and properly allocate bandwidth to the migration process.

## 4.1.9 How Do I Create an AK/SK Pair for an Account?

#### Scenarios

An access key comprises an access key ID (AK) and secret access key (SK). It is used as a long-term identity credential to sign your requests for the cloud platform APIs. Like a user name and password, you must use both the AK and SK together to authenticate your requests. Manage your access keys as securely as you do your user name and password. When creating a migration task, you need to enter an AK/SK pair for authentication. If you use an account for migration, you can create an AK/SK pair for the account by referring to **Access Keys**.

#### 

During the migration, do not delete the AK/SK pair, or the migration will fail.

### 4.1.10 How Do I Create an AK/SK Pair for an IAM User?

#### **Scenarios**

When creating a migration task, you need to enter an AK/SK pair for authentication. To safeguard the resources in your account on the cloud platform, you are advised to create a IAM user in the account, assign permissions to the user, and create an access key for the user. This section describes how to create an AK/SK pair for an IAM user.

#### Procedure

**Step 1** Create a user group and assign permissions to it.

- If the IAM users who will be added to this group need all SMS permissions, attach the system-defined policies supported by SMS, including SMS FullAccess, OBS OperateAccess, ECS FullAccess, and VPC FullAccess, to the group.
- If the IAM user only needs specific SMS permissions, create custom policies and attach these policies to the user group. For details, see SMS Custom Policies.

**NOTE** 

Compared with system-defined policies, custom policies provide more fine-grained and secure permissions control.

**Step 2** Create an IAM user and add it to the user group.

Create a user on the IAM console and add the user to the group created in 1.

**Step 3** Log in to the management console as the IAM user. Create an AK/SK pair by referring to Access Keys.

----End

# 4.1.11 How Do I Migrate a Linux Source Server as a Non-root User?

#### **Scenarios**

If you must use a non-root user account to perform the migration, ensure that the user has the required permissions before creating a migration task.

#### Procedure

**Step 1** For a hypothetical user, **test**, check whether the user is included in **/etc/passwd**. If it is not, run the following two commands to add the user and set the password:

If it is, confirm that user **test** has a **/home** directory. If the user does not have a home directory, add one. useradd -m test passwd test

- Step 2 Modify the /etc/sudoers file.
  - 1. Add the following information to the end of the **/etc/sudoers** file based on the OS version:
    - Debian and Ubuntu test ALL=(ALL:ALL) ALL test ALL=(ALL:ALL) NOPASSWD:ALL
    - Other distributions:
       test ALL=(ALL) ALL
       test ALL=(ALL) NOPASSWD:ALL
  - 2. If **Defaults requiretty** is in the **/etc/sudoers** file, comment out it.

#### 

These modifications to the **sudoers** file enable the user to execute administrator level commands without entering a password. After the migration is completed, you need to remove the added lines, or an exception occurs.

**Step 3** After the permissions are configured, switch to a regular account and run the following command to start the Agent:

sudo ./startup.sh

----End

# 4.1.12 What Information Does SMS Collect About Source Servers?

SMS uses the Agent to collect source server details to evaluate the migration feasibility and provide data required for selecting or configuring target servers. **Table 4-1** lists the data collected from a Linux server. All collected data is used for migration only.

| ltem                           | Sub-Item   | Usage                                                                                                    |
|--------------------------------|------------|----------------------------------------------------------------------------------------------------|
| Environme<br>nt<br>information | OS version | Used for migration feasibility checks.<br>Only source servers with OSs included<br>in <b>Supported Linux OSs</b> can be<br>migrated. |

Table 4-1 Collected Linux server details

| ltem                | Sub-Item                                                                                           | Usage                                                                                                    |
|---------------------|----------------------------------------------------------------------------------------------------|----------------------------------------------------------------------------------------------------|
|                     | CPU                                                                                                | Used for recommending the target server flavor.                                                                                                    |
|                     | Memory                                                                                             | Used for recommending the target server flavor.                                                                                                    |
|                     | Paravirtualization                                                                                 | Used for migration feasibility check.<br>SMS does not support migration of paravirtualized source servers.                                                            |
|                     | Firmware type                                                                                      | Used for migration feasibility check.<br>The source server can be booted from<br>BIOS or UEFI.                                                                        |
|                     | Boot mode                                                                                          | Used for migration feasibility check.<br>The source server must be booted from<br>BIOS.                                                                               |
|                     | rsync                                                                                              | Used for evaluating synchronization<br>feasibility. SMS synchronization<br>depends on rsync on the source server.                                                     |
|                     | Raw device                                                                                         | Used for migration feasibility check.<br>The source servers to be migrated<br>cannot contain raw devices.                                                             |
|                     | Disk partition                                                                                     | Used for migration feasibility check.<br>The source disk partition style must be<br>Main Boot Record (MBR) or GUID<br>Partition Table (GPT).                          |
|                     | Disk partition style                                                                               | Used for configuring the target server.<br>Before the migration, the disks of the<br>target server must be formatted to be<br>the same as those of the source server. |
|                     | File system                                                                                        | Used for migration feasibility check.<br>The file systems on the source server<br>must be Ext2, Ext3, Ext4, VFAT, XFS, or<br>Btrfs.                                   |
| Disk<br>information | <ul> <li>Disk name</li> <li>Disk partition style</li> <li>Disk size</li> <li>Used space</li> </ul> | Used for checking whether the disk<br>specifications of the target server meet<br>the requirements.                                                                   |

# 4.1.13 How Do I Select a Target Server?

A target server must meet the requirements described here. If no existing ECSs meet these requirements, you can create one. For details, see "How Do I Create an ECS?" in *Elastic Cloud Server User Guide.* 

- A target server must have at least as many disks as the source server, and each disk on the target server must be at least as large as the paired source disk.
- A target server must run the same type of OS as the source server. Otherwise, OS inconsistency may occur.

# 4.1.14 How Do I Create an ECS?

#### Scenarios

Source servers can be migrated to the ECSs on the cloud platform. You can create one or more ECSs as target servers before the migration.

#### Procedure

**Step 1** Log in to the management console.

- **Step 2** Click <sup>1</sup> in the upper left corner and select the desired region and project.
- **Step 3** Click **Service List** and choose **Compute** > **Elastic Cloud Server**.

The Elastic Cloud Server page is displayed.

**Step 4** Click **Create ECS** and configure basic parameters on the displayed page.

For more information, see .

#### **NOTE**

- A target server must run the same type of OS as the source server.
- A target server must have at least as many disks as the source server, and each disk on the target server must be at least as large as the paired source disk.

#### Step 5 Click Apply Now.

After the ECS is created, it will be displayed in the ECS list.

----End

### 4.1.15 What Is the Block-Level Migration?

In block-level migrations, a block refers to a disk block. A disk block is the minimum logical unit of the file system for managing disk partitions. A block is also the minimum logic unit of disks used by OSs and software. The smallest unit for disk read or write is a sector. A sector is a physical area on the disk. The read and write operations to disk blocks are performed in sectors. Generally, a file is stored in several blocks, and one block maps to several physical sectors.

In block-level migrations, file systems are migrated by blocks. If the network is interrupted during the migration, only impacted blocks need to be migrated again after the network recovers. If files are modified during the migration, only modified blocks need to be synchronized after the migration. In file-level migrations, various tools like TAR and SSH or other transmission protocols are used for remote replication. If a file is changed during decompression or the network is interrupted during migration, the migration will fail. In addition, if a file is changed during to be be

synchronized again. In this case, all the blocks of the file must be synchronized. So, the synchronization efficiency is low

# 4.1.16 What are Valid Data Blocks?

Valid data blocks are **blocks** that are allocated or used by a file system, for example, Ext. SMS migrates only valid data blocks. For data blocks that are not allocated or used and can be allocated by the system, SMS does not migrate them during migration. This reduces how much data needs to be migrated. The migration efficiency is improved.

# 4.1.17 Why Is the OS Name of the Target ECS Displayed on the ECS Console Different from That of the Source Server?

It is the name of the image used for creating the ECS rather than the ECS OS that is displayed on the ECS console.

- If you use an existing ECS as the target server, the name of the image used to create the ECS is displayed on the ECS console.
- If you choose to automatically create an ECS as the target server, the name of the public image selected by SMS for the ECS is displayed on the ECS console.

#### NOTICE

To display the same OS name as the source server on the ECS console, create an ECS using an image whose name is the same as the source server OS, and use this ECS as the target server.

# 4.1.18 How Do I Determine Whether a Migration Task Is Complete?

If the status of a migration task changes to **Finished**, the migration task is complete.

# 4.1.19 Can I Migrate Only Some Services on the Source Server?

No. SMS only supports whole server migration. If you want to migrate only the databases on source servers, Data Replication Service (DRS) can help you.

# 4.1.20 Can the Target Server Run a Different Type of OS from the Source Server?

The OS types of target and source servers must be the same, but the OS versions can be different.

For example, if the source server runs Ubuntu, the target server may run CentOS.

The specifications of a target server are determined by the option you select when you configure the target server.

• Use existing

If you select this option, the target server will have the same specifications as the existing server that you choose.

Create new

If you select this option, the target server will have the specifications that you configure in the **Advanced Settings** area.

# 4.1.22 How Does SMS Differ from IMS in the Migration Scenario?

This following describes the differences between SMS and IMS in terms of application scenarios, migration processes, and service continuity.

#### **Application Scenario**

- IMS is used to migrate on-premises servers to the cloud. IMS enables you to create images for source servers and use the images for migration. The common application scenarios are: deploying a specified software environment, batch deploying software environments, and backing up server running environments.
- SMS is used to migrate x86 physical or virtual servers on premises, private or public clouds to the cloud platform.

#### **Migration Process**

- If you use IMS for migration, you need to create images for source servers and then use the images to create target servers.
- If you use SMS for migration, you need to install and start the Agent on each source server and start the migration.

#### **Service Continuity**

- If you use IMS for migration, your services need to be stopped for long time for image creation.
- If you use SMS for migration, your services do not have to go down during the migration. You only need to pause services briefly for service cutover before the final synchronization. After the final synchronization is complete, you can start services on the target server. SMS ensures minimal downtime.

#### **NOTE**

Service cutover refers to switching services from the source to the target.
#### Symptom

On the ECS console, you found that the OS name of your target server was different from the actual OS name of the server.

#### **NOTE**

This is a normal event resulting from a limitation of the ECS console.

#### **Possible Causes**

The ECS console displays the image name of an ECS, not the OS name. The two names may be different. When you configure the target server:

- If you choose to automatically create an ECS as the target server, an SMSdefined image name will be displayed for the new ECS on the ECS console, such as **LinuxServer**.
- If you choose to use an existing ECS as the target server, the image name of the existing ECS is displayed on the ECS console.

#### Solution

To display the actual OS name of your target server on the ECS console, perform the following steps:

- **Step 1** Obtain an image file based on the source server OS.
- **Step 2** Upload the image file to an OBS bucket.
- **Step 3** Use the image file to create a private image.
  - 1. Log in to the management console and click **Image Management Service** under **Compute**.
  - 2. On the Image Management Service page, click Create Image.
  - 3. Set Type to Import Image and Image Type to System disk image.
  - 4. Select the image file uploaded to your OBS bucket.
  - 5. Select **ECS system disk image** for **Function** and **x86** for **Architecture**. Set **Boot Mode** to the actual boot mode of the source server.

You can see the boot mode of the source server on the SMS console. For more information, see **Checking the Firmware Type of a Source Server**.

- 6. Set **OS** to the source server OS. If the source server OS is not an available option, select **Other** from the drop-down list.
- 7. Set **System Disk** based on the system disk of the source server. If the source system disk is smaller than 40 GB, set **System Disk** to **40 GB**.
- 8. Set **Name** to the source server OS. The name you specified here will be displayed on the ECS console.
- 9. Select an enterprise project for the target server. If no other enterprise projects are available, select **Default**.

- Step 4 Confirm the configuration details, select I have read and agree to the Statement of Commitment to Image Creation and Image Disclaimer, and click Next. On the Resource Details page that is displayed, click Submit. Wait for the image creation to complete.
- **Step 5** If you have an ECS suitable as a target server, use this image to change the OS of the ECS. If you have no suitable ECS available, use this image to create one.
- **Step 6** When configuring the target server on the SMS console, select the one you prepared above. For more details, see **Configuring the Target Server**.

----End

#### Checking the Firmware Type of a Source Server

After the Agent is installed and started on the source server, click the source server name on the **Servers** page of the SMS console. On the **Basic Information** tab page, in the **Source Server** area, you can view the firmware type of the source server.

### 4.1.24 What Are the Snapshots of a Target Server Used for?

SMS creates the following types of snapshots for each target server disk:

 Cutover snapshots: After a migration is complete, SMS creates a snapshot for each target server disk before the service cutover. These snapshots are used for rollback if any service faults happen. Old snapshots are deleted and new snapshots are created automatically whenever the target server is launched again.

**NOTE** 

It is recommended that these snapshots are deleted after your services are running smoothly on the target server.

- Synchronization snapshots: For a Linux block-level migration, after the source data is migrated and synchronized and before the target server is launched, SMS creates a snapshot for each target server disk to ensure data consistency between the source and target.
- Clone snapshot: When you clone a target server, SMS creates a snapshot for each target server disk. These snapshots are used to clone the target server and put the migration status back to continuous synchronization after the clone is complete.

# 4.1.25 In a Linux File-Level Migration, How Do I Exclude Directories from Migration and Synchronization?

#### Scenario

When you migrate a Linux server using the file-level migration method, you can exclude the files or directories that are no longer needed from the migration. After the migration is complete, if you need to synchronize only some incremental data to the target server, you can exclude the files or directories that do not need to be synchronized from the synchronization.

#### Procedure

- **Step 1** Log in to the SMS console.
- **Step 2** In the navigation pane on the left, choose **Servers**.
- **Step 3** In the server list, locate the source server to be migrated, and click **Configure** in the **Target** column.
- **Step 4** On the **Configure Basic Settings** tab, select **Advanced Options**.
- **Step 5** Configure **Exclude Migration Paths**, **Exclude Sync Paths**, and **Include Sync Paths** by referring to the following table. You can configure both directory paths and file paths, for example, **/root/data/path,/data/file.txt**.

| Parameter                     | Description                                                                                                    | Remarks                                                                                                    |
|-------------------------------|----------------------------------------------------------------------------------------------------|----------------------------------------------------------------------------------------------------|
| Exclude<br>Migration<br>Paths | Excludes directory paths and file<br>paths you do not want to<br>migrate from the full migration.                                                                                  | <ul><li> Absolute paths are required.</li><li> SMS does not check</li></ul>                                                                                                    |
| Include Sync<br>Paths         | Includes absolute paths of the<br>directories and files you want to<br>synchronize in incremental<br>synchronizations. Other paths<br>will be skipped during<br>synchronizations.  | <ul> <li>whether the configured<br/>paths exist. Make sure<br/>you have specified<br/>existing, correct paths.</li> <li>Use commas (,) to<br/>separate multiple paths.</li> </ul>                                                                                                    |
| Exclude Sync<br>Paths         | Excludes absolute paths of the<br>directories and files not to be<br>synchronized from incremental<br>synchronizations. Data in the<br>excluded paths will not be<br>synchronized. | <ul> <li>The Exclude Migration<br/>Paths settings will<br/>become invalid in<br/>incremental<br/>synchronizations. If you<br/>do not want to<br/>synchronize these<br/>directories or files, add<br/>the absolute paths to<br/>Exclude Sync Paths.</li> <li>You can configure<br/>Exclude Sync Paths and<br/>Include Sync Paths at<br/>the same time. Exclude<br/>Sync Paths overrides<br/>Include Sync Paths. If<br/>the same paths are<br/>configured for Exclude<br/>Sync Paths and Include<br/>Sync Paths and Include<br/>Sync Paths takes<br/>precedence, and the<br/>configured paths will not<br/>be synchronized.</li> </ul> |

Table 4-2 Parameter description

----End

#### **Related Operations**

After you configure the target server or start the migration task, if you want to change the settings of **Exclude Migration Paths** and **Exclude Sync Paths**, pause the migration task, and choose **More** > **Advanced Options** in the **Operation** column.

# 4.1.26 Will an Incremental Synchronization Overwrite the Existing Data on a Launched Target Server?

After a target server is launched when the migration is complete, new data will be written to target server disks as the services run. If you perform an incremental synchronization, the existing data on the target server disks will be overwritten by the data in corresponding directories on the source server, except for directories excluded by the **rsync.exclude.dir** parameter in the **/SMS-Agent/agent/config/g-property.cfg** file and the partitions that are not migrated.

Back up data on the target server before performing incremental synchronizations.

#### 

You are not advised to delete the original value of **rsync.exclude.dir**.

| Iroot0 config1# pwd                                                                                                    |
|----------------------------------------------------------------------------------------------------|
| /root/SMS-Agent/agent/config                                                                                                    |
| [root@                                                                                                    |
| [ssl_config]                                                                                                    |
| servercheck = False                                                                                                    |
|                                                                                                    |
| [property]                                                                                                    |
| times = 20                                                                                                    |
| debug = False                                                                                                    |
| file exist check = \Windows\system32\DRIVERS\atapi.sys,\Windows\system32\DRIVERS\pciidex.sys,\Windows\system32\DRIVERS\intelide. |
| sys                                                                                                    |
| enablesync = True                                                                                                    |
| enablesnapshot = True                                                                                                    |
| enablelinuxblock = False                                                                                                    |
| wmi = True                                                                                                    |
| targetip =                                                                                                    |
| heartmonitorday = 30                                                                                                    |
| stopsync = 0                                                                                                    |
| uefi2bios = False                                                                                                    |
|                                                                                                    |
| [enviromentcheck]                                                                                                    |
| vss depend service = VSS                                                                                                    |
|                                                                                                    |
| [linux.config]                                                                                                    |
| linux.support.filesystem = ext2,ext3,ext4,xfs,vfat,reiserfs,btrfs                                                                |
| linux.unsupport.filesystem =                                                                                                    |
| tar.exclude.dir = /proc/*,/sys/*,/lost+found/*,/var/lib/ntp/proc/*                                                               |
| tar.interval = 30                                                                                                    |
| rsync.exclude.dir = /proc/*,/sys/*,/lost+found/*,/var/lib/ntp/proc/*,/boot/*,/boot/efi/*,/etc/fstab,/etc/*1/*,/root/init         |
| rd_bak/*,11b/modules/*,/boot/grub2/x86_64-efi/*,/boot/grub2/i386-pc/*                                                            |
| rsync.interval = 30                                                                                                    |
| network.dev =                                                                                                    |
| network.gateway =                                                                                                    |
| exclude.filesystem = tmpfs,devpts,devtmpfs,sysfs,proc,ramfs                                                                      |
| installPwdAgent = true                                                                                                    |

# 4.1.27 How Do I Create a Target Server that Meets the SMS Requirements?

When you use SMS to migrate a server, you can prepare a target server on the cloud platform to receive data from your source server.

SMS supports migration to ECSs, DeHs, and DeCs.

#### **Target Server Environment Requirements**

- 1. A target server must run the same type of OS as the source server. Otherwise, there will be a server name conflict or other problems.
- 2. A target server must use the same type of firmware as the source server. Otherwise, the system will warn you the firmware type of the target server is different from that of the source server, or the firmware type of the source server is unknown. For details, see **How Do I Check the Firmware Type of a Source Server**?
- 3. Target Server Disk Requirements
  - A target server must have at least as many disks as the source server. Otherwise, the error "Insufficient disks on the Target Server" will be reported. In such a case, see How Do I Resolve Error "Some disks on the target server are smaller than those on the source server. Select another target server" When I Configure the Target Server?
  - Each target server disk must be at least as large as the paired source server disk, or the migration cannot continue.

In such a case, see How Do I Resolve Error "Some disks on the target server are smaller than those on the source server. Select another target server" When I Configure the Target Server?

- 4. The required ports are enabled in a security group the target server belongs to.
  - Linux: TCP port 22 for file-level migration, and ports 8900 and 22 for block-level migration

- For security purposes, these ports are only opened to the source server.
- The firewall of the target server must allow traffic to these ports.

#### How to Create a Target Server

Method 1: Create a target server before the migration

Create an ECS, DeH, or DeC that meet the requirements in advance.

When you configure the target server on the SMS console, set **Server** to **Use existing** and select the server you created.

Method 2: Create a target server during the migration

When you configure the target server on the SMS console, set **Server** to **Create during migration**.

For details, see Step 7 in **Configuring the Target Server**.

# 4.1.28 Can SMS Migrate Self-built Databases, Big Data Services, or Websites Deployed on a Source Server?

SMS lifts and shifts entire servers. All self-built services deployed on source servers, such as databases, big data services, and websites, can be migrated.

After the migration is complete, you need to pause these services but do not stop the source server before performing the final service cutover. Otherwise, the target server may take a long time to launch, data will be inconsistent between the source and target servers, or the services may not be started on the target server.

### 4.1.29 Can the AK/SK of a Federated User (Virtual IAM User) Be Used for Authentication During the SMS-Agent Startup?

SMS does not support authentication using AKs/SKs of federated users (virtual users) during the SMS-Agent startup.

### 4.1.30 How Do I Synchronize Files in Specific Directories After a Linux File-Level Migration Is Complete?

After a Linux file-level migration is complete, you can choose which incremental service data to be synchronized from the source server to the target server. To do so, see In a Linux File-Level Migration, How Do I Exclude Directories from Migration and Synchronization?.

### 4.1.31 Will the Migration Be Affected If the SSH Service Does Not Use Default Port 22 on the Source Server?

The migration will not be affected, regardless of what OS the source server runs.

### 4.1.32 How Do I Obtain the SMS Domain Name?

#### **Scenarios**

When starting the Agent, you need to enter the SMS domain name of the region to which you are migrating to obtain the latest configuration files.

#### Procedure

- **Step 1** Log in to the management console.
- **Step 2** In the upper left corner of the page, select the region you are migrating to.
- Step 3 Click Service List. Under Migration, click Server Migration Service.
- **Step 4** In the navigation pane on the left, choose **Agents**.
- **Step 5** Obtain the SMS domain name you need.

----End

### 4.1.33 How Many Resources Will Be Used for a Linux Block-Level Migration?

### Memory Usage (of Data Cache)

There are six data cache nodes configured by the Agent on a source server. The default size of a single cache node is 4 MB.

- Minimum memory occupied by data cache: 6 x 1 MB = 6 MB
- Default memory occupied by data cache: 6 x 4 MB = 24 MB
- Maximum memory occupied by data cache: 6 x 8 MB = 48 MB

#### **CPU Usage**

The details about the CPU usage during a Linux block-level migration are as follows.

| Number of<br>CPUs | CPU Usage (%)<br>Before the Agent<br>Starts (n) | Default Compression<br>Threads<br>Configured by the<br>Agent | CPU Usage<br>After the Agent<br>Starts |
|-------------------|-------------------------------------------------|--------------------------------------------------------------|----------------------------------------|
| 1                 | -                                               | 0. Data compression is disabled by default.                  | < n + 10%                              |
| 2                 | n ≥ 50%                                         | 0. Data compression is disabled by default.                  | < n + 10%                              |
| 2                 | n < 50%                                         | 1                                                            | < n + 50%                              |
| 4                 | n ≥ 75%                                         | 0. Data compression is disabled by default.                  | < n + 4%                               |
| 4                 | 50% ≤ = n ≤ 75%                                 | 1                                                            | < n + 25%                              |
| 4                 | 25% ≤ n < 50%                                   | 2                                                            | < n + 50%                              |
| 4                 | n < 25%                                         | 3                                                            | < n + 75%                              |
| 8                 | n ≥ 87%                                         | 0. Data compression is disabled by default.                  | < n + 3%                               |
| 8                 | 75% ≤ n < 87%                                   | 1                                                            | < n + 13%                              |
| 8                 | 62% ≤ n < 75%                                   | 2                                                            | < n + 25%                              |
| 8                 | n < 62%                                         | 3                                                            | < n + 38%                              |
| 16                | n ≥ 93%                                         | 0. Data compression is disabled by default.                  | < n + 1%                               |
| 16                | 87% ≤ n < 93%                                   | 1                                                            | < n + 6%                               |
| 16                | 82% ≤ n < 87%                                   | 2                                                            | < n + 13%                              |
| 16                | n < 82%                                         | 3                                                            | < n + 17%                              |
| ≥ 32              | -                                               | 3                                                            | < n + 10%                              |

• If data compression is enabled, the formula for calculating the CPU usage after the Agent starts is as follows:

$$CPU usage < (n + \frac{p \times 100}{c})\%$$

in which, **c** indicates the number of CPUs, **p** indicates the number of compression threads, and **n** indicates the CPU usage before the Agent starts.

• If data compression is disabled, the Agent occupies less than 10% of memory. The formula for calculating the CPU usage is as follows:

```
CPU usage < (n+10)\%
```

By default, data compression is enabled for Linux block migrations. To disable this function, see How Do I Disable Data Compression When the CPU Usage Is Too High During a Linux Block-level Migration?

# 4.1.34 How Do I Disable Data Compression When the CPU Usage Is Too High During a Linux Block-Level Migration?

By default, data compression is enabled for Linux block-level migrations. The number of compression threads is configured based on the resource usage of the source server. The default value is the number of idle CPUs, and the maximum value is 3. Data compression may cause high CPU usage. In this case, you can disable this function in the **SMS-Agent/agent/config/g-property.cfg** file.

Go to the SMS-Agent installation directory and run the following command:

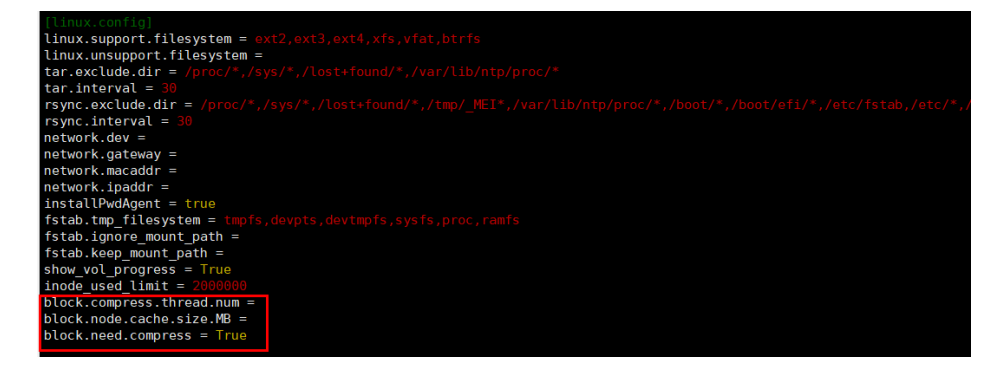

cd ./agent/config && vi g-property.cfg

Configure the following parameters.

- **block.compress.thread.num**: The number of compression threads. The value must be an integer ranging from 1 to 3. Generally, the value is automatically set by the Agent based on the source server conditions. You can change it manually.
- block.node.cache.size.MB: The size of a single data cache node. There are six cache nodes configured on the source server by the Agent. The value must be an integer ranging from 1 to 8. The default value is 4.
- **block.need.compress**: controls whether to compress data during transmission. The value can be **True** or **False**. If you do not want to compress data during transmission, set this parameter to **False**.

#### 

Data compression occupies a large amount of CPU resources. When you configure this function, you need to consider the actual resource usage of the source server to prevent services on it from being affected. For details about the default resource usage, see **Resource Usage Description for Linux Block-Level Migrations**.

# 4.1.35 How Do I Set the Number of Concurrent Processes for Linux File-Level Migrations?

#### Overview

You can set the maximum number of processes that the SMS-Agent can start concurrently (1 to 4) when migrating and synchronizing files of a Linux source server. However, the number of processes that can actually be started depends on how well the source server performs and how many disks and partitions the source server has.

#### 

- Enabling concurrency consumes source server resources, especially disk I/O, bandwidth, and CPU resources. To prevent the services on the source server from being affected, before enabling this function, you can evaluate the impacts on source services or How Do I Set Resource Limits for SMS-Agent During a Linux Server Migration?.
- If the migration bandwidth from the source server to the target server is less than 300 Mbit/s, you are not advised to enable this function.

#### **Calculating the Maximum Number of Concurrent Processes**

The formula is:

Max. concurrent processes = Min. (Disks, Bandwidth/Disk I/O performance, 4)

where

Disks is the number of disks to be migrated on the source server.

**Network bandwidth** is the network bandwidth between the source server and the target server.

**Disk read or write performance** is either the average disk read performance of the source server or the average disk write performance of the target server, whichever is smaller.

Assume that the migration involves four disks, the network bandwidth is 1,000 Mbit/s, the average read performance of the source server is 500 Mbit/s, the average write performance of the target server is 300 Mbit/s. In this example, we need to divide the network bandwidth by the average write performance of the target server (1,000 Mbit/s / 300 Mbit/s  $\approx$  3). That makes the three values for the

formula, respectively, 4, 3 and 4, which means there can be 3 concurrent processes for this migration.

#### Setting the Maximum Number of Concurrent Processes

On the **Configure Basic Settings** page, set **Migration Method** to **Linux file-level** and **Enable Concurrency** to **Yes**, and specify **Max. Concurrent Migrations** and **Max. Concurrent Syncs**.

| Migration Method            | Linux block-level OBT<br>Linux block-level mi                                                                                                    |
|-----------------------------|----------------------------------------------------------------------------------------------------|
|                             | Block-level: Migration is performed block by block.                                                                                                    |
|                             | File-level: Migration is performed file by file.                                                                                                    |
|                             | For windows servers, SMS only supports block-level migration.                                                                                                    |
| Continuous Synchronization  | • No Yes ⑦                                                                                                    |
| Partition Resizing          | No     Yes                                                                                                    |
| Start Target Upon Launch    | No • Yes                                                                                                    |
| Measure Network Performance | • No Ves ⑦                                                                                                    |
| Enable Concurrency          | No • Yes                                                                                                    |
|                             | If the migration bandwidth is small or the network performance is poor, enabling concurrency m<br>synchronizations cannot exceed the number of partitions on the source server. |
| Max. Concurrent Migrations  | - 1 +                                                                                                    |
| Max. Concurrent Syncs       | - 1 +                                                                                                    |

# 4.1.36 Which Directories Are Not Synchronized by Default During Incremental Synchronization on a Linux Server?

When incremental data synchronization is performed after full replication is complete on a Linux server, data will not be synchronized for the following directories related to host configurations:

/proc/\*, /sys/\*, /lost+found/\*, /tmp/\_MEI\*, /var/lib/ntp/proc/\*, /boot/\*, /boot/efi/\*, /etc/fstab, /etc/\*, /etc/X11/\*, /root/initrd\_bak/\*, /lib/modules/\*, /boot/grub2/x86\_64-efi/\*, /boot/grub2/i386-pc/\*

#### Reasons

After the first full migration of a Linux server, some parameter settings in the preceding directories on the target server are modified to make the target server compatible with the cloud platform and ensure that the target server can start properly. During incremental synchronization, to ensure that the parameter

settings in these directories on the target server are not overwritten or modified by the source data, the data in these directories on the source server is not synchronized by default.

#### **Important Notes**

If there is service data in the preceding directories, you need to manually synchronize the incremental service data to the target server.

# 4.1.37 How Do I Verify Data Consistency Between the Source and Target Servers?

SMS consistency verification allows you to verify data consistency before and after the migration. You can enable this function when you start an incremental synchronization.

#### Precautions

• Before enabling this function, you are advised to stop services (and databases if any) on the source server. If they are not stopped, data on the source server keeps changing, which will affect the consistency.

#### D NOTE

It is normal for some directories on the source and target servers to have slight differences. For instance, there are directories on the source server where data is always changing, such as the directory where SMS-Agent was installed and the **/var/log** directory where stores system logs.

- The time required for consistency verification depends on the number and size of files to be verified. If consistency verification takes a long time during the final incremental synchronization, the time required for service cutover will also increase. Evaluate the impact on your services.
- Consistency verification occupies significant source disk I/O resources. Evaluate the potential impacts on your source services.

#### Constraints

- Consistency verification does not apply to migration scenarios where disks or partitions are adjusted. In this case, directories and paths on the source and target servers are not perfectly mapped to each other.
- It is not applicable to verification of cross-file system files or shared folders.
- To ensure your services can run normally on the source server, a maximum of 100,000 files can be verified in a single directory.
- To prevent excessive memory usage, only files whose paths do not exceed 1024 bytes are verified.

#### **Enabling Consistency Verification**

- Step 1 Open the Sync Incremental Data dialog box by referring to section Synchronizing Incremental Data.
- **Step 2** Enable **Verify Consistency** and correctly enter the directories for which data consistency is to be verified. If the entered directories are incorrect or empty, 0 will be displayed for these directories in the verification results.

#### NOTICE

- The larger the amount of data to be verified, the longer the consistency verification goes on. You are advised to verify only key directories.
- The following directories will be excluded from consistency verification by default:
  - /, /etc, /dev, /sys, /usr, /boot, and /run in Linux

| -                                                                                       |                                                                                                    |                                                                                                    |         |
|-----------------------------------------------------------------------------------------|----------------------------------------------------------------------------------------------------|----------------------------------------------------------------------------------------------------|---------|
| Are you sure you want to sy                                                             | nchronize incremental data of the f                                                                                                    | following 1 servers?                                                                                                    |         |
| To ensure smooth synchron<br>unlocked after the synchron                                | nization, your target server will be a<br>nization.                                                                                                    | utomatically locked during the synchronization                                                                                                    | and     |
| Name                                                                                    | Status                                                                                                    | Remarks                                                                                                    |         |
| ecs-7b4a                                                                                | ✓ Finished (10 hours a)                                                                                                    | ago) Ready for synchronization.                                                                                                    | *<br>*  |
| Change to Huawei Cloud E                                                                | ulerOS (?)                                                                                                    |                                                                                                    |         |
| Verify Consistency 🕥                                                                    |                                                                                                    |                                                                                                    |         |
| Specify Directory                                                                       | /root/data,/var                                                                                                    | 0                                                                                                    |         |
|                                                                                         |                                                                                                    |                                                                                                    |         |
| Select Method                                                                           | Quick verification                                                                                                    | CRC verification ⑦                                                                                                    |         |
| Select Method (                                                                         | Quick verification No                                                                                                    | CRC verification ⑦                                                                                                    |         |
| Select Method (<br>Verify Inconsistencies (<br>A maximum of 100,<br>large number of sou | Quick verification     Quick verification     No     O00 files can be verified in a single arce disk I/O resources. Evaluate the                                                 | CRC verification ⑦<br>Yes<br>directory. Consistency verification consumes a<br>se impacts on your source services. Learn more                                                       | a<br>ie |
| Select Method (<br>Verify Inconsistencies (<br>A maximum of 100,<br>large number of sou | Quick verification     Quick verification     No     O00 files can be verified in a single     Irce disk I/O resources. Evaluate th     retirence on the former convert during a | CRC verification   Yes  directory. Consistency verification consumes a le impacts on your source services. Learn more be supplying and the supplying ratio and the supplying ratio. | a<br>19 |

- **Step 3** Select a verification method.
  - Quick verification: compares the file size and last modification time.
  - CRC verification: compares CRC64 checksums. This method scans file content in binary mode, which occupies a large amount of disk I/O resources and takes a long time but is more accurate.
- **Step 4** (Optional) Enable **Verify Inconsistencies** to verify files that were verified to be inconsistent in the previous verification. This option can only be enabled after at least one consistency verification is complete.
- Step 5 Click Yes to synchronize incremental data and verify consistency. After the synchronization and verification are complete, you can view the verification results by referring to Viewing Verification Results.

----End

#### **Disabling Consistency Verification**

If you want to disable consistency verification after the incremental synchronization starts, perform the following steps:

- **Step 1** Choose **More** > **Pause** in the **Operation** column to pause the synchronization task.
- Step 2 Click Start in the Operation column.
- Step 3 In the displayed dialog box, disable Verify Consistency and click Yes.

----End

#### **Viewing Verification Results**

To view the data consistency verification results, choose **More** > **View Verification Results** in the **Operation** column.

| View Verification Results                                                                                                    |                                             |                         |                       |  |  |  |
|----------------------------------------------------------------------------------------------------|---------------------------------------------|-------------------------|-----------------------|--|--|--|
| Completed: Nov 16, 2023, 09:52:12                                                                                                    | Completed: Nov 16, 2023, 09:52:12 GMT+08:00 |                         |                       |  |  |  |
| Directory Files Verified                                                                                                    | Files Inconsi                               | Files Missing at Target | Files Redundant at Ta |  |  |  |
| 1,000                                                                                                    | 0                                           | 1,000                   | 0                     |  |  |  |
| <ul> <li>You can view the results in the sms_comp_result.log file in SmsAgent/agent/Logs/ on Linux or Sms-Agent-Py/Logs/ on Windows.</li> <li>A maximum of 100,000 files can be verified in a single directory. You can verify subdirectories for oversized directories.</li> <li>It is normal for some directories on the source and target servers to have slight differences.Learn more</li> </ul> |                                             |                         |                       |  |  |  |

If 0 is displayed in the **Files Verified** column, it means the specified directory could not be found or is empty.

All files verified to be inconsistent are recorded in the log file **sms\_cmp\_result.log** in the SMS-Agent installation directory (**\*/SmsAgent/agent/Logs/** on Linux on the source server.

#### **Verification Time Estimation**

The following table lists the verification time tested on servers where only the migration process runs but is for reference only.

| OS    | Specificati<br>ons               | Disk<br>Performanc<br>e   | Verification Time (per 100 GB) |
|-------|----------------------------------|---------------------------|--------------------------------|
| Linux | 2 vCPUs<br>and 4 GB<br>of memory | 5,000<br>IOPS/150<br>MB/s | About 13 minutes               |

### 4.2 OS Compatibility and Migration Restrictions

# 4.2.1 What Source Server OSs Are Supported by SMS and Are There Any Restrictions on Using SMS?

For details about the source server OSs supported by SMS, see **Supported** Windows OSs, Table 4-4.

If you need to migrate a source server whose OS is not supported by SMS, use any of the following methods:

- Use Image Management Service (IMS) to create an image for the source system disk from an external image file.
- Use a public image from IMS to create ECSs and deploy server applications on the newly created ECSs. With this method, there is actually no server migration involved.

Supported Source Server OSs

| OS                        | Bit | UEFI | Remarks                                                    |  |
|---------------------------|-----|------|------------------------------------------------------------|--|
| Windows Server<br>2008    | 64  | No   | Windows Server<br>2008 and                                 |  |
| Windows Server<br>2008 R2 | 64  | No   | Windows Server<br>2008 R2 fail to<br>boot in UEFI<br>mode. |  |
| Windows Server<br>2012    | 64  | Yes  | N/A                                                        |  |
| Windows Server<br>2012 R2 | 64  | Yes  |                                                            |  |
| Windows Server<br>2016    | 64  | Yes  |                                                            |  |
| Windows Server<br>2019    | 64  | Yes  |                                                            |  |
| Windows 7                 | 64  | No   |                                                            |  |
| Windows 8.1               | 64  | No   |                                                            |  |
| Windows 10                | 64  | Yes  |                                                            |  |

#### Table 4-3 Supported Windows OSs

| Table 4-4 | Linux OSs | supported | by file-level | migration |
|-----------|-----------|-----------|---------------|-----------|
|-----------|-----------|-----------|---------------|-----------|

| OS      | Version                                                          | Bit | UEFI<br>Supp<br>ort | Remarks                                                                                                    |
|---------|------------------------------------------------------------------|-----|---------------------|----------------------------------------------------------------------------------------------------|
| Red Hat | Red Hat Enterprise Linux 6.0 (Only KVM servers are supported.)   | 64  | No                  | -                                                                                                    |
|         | Red Hat Enterprise Linux<br>6.1/6.2/6.3/6.4/6.5/6.7/6.8/6.9/6.10 | 64  | No                  |                                                                                                    |
|         | Red Hat Enterprise Linux 7.0                                     | 64  | No                  |                                                                                                    |
|         | Red Hat Enterprise Linux<br>7.1/7.2/7.3/7.4/7.5/7.6/7.7/7.8/7.9  | 64  | Yes                 |                                                                                                    |
|         | Red Hat Enterprise Linux<br>8.0/8.1/8.2/8.3/8.4/8.5/8.6          | 64  | Yes                 |                                                                                                    |
|         | Red Hat Enterprise Linux 9.0                                     | 64  | Yes                 |                                                                                                    |
| CentOS  | CentOS 6.0 (Only KVM servers are supported.)                     | 64  | No                  | -                                                                                                    |
|         | CentOS<br>6.1/6.2/6.3/6.4/6.5/6.6/6.7/6.8/6.9/6.1<br>0           | 64  | No                  |                                                                                                    |
|         | CentOS 7.0                                                       | 64  | No                  |                                                                                                    |
|         | CentOS<br>7.1/7.2/7.3/7.4/7.5/7.6/7.7/7.8/7.9                    | 64  | Yes                 |                                                                                                    |
|         | CentOS 8.0/8.1/8.2/8.3/8.4/8.5                                   | 64  | Yes                 |                                                                                                    |
|         | CentOS Stream 8                                                  | 64  | Yes                 | This<br>distribution<br>will be<br>identified as<br>CentOS 8.0.<br>This does not<br>affect the<br>migration. |
|         | CentOS Stream 9                                                  | 64  | Yes                 | This<br>distribution<br>will be<br>identified as<br>CentOS 9.0.<br>This does not<br>affect the<br>migration. |
| Oracle  | Oracle Linux<br>6.0/6.1/6.2/6.3/6.4/6.5/6.6/6.7/6.8/6.9/<br>6.10 | 64  | No                  | -                                                                                                    |

| OS     | Version                                                                                           | Bit | UEFI<br>Supp<br>ort | Remarks                                                                    |
|--------|---------------------------------------------------------------------------------------------------|-----|---------------------|----------------------------------------------------------------------------|
|        | Oracle Linux 7.0                                                                                  | 64  | No                  |                                                                            |
|        | Oracle Linux<br>7.1/7.2/7.3/7.4/7.5/7.6/7.7/7.8/7.9                                               | 64  | Yes                 |                                                                            |
|        | Oracle Linux 8.0/8.1/8.2/8.3/8.4/8.5                                                              | 64  | Yes                 |                                                                            |
| SUSE   | SUSE Linux Enterprise Server 11 SP3                                                               | 64  | No                  | -                                                                          |
|        | SUSE Linux Enterprise Server 11 SP4                                                               | 64  | Yes                 |                                                                            |
|        | SUSE Linux Enterprise Server 12 SP0                                                               | 64  | Yes                 | Btrfs file<br>systems on<br>this<br>distribution<br>cannot be<br>migrated. |
|        | SUSE Linux Enterprise Server 12<br>SP1/SP2/SP3/SP4/SP5                                            | 64  | Yes                 | -                                                                          |
|        | SUSE Linux Enterprise Server 15<br>SP0/SP1/SP2/SP3                                                | 64  | Yes                 |                                                                            |
|        | SUSE Linux Enterprise Server 15 SP4                                                               | 64  | No                  |                                                                            |
| Ubuntu | Ubuntu Server 12.04                                                                               | 64  | No                  | -                                                                          |
|        | Ubuntu Server 14.04                                                                               | 64  | Yes                 |                                                                            |
|        | Ubuntu Server 16.04                                                                               | 64  | Yes                 |                                                                            |
|        | Ubuntu Server 18.04                                                                               | 64  | Yes                 |                                                                            |
|        | Ubuntu Server 19.04                                                                               | 64  | Yes                 |                                                                            |
|        | Ubuntu Server 20.04                                                                               | 64  | Yes                 |                                                                            |
|        | Ubuntu Server 22.04                                                                               | 64  | Yes                 |                                                                            |
| Debian | Debian GNU/Linux 6.0.10                                                                           | 64  | No                  | -                                                                          |
|        | Debian GNU/Linux 7.11.0                                                                           | 64  | No                  |                                                                            |
|        | Debian GNU/Linux<br>8.0/8.1/8.2/8.3/8.4/8.5/8.6/8.7/8.8/8.9/<br>8.10/8.11                         | 64  | No                  |                                                                            |
|        | Debian GNU/Linux<br>9.0/9.1/9.2/9.3/9.4/9.5/9.6/9.7/9.8/9.9/<br>9.10/9.11/9.12/9.13               | 64  | No                  |                                                                            |
|        | Debian GNU/Linux<br>10.0/10.1/10.2/10.3/10.4/10.5/10.6/10.<br>7/10.8/10.9/10.10/10.11/10.12/10.13 | 64  | Yes                 |                                                                            |

| OS             | Version                                           | Bit | UEFI<br>Supp<br>ort | Remarks |
|----------------|---------------------------------------------------|-----|---------------------|---------|
|                | Debian GNU/Linux 11.0/11.1/11.2                   | 64  | Yes                 |         |
|                | Debian GNU/Linux<br>11.3/11.4/11.5/11.7           | 64  | No                  |         |
| Fedora         | Fedora<br>23/24/25/26/27/28/29/33/34/35/36/3<br>7 | 64  | No                  | -       |
| EulerOS        | EulerOS 2.2.0                                     | 64  | No                  | -       |
|                | EulerOS 2.3.0                                     | 64  | No                  |         |
|                | EulerOS 2.5.0                                     | 64  | No                  |         |
| Amazon         | Amazon Linux 2.0                                  | 64  | No                  | -       |
| Linux          | Amazon Linux 2018.3                               | 64  | No                  |         |
| Alibaba        | Alibaba Cloud Linux 3.2104                        | 64  | No                  | -       |
| Cloud<br>Linux | Alibaba Cloud Linux 3.2104 (Quick<br>Start)       | 64  | No                  |         |
|                | Alibaba Cloud Linux 2.1903 LTS                    | 64  | No                  |         |
|                | Alibaba Cloud Linux 2.1903 LTS<br>(Quick Start)   | 64  | No                  |         |
|                | Alibaba Cloud Linux 2.1903 LTS (CCSP 2.0 Level 3) | 64  | No                  |         |
| Tencent        | TencentOS Server 2.4                              | 64  | No                  | -       |
| OS             | TencentOS Server 2.4 (TK4)                        | 64  | No                  |         |
|                | TencentOS Server 3.1 (TK4)                        | 64  | No                  |         |
| Kylin          | Kylin Linux Advanced Server V10<br>(Sword)        | 64  | No                  | -       |
| OpenEul        | OpenEuler 20.03                                   | 64  | No                  | -       |
| er             | OpenEuler 21.09                                   | 64  | No                  |         |
| OpenSU<br>SE   | OpenSUSE 15.1/15.2/51.3/15.4                      | 64  | No                  | -       |
| Rocky<br>Linux | Rocky Linux 8.5/8.6/8.7/9.0/9.1                   | 64  | No                  | -       |

• Migration constraints and limitations

| Source Server Type                                             | Description                                                                                                    |  |
|----------------------------------------------------------------|----------------------------------------------------------------------------------------------------|--|
| OS                                                             | • Table 4-4                                                                                                    |  |
|                                                                | <ul> <li>A server running multiple OSs cannot be<br/>migrated.</li> </ul>                                                              |  |
| Available disk space                                           | • Linux: at least 200 MB of available space on the root partition                                                                      |  |
| File system                                                    | • Linux: Only ext2, ext3, ext4, VFAT, XFS, and Btrfs file systems are supported.                                                       |  |
| Shared file system                                             | Only files on the local disk can be migrated. Files in the shared file systems, such as NFS and CIFS file systems, cannot be migrated. |  |
| Encrypted file                                                 | OSs that contain protected folders and encrypted volumes cannot be migrated.                                                           |  |
| Database and Active<br>Directory Domain (AD<br>DS) application | SMS does not support AD and multi-node database migration.                                                                             |  |
| Applications bound to hardware                                 | SMS does not support the migration of OSs that contain applications bound to hardware.                                                 |  |
| Servers added to a<br>domain                                   | If you want to migrate a server added to a domain,<br>after the migration is complete, the target ECS<br>must be added to that domain. |  |

Table 4-5 Constraints and limitations on source servers

### 4.2.2 What Are the Important Statements of SMS?

• Source server data collection

After the Agent is started on a source server, it will report source server details to SMS. This information will only be used to check the feasibility of a migration. For details about what information will be collected from the source server, see **What Information Does SMS Collect About Source Servers?** If you use SMS, you agree that SMS collects the information.

• License invalidity

After OSs, applications, and files on source servers are migrated to target servers, the SIDs and MAC addresses of the servers will change. This means that some OS or application licenses may become invalid. SMS is not responsible for this type of issue.

• Target server disk formatting

During a migration, disks on the target server are formatted and repartitioned based on the source disk settings. Any existing data on the target server will be lost. Before the migration, make sure you have backed up any data on the target server that you need to save and ensure that the disks can be formatted. SMS is not responsible for any data losses incurred.

• If your target servers on the cloud platform cannot be started after the migration is complete, the cloud platform can provide technical support to

help you solve the problem, but does not promise that the all possible problems can be resolved.

There are many possible reasons that a target server may be unable to start, for example:

- The source server cannot be restarted.
- The source server has a non-standard OS configuration.
- The source server has drivers or software that are incompatible with the cloud platform.
- To ensure compatibility with the cloud platform, SMS modifies the system configurations of target servers. For details, see What Are the Differences Between Target and Source Servers After the Migration? SMS can ensure data consistency before and after the migration but cannot ensure that your services run properly after the migration. You need to modify related service configurations thereafter.

### 4.2.3 How Many Servers Can I Migrate Concurrently Using SMS?

You can migrate a maximum of 1,000 servers concurrently. If you need to migrate more than 1,000 servers, delete the migrated servers from the server list in a timely manner so that other servers can continue to be migrated.

### 4.2.4 How Do I Resolve the Error "Inconsistent firmware type. Source: UEFI, Target: BIOS" When I Create a Migration Task?

#### Symptom

If you select a target server with the UEFI boot mode when you create a migration task for a source server with the UEFI boot mode, you will receive this message.

#### **Possible Causes**

The target server uses a different boot mode from the source server. In this case, the target server cannot be launched after the migration. You must select a target server created from the image with the UEFI boot mode.

#### Solution Using the Management Console

- Step 1 Download an image file as needed. If such an image file has been stored in your OBS bucket, go to Step 3.
- Step 2 Upload the image file to your OBS bucket.
- Step 3 Use the image file to create a private image on the IMS console.
  - 1. Select Image File for Source and select the uploaded image file.
  - 2. Set **Boot Mode** to **UEFI**.

| Image file format must b     The size of image files (e     Image files must be conf Learn more     The created private image     The fast Create function     Before creating an image | e VHD, ZVHD, VMDK, Q<br>xcluding files in RAW or<br>igured and then be uplo:<br>e may be different from<br>applies only to an optim<br>using an image file, ple | COW2, RAW, ZVHD2, VHD<br>ZVHD2 format) must be le<br>aded to an OBS bucket with<br>the source image file in for<br>izzed image file in RAW or 2<br>ase check the known issue | , QCOW, VDI, or QED.<br>ss than 128 GB. Learn m<br>s Standard storage before<br>mat and size.<br>VHD2 format. <u>Learn mo</u><br>with the image file OS. L | ore<br>• they can be used to creat<br><u>re</u><br>earn more | e private images. |
|----------------------------------------------------------------------------------------------------|----------------------------------------------------------------------------------------------------|----------------------------------------------------------------------------------------------------|----------------------------------------------------------------------------------------------------|--------------------------------------------------------------|-------------------|
| ORE Rushawa                                                                                                    |                                                                                                    |                                                                                                    |                                                                                                    | Enter a name prefix.                                         | QC                |
| Name                                                                                                    |                                                                                                    | Last Mo                                                                                                    | dified                                                                                                    | Туре                                                         | Size              |
| ← Back                                                                                                    |                                                                                                    |                                                                                                    |                                                                                                    |                                                              |                   |
|                                                                                                    |                                                                                                    | Aug 27,                                                                                                    | 2019 10:25:37 GMT+08:0                                                                                                    | 00 File                                                      | 5.85 GB           |
| ۲                                                                                                    |                                                                                                    | Aug 27,                                                                                                    | 2019 10:25:37 GMT+08:0                                                                                                    | 00 File                                                      | 6.03 GB           |
|                                                                                                    |                                                                                                    | Sep 05,                                                                                                    | 2019 10:47:58 GMT+08:0                                                                                                    | 0 File                                                       | 17.44 GB          |
|                                                                                                    |                                                                                                    | Oct 01,                                                                                                    | 2019 11:49:06 GMT+08:0                                                                                                    | 0 File                                                       | 49.13 GB          |
|                                                                                                    |                                                                                                    | Oct 01,                                                                                                    | 2019 11:53:26 GMT+08:0                                                                                                    | 0 File                                                       | 25.34 GB          |
|                                                                                                    |                                                                                                    | Oct 25,                                                                                                    | 2019 10:57:43 GMT+08:0                                                                                                    | 0 File                                                       | 24.85 GB          |
| Previous Next<br>Selected: Name:<br>Create Bucket                                                                                                    |                                                                                                    | 6.03 GB                                                                                                    |                                                                                                    |                                                              |                   |

**Step 4** Use the private image to create an ECS.

----End

## 4.2.5 How Do I Resolve Error "Incompatible file system of the source server"?

#### Symptom

After the migration feasibility check is complete, you receive error message "SMS.6509 Incompatible file system of the source server."

#### **Possible Causes**

There are unsupported file systems on the source server.

#### Solution

Currently, SMS supports Ext2, Ext3, Ext4, XFS, VFAT, and Btrfs files systems for Linux.

For unsupported file systems such as ReiserFS, you can copy files to other file systems, uninstall the unsupported file systems, and then perform the migration.

If this is not possible on the source server, you can:

- Use IMS to create a system disk image for the source server from an external image file and use the image to create a server on the cloud platform.
- Use a public image on IMS to create a target server and deploy your applications on the target server.

4 FAQs

# 4.2.6 How Do I Resolve Error "Insufficient permissions. Add corresponding fine-grained permissions"?

#### Symptom

During the migration, you received error message "SMS.0204 Insufficient permissions. Cause: xxx. Please add corresponding fine-grained permissions."

#### **Possible Causes**

Using SMS requires that you have permissions for ECS, VPC, IMS and EVS, or the migration will fail.

#### Solutions

Obtain all required fine-grained permissions and try again. For details, see **Creating a User and Granting Permissions**.

### 4.2.7 How Do I Check the Firmware Type of a Source Server?

After the Agent is installed and started on the source server, click the source server name on the **Servers** page of the SMS console. On the **Basic Information** tab page, in the **Source Server** area, you can view the firmware type of the source server.

# 4.2.8 Why Can't I Save the Migration Configuration as a Template?

#### Symptom

After you completed the migration configuration, you clicked **Save as Template** to save the configuration as a template for future use, but the message "Failed to save the configuration" was displayed.

#### **Possible Causes**

The image used to create the target server is a private image and has been deleted. SMS cannot identify the information about this private image. As a result, the migration configuration fails to be saved as a template.

#### Solution

Go to the ECS console and reinstall or change the OS of the target server.

If you want to change the firmware type of the target server from BIOS to UEFI, create a private image by following the instructions provided in How Do I Resolve Error "Inconsistent firmware type. Source: UEFI, Target: BIOS" When I Create a Migration Task?

# 4.2.9 How Do I Set Resource Limits for SMS-Agent During a Linux Server Migration?

You can set limits for CPU usage, memory usage, and disk throughput for SMS-Agent on the source server.

#### Prerequisites

Cgroups has been installed and enabled on the source server.

To check if it has been installed, run the following command on the source server:

mount | grep cgroup

If the following cgroups V1 or V2 mounting information is displayed, cgroups is enabled on the source server. Otherwise, it is not.

Before setting resource limits on the SMS console, evaluate whether installing or enabling cgroups will affect services on the source server. If source services are related to cgroups, submit a service ticket to contact SMS migration experts in advance to check whether the SMS resource limits conflict with the source services.

cgroups V1

| www.www.memore.action.com                                                                                           |
|----------------------------------------------------------------------------------------------------|
| <pre>tmpfs on /sys/fs/cgroup type tmpfs (ro,nosuid,nodev,noexec,mode=755)</pre>                                     |
| cgroup on /sys/fs/cgroup/unified type cgroup2 (rw,nosuid,nodev,noexec,relatime)                                     |
| <pre>cgroup on /sys/fs/cgroup/systemd type cgroup (rw,nosuid,nodev,noexec,relatime,xattr,name=systemd)</pre>        |
| <pre>cgroup on /sys/fs/cgroup/hugetlb type cgroup (rw,nosuid,nodev,noexec,relatime,hugetlb)</pre>                   |
| cgroup on /sys/fs/cgroup/devices type cgroup (rw,nosuid,nodev,noexec,relatime,devices)                              |
| <pre>cgroup on /sys/fs/cgroup/net_cls,net_prio type cgroup (rw,nosuid,nodev,noexec,relatime,net_cls,net_prio)</pre> |
| cgroup on /sys/fs/cgroup/cpuset type cgroup (rw.nosuid.nodev.noexec.relatime.cpuset)                                |
| cgroup on /sys/fs/cgroup/pids type cgroup (rw,nosuid,nodev,noexec,relatime,pids)                                    |
| cgroup on /sys/fs/cgroup/rdma type cgroup (rw,nosuid,nodev,noexec,relatime,rdma)                                    |
| cgroup on /sys/fs/cgroup/memory type cgroup (rw,nosuid,nodev,noexec,relatime,memory)                                |
| <pre>cgroup on /sys/fs/cgroup/freezer type cgroup (rw,nosuid,nodev,noexec,relatime,freezer)</pre>                   |
| cgroup on /sys/ts/cgroup/blkio type cgroup (rw,nosuid,nodev,noexec,relatime,blkio)                                  |
| cgroup on /sys/ts/cgroup/cpu,cpuacct type cgroup (rw,nosuid,nodev,noexec,relatime,cpu,cpuacct)                      |
| cgroup on /sys/ts/cgroup/pert event type cgroup (rw,nosuid,nodev,noexec,relatime,perf event)                        |

The example output shows that the following three mount points were attached to the CPU, memory, and disk I/O controllers, respectively.

- /sys/fs/cgroup/CPU,CPUacct
- /sys/fs/cgroup/memory
- /sys/fs/cgroup/blkio
- cgroup V2

# mount | grep cgroup
group2 on /sys/fs/cgroup type cgroup2 (rw,nosuid,nodev,noexec,relatime,nsdelegate,memory\_recursiveprot)

cgroup V2 is mounted on /sys/fs/cgroup. Unlike cgroup V1, cgroup V2 has no mount points attached to specific resources.

#### Procedure

**Step 1** Log in to the SMS console.

- Step 2 In the navigation pane on the left, choose Servers.
- **Step 3** In the server list, locate the server to be migrated, and click **Configure** in the **Target** column.
- **Step 4** Set resource limits based on the following table.

| Configure Migration                                                                                                    |                                                                                                    |                                                             |                               |                                                                               |                                                      |                    |
|----------------------------------------------------------------------------------------------------|----------------------------------------------------------------------------------------------------|-------------------------------------------------------------|-------------------------------|-------------------------------------------------------------------------------|------------------------------------------------------|--------------------|
| Configure Basic Settings                                                                                                    | (2) Configu                                                                                                    | ire Target —— (3)                                           | Confirm                       |                                                                               |                                                      |                    |
| Migration Template                                                                                                    | SystemProject                                                                                                    | •                                                           | ?                             |                                                                               |                                                      |                    |
| If you understand                                                                                                    | If you understand how to configure the network, migration rate limit, and migration method, hide the instructions. |                                                             |                               |                                                                               |                                                      |                    |
| Network Type                                                                                                    | Public                                                                                                    | Private                                                     |                               |                                                                               |                                                      |                    |
|                                                                                                    | To migrate workloads ove<br>To migrate workloads ove                                                               | r the public network, ensure<br>r a private network, ensure | e that an EIP<br>that you hav | has been bound to the target server. The created required Direct Connect conr | he EIP will be used for n<br>nections, VPN connectio | nigratio<br>ns, VP |
| Migration Rate Limit                                                                                                    | 100                                                                                                    |                                                             | Mbit/s                        |                                                                               |                                                      |                    |
| O means no rate limit. Ensure that ports 22, 8899 and 8900 have been enabled for Windows migration, and ports 22 and 8900 have been Before you configure migration resource limits, confirm that cgroup has been enabled on the source server. Otherwise, these limits will not be applied, learn more. |                                                                                                    |                                                             |                               |                                                                               |                                                      |                    |
| CPU Limit                                                                                                    |                                                                                                    |                                                             | %                             | 0                                                                             |                                                      |                    |
| Memory Limit                                                                                                    |                                                                                                    |                                                             | МВ                            | 0                                                                             |                                                      |                    |
| Disk Throughput Limit                                                                                                    |                                                                                                    |                                                             | MB/S                          | 0                                                                             |                                                      |                    |

#### Table 4-6 Parameters

| Parameter | Description                                                                                                    | Precaution                                                                                                    |
|-----------|----------------------------------------------------------------------------------------------------|----------------------------------------------------------------------------------------------------|
| CPU Limit | <ul> <li>Controls the maximum of CPU resources to be used by the SMS-Agent on the source server.</li> <li>If this parameter is left blank, the CPU usage of SMS-Agent is not limited.</li> <li>1% ≤ CPU limit (integer) ≤ 100%</li> <li>To ensure a smooth migration, allocate at least 0.2 CPUs to SMS-Agent.</li> <li>Formula: CPU limit (%) = Maximum number of CPUs allowed for SMS-Agent/Total number of CPUs x 100%</li> <li>For example:</li> <li>If the source server has 4 CPUs, and you want to allocate 0.5 CPUs</li> </ul> | <ul> <li>The CPU limit and disk throughput limit may affect the migration speed.</li> <li>When the resource limits are applied, a folder named sms_mig_cgroup will be created in /sys/fs/cgroup on the source server, and parameters for configured limits are created here.</li> </ul> |
|           | (0.5/4x100%).                                                                                                    |                                                                                                    |

| Parameter                   | Description                                                                                                    | Precaution |
|-----------------------------|----------------------------------------------------------------------------------------------------|------------|
| Memory Limit                | Controls the maximum of memory<br>to be used by SMS-Agent. If the<br>configured limit is reached, SMS-<br>Agent will be stopped or ended.                                    |            |
|                             | <ul> <li>If this parameter is left blank,<br/>the memory usage of SMS-<br/>Agent is not limited.</li> </ul>                                                                  |            |
|                             | <ul> <li>200 MB ≤ Memory Limit ≤<br/>1,000 MB</li> </ul>                                                                                                    |            |
|                             | <ul> <li>To ensure a successful<br/>migration, allocate at least 200<br/>MB of memory to SMS-Agent.</li> </ul>                                                               |            |
| Disk<br>Throughput<br>Limit | Controls the maximum disk<br>throughput to be used by SMS-<br>Agent. After the limit is set, the<br>disk read/write speed during the<br>migration will not exceed the limit. |            |
|                             | <ul> <li>If this parameter is left blank,<br/>the disk throughput of SMS-<br/>Agent is not limited.</li> </ul>                                                               |            |
|                             | <ul> <li>10 MB/s ≤ Disk Throughput<br/>Limit ≤1000 MB/s</li> </ul>                                                                                                    |            |
|                             | <ul> <li>To ensure a successful<br/>migration, allocate at least 10<br/>MB/s of disk throughput to<br/>SMS-Agent.</li> </ul>                                                 |            |

----End

#### **Modifying Resource Limits**

You can modify resource limits for tasks in which the target servers have been configured but the migration is not started, those have been paused, and those in which the full migration is complete and incremental synchronizations are to be performed. After locating such a task, choose **More** > **Set Migration Limits** in the **Operation** column to reset the resource limits.

#### Viewing Resource Usage

You can run the **top** and **iotop** commands on the source server to view the resource usage during the migration. It is normal for the resource usage of SMS-Agent to slightly exceed the configured limits.

### 4.3 Migration Network

# 4.3.1 How Do I Set Up a Secure Migration Network for Using SMS?

#### Scenarios

To use SMS, you need to install the Agent on each source server to be migrated. During the migration, each source server must continuously communicate with SMS and the paired target server.

#### **Connecting Source Servers to API Gateway**

- The Agent installed on source servers must communicate with services IAM, ECS, EVS, IMS, VPC, SMS, OBS, and DNS during the migration. You must ensure that the Agent can call the APIs of these services in the region where you are migrating to. You can view the domain names of these services in supported regions in the **SMS-Agent/config/cloud-region.json** file.
- If the DNS server addresses are not configured on the source server, you need to map each endpoint to its IP address in the local hosts file (/etc/hosts for Linux). The IP addresses can be obtained by pinging the endpoints.

#### **Connecting Source Servers to Target Servers**

- If you want to migrate over the Internet, you need to an EIP for the target server.
- If you want to migrate over a private network, you need to a Direct Connect or VPN connection from your source environment to the cloud platform.

#### **Opening Required Ports on Target Servers**

- For Linux target servers, open inbound ports 8900 and 22 in their security groups.
- If a network ACL is configured for the subnet you are migrating to, you also need to open the required inbound ports in the ACL.
   For details, see How Do I Configure Security Group Rules for Target Servers?

### 4.3.2 How Do I Prepare a Target Server Before the Migration?

If you want to use an existing ECS as the target server, make the following preparations:

- **Step 1** Make sure the ECS meets the requirements described in **How Do I Select a Target Server?**.
- **Step 2** Connect the source server to the ECS using an EIP or VPN or Direct Connect connection.
- **Step 3** Correctly configure the security group associated with the ECS.

If the ECS runs Windows, enable TCP ports 8899, 8900, and 22. If the target ECS runs Linux, enable TCP port 22 for a file-level migration or ports 8900 and 22 for a block-level migration.

For details about how to configure security group rules, see **How Do I Configure** Security Group Rules for Target Servers?

#### 

If you indeed use the ECS as the target server, do not perform any operations on the ECS during the migration, such as stopping or restarting the ECS, attaching or detaching a disk, or changing the password, or the migration will fail.

```
----End
```

# 4.3.3 How Do I Configure Security Group Rules for Target Servers?

- 1. Log in to the management console.
- 2. Click I in the upper left corner and select the desired region and project.
- 3. Under Compute, click Elastic Cloud Server.
- 4. In the ECS list, click the name of the target ECS. The page providing details about the ECS is displayed.
- 5. Click the **Security Groups** tab and view security group rules.
- 6. Click Modify Security Group Rule.

The **Summary** page of the security group is displayed.

- 7. On the **Inbound Rules** tab, click **Add Rule** to configure an inbound rule.
  - If the ECS runs Linux, configure two rules: one for port 8900 and one for port 22. For each, set the protocol to **Custom TCP**.
  - For all the rules, set **Source** to the IP address range containing the IP addresses that you want to allow to access the ECS over the Internet.
    - D NOTE

If you retain the default value **0.0.0.0/0** for **Source IP Address**, it indicates that all IP addresses can access the ECS.

8. Click OK.

# 4.3.4 How Do I Resolve the Error "Failed to establish an SSH connection with the target ECS"?

#### Symptom

The migration task failed, and you received the error message "sms.3802 Failed to establish an SSH connection with the target ECS."

#### **Problem Analysis**

During a Linux file-level migration, an SSH connection is established between the source server and target server for data transmission. If the SSH connection is not set up, the preceding error message is displayed. You are advised to review the following parts to locate the cause of the SSH connection failure.

- Checking Whether the Target Server Is Stopped
- Checking Whether Port 22 Is Allowed in the Security Group of the Target Server and the Source IP Address Is Configured Correctly
- Checking Whether the Source Server Can Connect to the Target Server
- Checking Whether the SSH Client Is Installed on the Source Server
- Checking Whether the VPC or IP Address of the Target ECS Is Changed During the Migration
- Checking the Firewall Settings of the Source Server

#### Checking Whether the Target Server Is Stopped

- **Step 1** Log in to the management console.
- **Step 2** Under **Compute**, click **Elastic Cloud Server**. Locate the target ECS and view its status. If the ECS is stopped, choose **More** > **Start** in the **Operation** column.

----End

#### Checking Whether Port 22 Is Allowed in the Security Group of the Target Server and the Source IP Address Is Configured Correctly

- **Step 1** Log in to the management console.
- **Step 2** Under **Compute**, click **Elastic Cloud Server**. In the ECS list, click the name of the target ECS.
- **Step 3** On the ECS details page, click the **Security Groups** tab. Check whether port 22 is allowed and whether the source IP address is specified correctly.

If port 22 is not allowed in the inbound direction, add an inbound rule for port 22. If such an inbound rule exists but the source IP address is not 0.0.0.0/0 or the IP address of the source server, change the source IP address to 0.0.0.0/0.

For details, see How Do I Configure Security Group Rules for Target Servers?

----End

#### Checking Whether the Source Server Can Connect to the Target Server

- **Step 1** Log in to the source server.
- **Step 2** Run **telnet** *Target server IP address Port in the error message*. If the port is not reachable, check the configurations of the DNS servers, firewalls, security groups, and local networks of the source and target servers.

----End

#### Checking Whether the SSH Client Is Installed on the Source Server

- **Step 1** Log in to the source server as user **root**.
- **Step 2** Check whether the SSH client is installed.

If the SSH path shown in the following figure is not returned, install the SSH client.

command -v ssh

|              | -centos  | ~ # |         |     |     |
|--------------|----------|-----|---------|-----|-----|
|              |          | 1   |         |     |     |
| [root@       | i-centos | ~]# | command | - V | ssn |
| /usr/bin/ssh |          |     |         |     |     |
|              |          |     |         |     |     |

----End

#### Checking Whether the VPC or IP Address of the Target ECS Is Changed During the Migration

If the VPC or IP address of the target server is changed during the migration, change it back to the original VPC or IP address. Otherwise, you will need to repeat the migration.

#### Checking the Firewall Settings of the Source Server

Check whether the outbound traffic is blocked by the source server firewall. If yes, permit the traffic and continue the migration.

### 4.3.5 How Do I Fix a Connection Failure Between the Source Server and API Gateway Due to a Busy Network?

#### Symptom

The Agent could not be started, and the following message was displayed: Failed to start sms agent! Please check the network connection with below commands!

#### **Possible Causes**

The source server cannot communicate with IAM or SMS over the Internet. In this case, check the source network.

#### Solution

- **Step 1** Log in to the source server.
- Step 2 Confirm that you can access IAM and SMS on the source server.

curl -v {Endpoint of IAM}:443

curl -v {Endpoint of IAM}:443

If curl fails to be executed, for example, due to a network timeout, the source server cannot access the IAM or SMS management console.

- Step 3 Check whether the source server can access the Internet. If it cannot, locate the fault by checking the configurations of the DNS server, firewall, security group, and local network of the source server. For details, see Why Cannot an EIP Be Pinged? Then rectify the fault and restart the Agent.
- **Step 4** If a proxy server is used, check whether the proxy server is running properly.

Common proxy problems are incorrect login credentials, network disconnections, and firewall or various software restrictions.

----End

# 4.3.6 How Do I Restore the Connection Between the Agent and SMS?

#### Symptom

The server migration was in the **Disconnected** status, so most operations could not be performed.

#### **Possible Causes**

- The Agent on the source server is not running.
- The Agent is disconnected from SMS. This can happen if no operations are performed on the Agent for a long time (30 days by default, but this can be changed using the **heartmonitorday** parameter in the **config/g-property.cfg** file).
- The network connection between the source server and the Agent is abnormal.
- The SMS-Agent-Py3 process exits. This can happen if you have been logged out of or have exited from the source server automatically.

#### Linux

- **Step 1** Use PuTTY or another SSH client to log in to the source server.
- **Step 2** Run **ps -ef | grep -v grep | grep linuxmain** to check whether the Agent is running properly.
  - If the **linuxmain** process is not running, restart the Agent.
  - If the **linuxmain** process is running, go to **Step 3**.

| [root© | ~]# ps      | -ef   grep -v grep | grep linuxmain                |
|--------|-------------|--------------------|-------------------------------|
| root   | 30634 1     | 0 Aug28 ? 00       | 0:00:00 ./ <b>linuxmain</b> 1 |
| root   | 30636 30634 | 0 Aug28 ? 00       | 0:00:14 ./ <b>linuxmain</b> 1 |

- **Step 3** Run **./agent-cli.sh** in the SMS-Agent directory to go to **agent-cli**, and run **status** to check the Agent connection status.
  - If the status is **True**, go to **Step 5**.
  - If the status is **False**, the Agent has proactively disconnected from SMS. In this case, go to **Step 4**.
- **Step 4** Enter **connect** to reconnect the source server to SMS.

If in the command output, the value of **Connected between sms agent and sms server** is **True**, the connection between the source server and SMS has been restored.

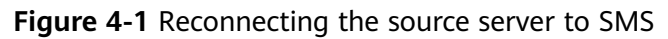

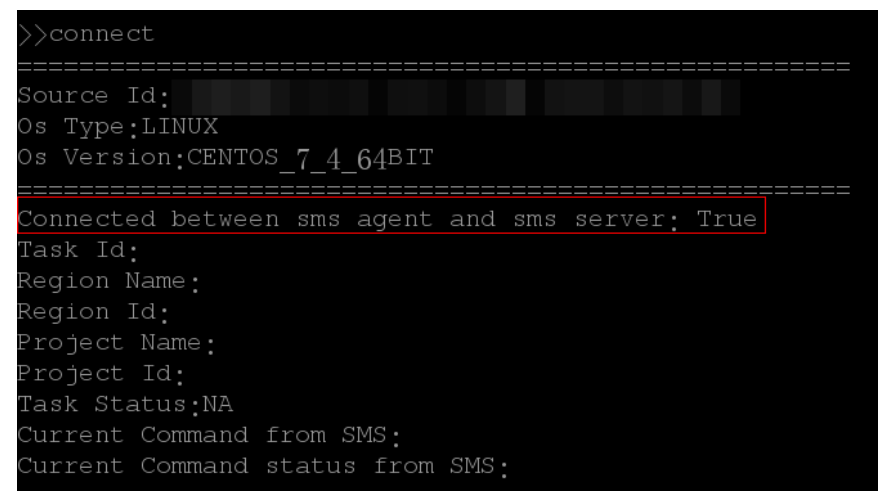

- **Step 5** Run the **curl -v** {*endpoint of SMS*}**/v3/sources** command to check the connection between the source server and the SMS API.
  - If the connection is unavailable, check whether the DNS and firewall of the source server are correctly configured.
  - If the connection is available and data is being transmitted, check whether the outbound bandwidth of the source server is lower than 10 Mbit/s. If it is, the data transmission may be using up all the bandwidth, which can cause the connection between the Agent and SMS to time out. In this case, increase the outbound bandwidth of the source server to more than 10 Mbit/s, and then continue the migration.
- **Step 6** Wait for about a minute and log in to the management console.
- Step 7 Click Service List. Under Migration, click Server Migration Service.

The SMS console is displayed.

Step 8 In the navigation pane on the left, choose Servers.

In the **Status** column, view the connection status of the source server.

----End

### 4.3.7 Why the Migration Progress Is Suspended or Slow?

#### Symptom

During the migration, the progress bar changes slowly or does not change.

#### **Possible Causes**

This problem may be caused by multiple factors, such as the network bandwidth, the number of small files on the source server, and the difference comparison during incremental synchronization.

#### Procedure

• Check the bandwidths of the source and target servers. Allocate sufficient bandwidth for the migration process without affecting services.

- Check whether there are a large number of small files on the source server. If there are, delete as many unnecessary files as possible.
- During a Linux file-level migration, if the synchronization progress stays at 6% for a long time, please wait patiently. The migration process is comparing and synchronizing the differences between the source and target servers.
- Check the migration status on the SMS console. If it is Connected, wait patiently. If it is Disconnected, see How Do I Restore the Connection Between the Agent and SMS?

### 4.3.8 Does a Source Server Have to Connect to the Internet?

The source server must connect to the Internet. It does not matter if it connects to the target server through a Direct Connect connection, VPN connection, or VPC peering connection. In the following figure, the Direct Connect connection, VPN connection, or VPC peering connection between the source and target servers is used only for data flow transmission. The control flow between the source server and SMS needs to be transmitted over the Internet.

#### **NOTE**

If the source server cannot access the Internet, you can configure a proxy server for the source server.

The following figure shows how SMS works.

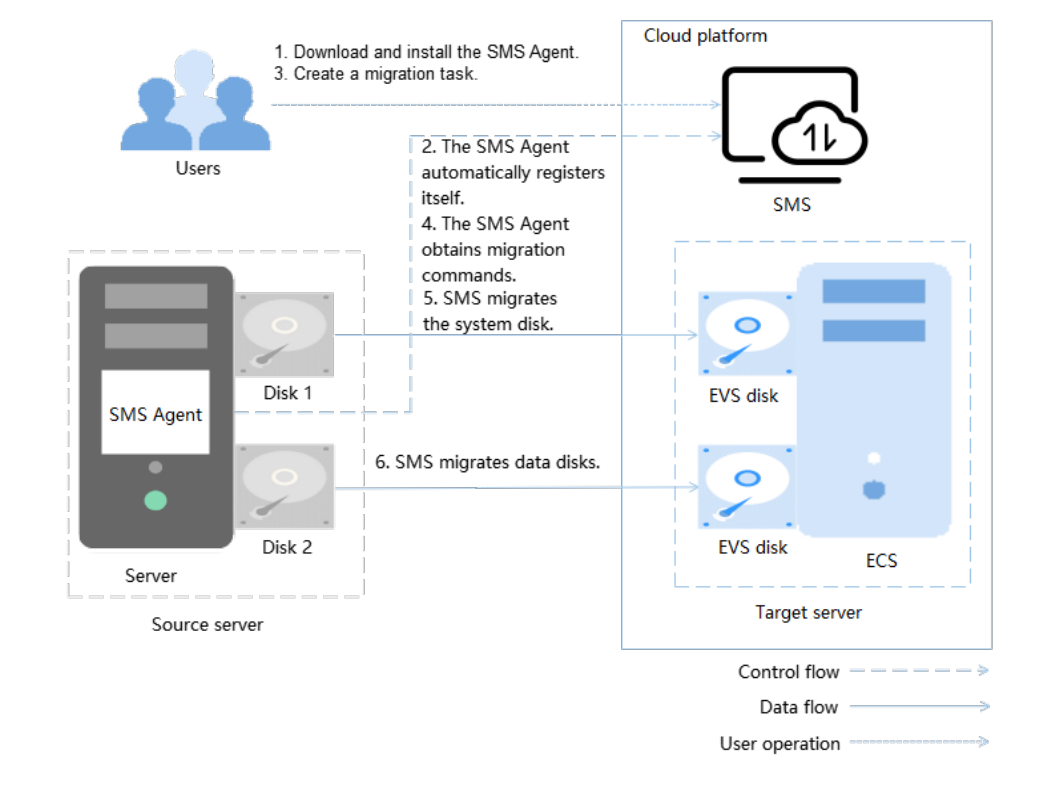

#### Figure 4-2 How SMS works

• Control flow: the interaction process between the source server and SMS The interactions include:

Step 2: The Agent registers itself with SMS and reports the information about the source server to SMS. Then, SMS evaluates migration feasibility of the source server.

Step 4: The Agent receives and executes the migration commands sent by SMS.

• Data flow: the process of migrating data on the source server The data migration includes:

Step 5: SMS migrates the system disk of the source server.

Step 6: SMS migrates the data disks of the source server.

# 4.3.9 Can I Release or Change the Target Server EIP During the Migration?

No.

If you choose to migrate over the Internet, the Agent on the source server records the target server EIP when the migration starts, and uses that EIP for data transmission during the migration. Releasing or changing the EIP during the migration will cause the migration to fail.

You can release or modify the EIP only after the migration is complete and no data synchronization is required.

# 4.3.10 How Do I Resolve the Error "SMS.0302 Failed to resolve domain name xxx"?

#### Symptom

When you started your migration task, you received the error message "SMS.0302 Failed to resolve domain name %s."

#### **Possible Causes**

The source server can communicate with SMS for migration only after all dependent domain names are resolved successfully. If any domain name fails to be resolved, this error message is displayed.

The possible causes of domain name resolution failures are as follows:

- 1. The local network is abnormal.
- 2. The record set is abnormal.
- 3. The record set has been modified or cached by a local DNS server.

#### Solutions

For details about the cause analysis and solution, see the Domain Name Service (DNS) Documentation.

#### Symptom

When you started your migration task, you received the error message "SMS.0303 Unable to access domain name xxx."

#### **Possible Causes**

For a successful migration, the source server must access all dependent domain names. If any domain name fails to be connected, this error message is displayed.

The possible causes are as follows:

- 1. The network is abnormal, for example, the connection times out or the network is disconnected or inaccessible.
- 2. The access is blocked by the firewall.
- 3. Security alarms are generated on the source server, or the source server EIP is unbound or frozen.
- 4. The access is blocked by the security group of the source server.

#### Solutions

- 1. Ping another domain name.
  - If the ping operation succeeds, the network is normal.
  - If the ping operation fails, the network is abnormal. Check the local network.
- 2. Check the firewall settings of the source server.

If the access is blocked, allow the access and continue the migration.

- 3. Check whether security alarms are generated on the source server, or the source server EIP is unbound or frozen.
  - If the EIP has been unbound, you can bind it back or use a private network for migration.
  - If the EIP is frozen, contact ECS or EIP technical support.
- 4. Check whether the required outbound ports are allowed in the security group of the source server.
  - If there are no outbound rules for the protocols and ports shown in Figure 4-3, add rules for them.
  - If there are outbound rules for the ports but Action is set to Deny, change the actions to Allow.
  - If there are outbound rules for allowing the ports but the destination IP addresses are not **0.0.0.0/0**, change them to **0.0.0.0/0**.

Figure 4-3 Outbound rules

| Priority | Action ⑦ | 🗑 Protocol & Port  (?) | 🗑 Туре | Destination (?) |
|----------|----------|------------------------|--------|-----------------|
| 1        | Allow    | All                    | IPv4   | 0.0.0.0/0 ?     |
| 1        | Allow    | ICMP : All             | IPv4   | 0.0.0.0/0 ⑦     |

### 4.4 Migration Duration

### 4.4.1 How Long Does a Migration Take?

- 1. Pre-migration evaluation
  - Test the TCP speed from a source server to the target server.

$$T = \frac{C \times 1000 \times 8}{S \times 3600 \times U}$$

where

- *T*: the migration time, in hours
- *C*: the total data volume of the source server, in GB
- S: the TCP speed (in Mbit/s) from the source server to the target ECS
- *U*: the network usage, which is related to network quality (jitter, delay, and packet loss). The value is usually between 0.5 and 0.8.

For example, if the total data volume of the source server is 100 GB, the TCP speed tested by iPerf is 100 Mbit/s, and the network usage is 0.7, the migration time is calculated as follows:

Migration time  $T = 100 \text{ GB x } 1000 \text{ x } 8 / 100 \text{ Mbit/s} / 3600 / 0.7 \approx 3.17 \text{ hours}$ 

You can refer to **Table 4-7** to view the migration time of source servers of different data volumes and TCP speeds assuming that the network usage *U* is 0.7.

| Table 4-7 | Migration | time |
|-----------|-----------|------|
|-----------|-----------|------|

| Total Data<br>Volume on<br>Source Server<br>(C) (GB) | TCP Speed<br>(S) (Mbit/s) | Migration Time (T) (Hour)<br>NOTE<br>For migration time T, if the unit is hour,<br>two digits are retained after the decimal<br>point. If the unit is min, the value is an<br>integer. |
|------------------------------------------------------|---------------------------|----------------------------------------------------------------------------------------------------|
| 10 GB                                                | 0.5 Mbit/s                | SMS is not recommended.                                                                                                    |
|                                                      | 1 Mbit/s                  | SMS is not recommended.                                                                                                    |
|                                                      | 5 Mbit/s                  | 6.35 hours                                                                                                    |
|                                                      | 10 Mbit/s                 | 3.17 hours                                                                                                    |
|                                                      | 100 Mbit/s                | 0.32 hours (about 19 minutes)                                                                                                    |

| Total Data<br>Volume on<br>Source Server<br>(C) (GB) | TCP Speed<br>(S) (Mbit/s) | Migration Time (T) (Hour)<br>NOTE<br>For migration time T, if the unit is hour,<br>two digits are retained after the decimal<br>point. If the unit is min, the value is an<br>integer. |
|------------------------------------------------------|---------------------------|----------------------------------------------------------------------------------------------------|
|                                                      | 500 Mbit/s                | 0.06 hours (about 4 minutes)                                                                                                    |
|                                                      | 1,000 Mbit/s              | 0.03 hours (about 2 minutes)                                                                                                    |
| 30 GB                                                | 0.5 Mbit/s                | SMS is not recommended.                                                                                                    |
|                                                      | 1 Mbit/s                  | SMS is not recommended.                                                                                                    |
|                                                      | 5 Mbit/s                  | 19.04 hours                                                                                                    |
|                                                      | 10 Mbit/s                 | 9.52 hours                                                                                                    |
|                                                      | 100 Mbit/s                | 0.95 hours (about 57 minutes)                                                                                                    |
|                                                      | 500 Mbit/s                | 0.19 hours (about 11 minutes)                                                                                                    |
|                                                      | 1,000 Mbit/s              | 0.10 hours (about 6 minutes)                                                                                                    |
| 50 GB                                                | 0.5 Mbit/s                | SMS is not recommended.                                                                                                    |
|                                                      | 1 Mbit/s                  | SMS is not recommended.                                                                                                    |
|                                                      | 5 Mbit/s                  | SMS is not recommended.                                                                                                    |
|                                                      | 10 Mbit/s                 | 15.87 hours                                                                                                    |
|                                                      | 100 Mbit/s                | 1.59 hours                                                                                                    |
|                                                      | 500 Mbit/s                | 0.32 hours (about 19 minutes)                                                                                                    |
|                                                      | 1,000 Mbit/s              | 0.16 hours (about 10 minutes)                                                                                                    |
| 100 GB                                               | 0.5 Mbit/s                | SMS is not recommended.                                                                                                    |
|                                                      | 1 Mbit/s                  |                                                                                                    |
|                                                      | 5 Mbit/s                  |                                                                                                    |
|                                                      | 10 Mbit/s                 |                                                                                                    |
|                                                      | 100 Mbit/s                | 3.17 hours                                                                                                    |
|                                                      | 500 Mbit/s                | 0.63 hours (about 38 minutes)                                                                                                    |
|                                                      | 1,000 Mbit/s              | 0.32 hours (about 19 minutes)                                                                                                    |
| 500 GB                                               | 0.5 Mbit/s                | SMS is not recommended.                                                                                                    |
|                                                      | 1 Mbit/s                  |                                                                                                    |
|                                                      | 5 Mbit/s                  |                                                                                                    |
|                                                      | 10 Mbit/s                 |                                                                                                    |

| Total Data<br>Volume on<br>Source Server<br>(C) (GB) | TCP Speed<br>(S) (Mbit/s) | Migration Time (T) (Hour)<br>NOTE<br>For migration time T, if the unit is hour,<br>two digits are retained after the decimal<br>point. If the unit is min, the value is an<br>integer. |
|------------------------------------------------------|---------------------------|----------------------------------------------------------------------------------------------------|
|                                                      | 100 Mbit/s                | 15.87 hours                                                                                                    |
|                                                      | 500 Mbit/s                | 3.17 hours                                                                                                    |
|                                                      | 1,000 Mbit/s              | 1.59 hours                                                                                                    |
| 1 TB                                                 | 0.5 Mbit/s                | SMS is not recommended.                                                                                                    |
|                                                      | 1 Mbit/s                  |                                                                                                    |
|                                                      | 5 Mbit/s                  |                                                                                                    |
|                                                      | 10 Mbit/s                 |                                                                                                    |
|                                                      | 100 Mbit/s                |                                                                                                    |
|                                                      | 500 Mbit/s                | 6.50 hours                                                                                                    |
|                                                      | 1,000 Mbit/s              | 3.25 hours                                                                                                    |
| Greater than 1<br>TB                                 | N/A                       | SMS is not recommended.                                                                                                    |

- 2. Evaluation during migration (remaining time)
  - $T = C \times 1000 \times 8 \times (0.8 P) / 60\% / S / 3600$
  - *T*: the time required, in hours
  - C: the total data volume of the source server
  - P. the transmission progress. P can be viewed on the SMS console. If P is larger than 0.8, the data transmission is complete and you do not need to evaluate the remaining time.
  - S: the migration speed in Mbit/s. S cannot be tested accurately with iPerf.
     To obtain the accurate migration speed:
    - Linux: You are advised to use the sar tool or use /proc/net/dev to monitor the NIC speed.

Take an example where there is 100 GB to be migrated (*C*), the progress (*P*) is 0.7, and the migration speed (*S*) is 100 Mbit/s. If we plug in the numbers in our formula, we get:

Migration time T = 100 GB x 1000 x 8 x (0.8 - 0.7) / 0.6 / 100 Mbit/s /3600 = 0.37 hours

### 4.4.2 How Do I View the Remaining Migration Time?

The remaining migration time depends on how much data is left to migrate and on how fast it is being migrated. Because the migration rate changes over time, the remaining time shown on the SMS management console is only an estimate. You can perform the following operations to view the remaining migration time:
- **Step 1** Log in to the management console.
- Step 2 Click Service List. Under Migration, click Server Migration Service.

The SMS console is displayed.

Step 3 In the navigation pane on the left, choose Servers.

The server list is displayed.

**Step 4** Locate the source server, hover over the icon corresponding to **Full Replication** in the **Migration Stage > Real-Time Status**, and view the remaining migration time.

----End

## 4.4.3 How Is the Migration Rate Displayed on the SMS Console Calculated?

#### Linux File-Level Migration

During a Linux file-level migration, data is not compressed, so the migration rate displayed on the console and the NIC throughput should match.

However, there is an exception. A Linux file-level migration is inefficient when transferring small files. When migrating a large number of small files, the network bandwidth cannot be fully utilized. In such a scenario, the migration rate is far lower than the available network bandwidth.

#### **Linux Block-Level Migration**

During a Linux file-level migration, data is not compressed, so the migration rate displayed on the console and the NIC throughput should match.

#### 4.4.4 How Do I Speed Up Migration?

- Improve your network speed. You can test the network performance from the source server to the target ECS on the cloud platform. If the network speed is less than 500 Kbit/s, check the following items:
  - If the source server is in a data center, check the bandwidth, switches, routers, security devices (such as firewalls), network lines, and network protocols between the source server and the Internet for issues. If there are any issues, contact network engineers to rectify the fault. It is recommended that the speed of the network from the source server to the cloud platform be at least 10 Mbit/s.
  - Check the outbound bandwidth of the source server and the inbound bandwidth of the target server. Increase the smaller bandwidth or both as needed. For the influence of bandwidth on migration duration, see Table 4-7.
  - Check that the OS settings of the source servers and target ECSs. In Linux, you are advised to use the sar tool to monitor the network and use / proc/net/dev to monitor the NIC speed. If the network is slow, the OS configuration may be incorrect. Note that your OS services and processes cannot limit the NIC speed.

- Delete any files you no longer need from the source server before migration.
- Check the I/O read and write performance and CPU performance of the source server. In Linux, you can use **top** or **ps** to monitor the CPU, and use **iostat** or **iotop** to monitor the I/O performance. If the I/O and CPU performance of your source server is poor, you are advised to increase the I/O and CPU resources or reduce the workloads on the source server.

#### 4.4.5 Why Does the Migration Speed Fluctuate?

During the migration, operations such as module initialization, data backup, and data clearing are performed. It is difficult to accurately estimate the duration of these operations. Speed fluctuation is a normal phenomenon.

## 4.4.6 Why Isn't the Increased Bandwidth Being Used During the Migration?

The bandwidth being used will be limited by one of the three bottlenecks:

- The newly increased bandwidth of the source server
- The inbound bandwidth of the target server.
- The migration rate limit you configured on the SMS console. For details, see Setting the Migration Rate.

#### 

As long as there is on other bottleneck, the newly increased bandwidth takes effect after 5 to 10 minutes.

## 4.4.7 Is the Migration Speed Determined by the Source Bandwidth or the Target Bandwidth?

The migration speed is limited by either the outbound bandwidth of the source server or the inbound bandwidth of the target server, whichever is smaller.

### 4.4.8 Why Does the Migration Stay in a Stage for a Long Time?

A migration may stay in the **Continuous Synchronization**, **Full Replication**, or **Target Launch** stage for a long time. For details about the stage your migration is in, see **Where Can I Find the Agent Run Logs?** 

• Scenario 1: Continuous Synchronization

Continuous synchronization is a new feature of SMS. It automatically synchronizes incremental data from a source server to the target server. If you set **Continuous Synchronization** to **Yes** when you configure the migration settings, after the full replication is complete, the migration enters the **Continuous Synchronization** stage.

To complete the migration, you need to manually launch the target server, or the migration remains in the **Continuous Synchronization** stage.

#### • Scenario 2: Full Replication

During the full replication, the migration progress is suspended for a long time if the data volume is large but the migration speed is too slow. You can verify the causes by viewing the Agent run logs.

If information similar to the following is displayed, the migration is normal.

| Parameter      | Description                       |
|----------------|-----------------------------------|
| speed          | The migration rate                |
| task progress  | The migration progress            |
| total size     | The amount of data to be migrated |
| replicate size | The amount of data migrated       |

#### **NOTE**

If the migration rate is not 0 and the amount of migrated data keeps increasing, the migration runs normally.

- Scenario 3: Target Launch
  - After you launch the target server, the task progress bar stays at 0% for a long time.

After you launch the target server, the system performs an incremental data synchronization. The incremental data volume determines how much time is required for the synchronization. The synchronization progress may remain unchanged for a long time if there is too much incremental data on the source server.

To check whether data is being synchronized, view the latest **sms\_Info.log** file. If no error logs were generated during the target server launch, the migration went smoothly.

 After you launch the target server, the task progress bar remains unchanged for a long time.

You can pause the task and start it again. Wait for about 10 minutes and check whether the progress bar changes.

#### 4.4.9 What Factors Affect the Migration Speed?

The following table lists the factors that may affect the migration speed and duration.

| OS    | Factor                                                        | Description                                                                                                    |
|-------|---------------------------------------------------------------|----------------------------------------------------------------------------------------------------|
| None  | CPU or memory<br>usage                                        | The migration occupies some memory and<br>CPU resources of the source server. The<br>usage varies depending on the source<br>conditions. Before the migration, ensure<br>that both the CPU usage and memory<br>usage of the source server are not higher<br>than 75%, and the available memory is at<br>least 520 MB.            |
|       | Network bandwidth                                             | The network latency between the source<br>and target servers must not be too high.<br>The migration speed depends on the<br>source bandwidth and the target<br>bandwidth, whichever is smaller. For<br>details about the network requirements,<br>see <b>How Do I Set Up a Secure Migration</b><br><b>Network for Using SMS?</b> |
| Linux | <ul> <li>Large files</li> <li>Too many small files</li> </ul> | <ul> <li>For a file-level Linux migration, the migration speed will be affected if</li> <li>There are files larger than 2 GB.</li> <li>There are a large number of small files, such as, those smaller than 20 KB.</li> </ul>                                                                                                    |

The following table lists the factors that may affect the synchronization duration.

| OS    | Factor                                                                                                    | Description                                                                                                    |
|-------|----------------------------------------------------------------------------------------------------|----------------------------------------------------------------------------------------------------|
| None  | <ul> <li>Too many new data on the source server</li> <li>Too many changed data on the source server</li> </ul> | During an incremental synchronization, if a<br>large amount of data is newly generated or<br>changed on the source server, the<br>synchronization takes a long time.                |
| Linux | Large sparse files                                                                                             | During a synchronization, the system scans<br>but does not migrate sparse files. If there<br>are large sparse files on the source server,<br>the synchronization takes a long time. |

#### 4.4.10 Why Is the Linux Block-Level Migration Very Slow?

#### Symptom

During a Linux block-level migration, you found that the actual migration rate was far lower than the bandwidth limit I have configured.

#### Possible Causes

The possible causes are as follows:

- A small amount of data is stored in disk blocks.
- A large number of sparse files are stored in source disks.

In a Linux block-level migration, data is compressed before being transmitted. If the disk blocks to be migrated store a small amount of data or are empty, the data compression rate is high, for example, 100 MB of data is compressed to 5 MB. In this case, the displayed migration rate will be very low. But actually, the migration is still performed quickly, and the network connection and bandwidth are normal.

#### 4.5 Agent Installation and Startup

#### 4.5.1 How Do I Install the Agent on Source Servers?

• To install the Agent on a Linux source server, see Linux.

## 4.5.2 What Can I Do If I Fail to Download the Agent Installation File?

Step 1 Check that your computer can access the Internet. Then, run the following command in the cmd window to check whether Address is followed by an IP address.

nslookup sms-agent-2-0.obs.ru-moscow-1.hc.sbercloud.ru

**Step 2** If an IP address is displayed, check whether the domain name corresponding to the IP address is contained in the hosts file. If it is, delete the record and download the installation package again.

If the IP address is not displayed, add the following record to the hosts file, and download the package again:

*{Addresses}* sms-agent-2-0.obs.ru-moscow-1.hc.sbercloud.ru

Example: 100.100.100.0 sms-agent--2-bucket.obs.ru-moscow-1.hc.sbercloud.ru

**Step 3** If the download still fails after you have performed the preceding steps, you are advised to use another computer to download the package and upload it to the source server from there.

----End

- **Step 1** Log in to the SMS console.
- **Step 2** In the navigation pane on the left, choose **Agents**. Click **SHA256 File** in the pane of the Agent you need to save the file containing the hash value to a local directory.
- **Step 3** Obtain the hash value of the Agent installation file you have downloaded.
  - Linux Agent

#### sha256sum SMS-Agent.tar.gz SHA256

- **Step 4** Compare the hash values obtained in **Step 2** and **Step 3**.
  - If they are consistent, the Agent installation file is complete.
  - If they are inconsistent, download the Agent you need again and repeat Step
     3 and Step 4 for verification.

----End

## 4.5.4 Why Wasn't My Source Server Added to the SMS Console After I Configured the Agent?

After the Agent was installed and configured on the source server, the source server information was not added to the SMS console. In this case, you need to perform the following operations:

- Step 1 Check whether the source server has been registered with SMS. When the source server is registered with SMS successfully, message "sms agent start up successfully" will be displayed in the CLI of Linux Agent.
- **Step 2** Check whether you use the correct account to log in to the SMS console and whether the AK/SK pair of the account is entered when you start the Agent.
- **Step 3** If the source server has been successfully registered with SMS, and the console version matches the Agent version, but no records are displayed, wait for about a minute and refresh the page.

----End

## 4.5.5 How Do I Find and Modify the Agent Configuration Files?

The configuration files of the Agent are stored in the installation directory of the Agent. For details, see **Table 4-8**.

| 4 F/ | ٩Qs |
|------|-----|
|------|-----|

| Table 4-8 Agent | configuration | files |
|-----------------|---------------|-------|
|-----------------|---------------|-------|

| Agent<br>configuration<br>files | Description                                                                                                    | Location                                                                                                    |
|---------------------------------|----------------------------------------------------------------------------------------------------|----------------------------------------------------------------------------------------------------|
| auth.cfg                        | Modify this configuration file<br>when an HTTPS proxy server<br>is used for migration. You do<br>not need to modify this file<br>when a public network is<br>used for migration.  | Linux: <b>/SMS-Agent/agent/</b><br>config<br>NOTE<br>/ indicates the directory where<br>the Agent is stored. |
| cloud-<br>region.json           | You do not need to modify this file.                                                                                                    |                                                                                                    |
| g-property.cfg                  | It is recommended that you<br>do not modify this main<br>configuration file. If you<br>need to modify this file,<br>modify it under the<br>guidance of professional<br>personnel. |                                                                                                    |

#### 4.5.6 Where Can I Find the Agent Run Logs?

The run logs of the Agent are stored in the **Logs** folder under the installation directory of the Agent. For details, see **Agent log files**.

| File                   | Location                                         | Description                     |
|------------------------|--------------------------------------------------|---------------------------------|
| startup.log            | Linux: <b>/SMS-Agent/agent/</b>                  | Records the Agent startup logs. |
| SmsAgent_<br>Info.log  | gent_<br>og NOTE<br>In the preceding directory,/ | Records the Agent run logs.     |
| SmsAgent_<br>Error.log |                                                  | Logs Agent errors.              |

Table 4-9 Agent log files

#### 4.5.7 Why Is My Target Server Locked During the Migration?

During the migration, operations on the target server may cause migration failures. To ensure a smooth migration, the target server will be automatically locked during the migration and unlocked after the migration. For details about how to unlock the target server manually, see **How Do I Unlock a Target Server Manually**?

#### 4.5.8 How Do I Unlock a Target Server Manually?

#### Symptom

After the migration is complete, the target server should be automatically unlocked. However, there are a number of reasons a target server may fail to be unlocked. For instance, there may be insufficient permissions or network issues. In this case, you can unlock the target server manually by performing the operations described in this section.

#### **Possible Causes**

The most typical reasons are:

- 1. The token is invalid or the network is faulty.
- 2. Account permissions are insufficient.

#### Solution

 Check whether the corresponding server record still exists. If the record has not been deleted, in the **Operation** column, choose **More** > **Unlock Target Server** to unlock the target server.

If the system displays a message indicating that you do not have the permission to unlock the target server, use an account with the required permission and try again.

2. If the server record has been deleted, unlock the target server by referring to .

#### 4.5.9 How Do I Resolve the "No such file or directory: 'rsync':'rsync" Error When I Start the Linux Agent?

#### Symptom

If this error message was displayed after you entered the AK/SK pair and start the Linux Agent, rsync was not installed on the source server. You need to install rsync and restart the Agent.

Figure 4-4 Error message

| Please input AK(Access Key ID) of      |                 |
|----------------------------------------|-----------------|
| Please input SK(Secret Access Key) of  | .:              |
| agent is starting                      |                 |
| Failed to start sms agent!             |                 |
| [Errno 2] No such file or directory: ' | rsync': 'rsync' |

#### **Possible Causes**

Linux migration depends on rsync. If rsync is not installed on the source server, the Agent cannot be started.

#### Solutions

The operations for different OSs are as follows:

#### **CentOS and Red Hat**

- 1. Use PuTTY or another SSH client to log in to the source server as user **root**.
- 2. Install rsync.

#### yum install rsync

| Lroot@SMS-Ager<br>Loaded plugins: faste:<br>Loading mirror speeds<br>Resolving Dependencie:<br>> Running transacti<br>> Package rsyme.x80<br>> Finished Dependend<br>Dependencies Resolved | nt]# yum install rsync<br>stmirror<br>from cached hostfile<br>s<br>on check<br>6.64 0:3.1.2-4.el7 will b<br>cy Resolution | e installed |            |       |
|----------------------------------------------------------------------------------------------------|----------------------------------------------------------------------------------------------------|-------------|------------|-------|
| Package                                                                                                    | Arch                                                                                                    | Version     | Repository | Size  |
| Installing:<br>rsync                                                                                                    | x86_64                                                                                                    | 3.1.2-4.el7 | base       | 403 k |
| Transaction Summary                                                                                                    |                                                                                                    |             |            |       |
| Install 1 Package                                                                                                    |                                                                                                    |             |            |       |
| Total download size: 4<br>Installed size: 815 k<br>Is this ok [u/d/N]: u                                                                                                    | 403 k                                                                                                    |             |            |       |

3. Enter **y** and press **Enter**.

| Is this ok [y/d/N]: y                 |       |    |          |    |
|---------------------------------------|-------|----|----------|----|
| Downloading packages:                 |       |    |          |    |
| rsync-3.1.2-4.e17.x86_64.rpm          | 1 403 | kB | 00:00:00 |    |
| Running transaction check             |       |    |          |    |
| Running transaction test              |       |    |          |    |
| Transaction test succeeded            |       |    |          |    |
| Running transaction                   |       |    |          |    |
| Installing : rsync-3.1.2-4.el7.x86_64 |       |    | 1        | /1 |
| Verifying : rsync-3.1.2-4.e17.x86_64  |       |    | 1        | ∕1 |
| Installed:                            |       |    |          |    |
| rsync.x86_64 0:3.1.2-4.el7            |       |    |          |    |
|                                       |       |    |          |    |
| Commletet                             |       |    |          |    |

4. Display rsync details.

#### rsync --version

If the following information is displayed, rsync has been installed:

| # rsyncversion                                                                                                    |
|----------------------------------------------------------------------------------------------------|
| rsync version 3.1.2 protocol version 31                                                                                                    |
| Copyright (C) 1996-2015 by Andrew Tridgell, Wayne Davison, and others.                                                                                                    |
| Web_site: http://rsync.samba.org/                                                                                                    |
| Capabilities:                                                                                                    |
| 64-bit files, 64-bit inums, 64-bit timestamps, 64-bit long ints,<br>socketpairs, hardlinks, symlinks, IPv6, batchfiles, inplace,<br>append, ACLs, xattrs, iconv, symtimes, prealloc |
| rsync comes with ABSOLUTELY NO WARRANTY. This is free software, and yo                                                                                                    |
| are welcome to redistribute it under certain conditions. See the GNU                                                                                                    |
| General Public Licence for details.                                                                                                    |

5. Start the Agent.

#### ./startup.sh

6. Read the displayed information carefully, enter y, and press Enter.

#### Figure 4-5 Confirmation

After being started, the migration Agent collects system configuration information and uploads the information to SMS for migration task creation. The information to be collected includes server IP address and MAC address. For details, see the Server Migration Service User Guide. Are you sure yo want to collect the information?(v/n)v

7. Enter the AK and SK of the account that you migrate to.

When the following information is displayed, the Agent has been started up and will automatically start reporting source server information to SMS.

```
Please input AK(Access Key ID) of _____:
Please input SK(Secret Access Key) of _____:
agent is starting...
sms agent start up successfully!
check the source server in Server Migration Service Console now!
You can use the agent-cli tool to monitor the sms agent
```

#### SUSE

- 1. Use PuTTY or another SSH client to log in to the source server as user root.
- 2. Install rsync.

#### zypper install rsync

```
    # zypper install rsync
    Loading repository data...
    Reading installed packages...
    Resolving package dependencies...
    The following NEW package is going to be installed:
        rsync
    1 new package to install.
    Overall download size: 363.0 KiB. After the operation, additional 713.0 KiB
        will be used.
    Continue? [y/n/? shows all options] (y):
```

3. Enter y and press Enter.

```
Continue? [y/n/? shows all options] (y): y
Retrieving package rsync-3.0.4-2.53.6.1.x86_64 (1/1), 363.0 KiB (713.0 KiB unpac
ked)
Retrieving: rsync-3.0.4-2.53.6.1.x86_64.rpm [done]
Installing: rsync-3.0.4-2.53.6.1 [done]
Additional rpm output:
insserv: warning: script 'S01agentwatch' missing LSB tags
insserv: warning: script 'agentwatch' missing LSB tags
```

4. Display rsync details.

rsync --version

If the following information is displayed, rsync has been installed:

```
    # rsync --version
    rsync version 3.0.4 protocol version 30
    Copyright (C) 1996-2008 by Andrew Tridgell, Wayne Davison, and others.
    Web site: http://rsync.samba.org/
    Capabilities:

            64-bit files, 64-bit inums, 64-bit timestamps, 64-bit long ints, socketpairs, hardlinks, symlinks, IPv6, batchfiles, inplace, append, ACLs, xattrs, iconv, symtimes, SLP

    rsync comes with ABSOLUTELY NO WARRANTY. This is free software, and you are welcome to redistribute it under certain conditions. See the GNU General Public Licence for details.
```

5. Start the Agent.

./startup.sh

6. Read the displayed information carefully, enter y, and press Enter.

#### Figure 4-6 Confirmation

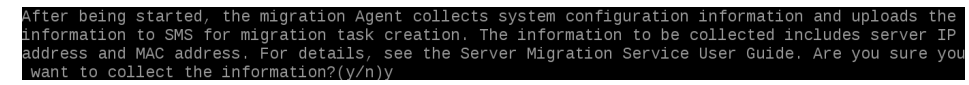

7. Enter the AK and SK of the account that you migrate to.

When the following information is displayed, the Agent has been started up and will automatically start reporting source server information to SMS.

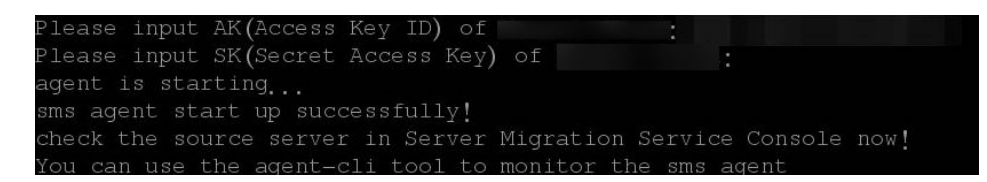

#### Ubuntu

- 1. Use PuTTY or another SSH client to log in to the source server as user **root**.
- 2. Install rsync.

#### apt-get install rsync

| root@ :^# apt-get install rsync                                                                                |
|----------------------------------------------------------------------------------------------------|
| Reading package lists Done                                                                                     |
| Building dependency tree                                                                                       |
| Reading state information Done                                                                                 |
| The following NEW packages will be installed:                                                                  |
| rsync                                                                                                    |
| 0 upgraded, 1 newly installed, 0 to remove and 113 not upgraded.                                               |
| Need to get 329 kB of archives.                                                                                |
| After this operation, 709 kB of additional disk space will be used.                                            |
| Get:1 http://mirrors.cloud.aliyuncs.com/ubuntu xenial-updates/main amd64 rsync amd64 3.1.1-3ubuntu1.2 [329 kB] |
| Fetched 329 kB in 0s (1,106 kB/s)                                                                              |
| Selecting previously unselected package rsync.                                                                 |
| (Reading database 99895 files and directories currently installed.)                                            |
| Preparing to unpack/rsync_3.1.1-3ubuntu1.2_amd64.deb                                                           |
| Unpacking rsync (3.1.1-3ubuntu1.2)                                                                             |
| Processing triggers for systemd (229-4ubuntu21.2)                                                              |
| Processing triggers for ureadahead (0.100.0-19)                                                                |
| Processing triggers for man-db (2.7.5-1)                                                                       |
| Setting up rsync (3.1.1-3ubuntu1.2)                                                                            |
| insseru: can not symlink(/init.d/aegis,/rc2.d/S02aegis): File exists                                           |
| insseru: can not symlink(/init.d/aegis,/rc3.d/S02aegis): File exists                                           |
| insseru: can not symlink(/init.d/aegis,/rc4.d/S02aegis): File exists                                           |
| insserv: can not sumlink(/init.d/aegis,/rc5.d/S02aegis): File exists                                           |

3. Display rsync details.

rsync --version

If the following information is displayed, rsync has been installed:

```
# rsync --versiom
rsync version 3.1.1 protocol version 31
Copyright (C) 1996-2014 by Andrew Tridgell, Wayne Davison, and others.
Web site: http://rsync.samba.org/
Capabilities:
    64-bit files, 64-bit inums, 64-bit timestamps, 64-bit long ints,
    socketpairs, hardlinks, symlinks, IPv6, batchfiles, inplace,
    append, ACLs, xattrs, iconv, symtimes, prealloc
rsync comes with ABSOLUTELY NO WARRANTY. This is free software, and you
    are welcome to redistribute it under certain conditions. See the GNU
    General Public Licence for details.
```

4. Start the Agent.

./startup.sh

5. Read the displayed information carefully, enter **y**, and press **Enter**.

After being started, the migration Agent collects system configuration information and uploads the information to SMS for migration task creation. The information to be collected includes server IP address and MAC address. For details, see the Server Migration Service User Guide. Are you sure yo want to collect the information?(y/n)y

6. Enter the AK and SK of the account that you migrate to.

When the following information is displayed, the Agent has been started up and will automatically start reporting source server information to SMS.

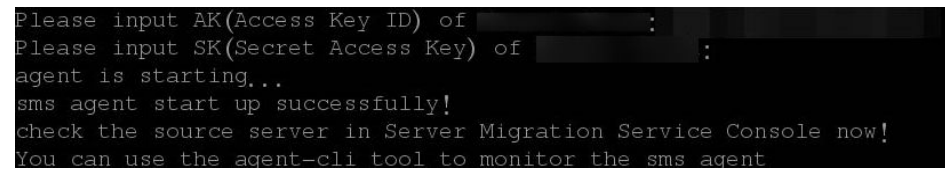

## 4.5.10 How Do I Fix Error "Failed to start the I/O monitoring module" When I Start the Agent?

#### Symptom

When you started the Agent, you received error message "Failed to start I/O monitoring."

#### Procedure

Perform the following operations:

- 1. Uninstall the Agent and re-install it.
  - a. If the Agent (Python 3) is installed, enter the AK/SK pair and SMS domain name when prompted.
  - b. If the Agent (Python 2) is installed, enter the AK/SK pair and SMS domain name when prompted, as shown in Figure 4-7. If no prompt is displayed, double-click start.bat in the installation directory and enter the AK and SK when prompted.

Figure 4-7 Entering the AK/SK pair and SMS domain name

| 🚾 Administrator: C:\Windows\system32\cmd.exe - agent-start.exe SMS-Agent 📃                                                                                                    |                 |
|----------------------------------------------------------------------------------------------------|-----------------|
| Start the migration pre-check. Please waiting                                                                                                    |                 |
| ***************************************                                                                                                    | <del>cxx</del>  |
| pre-check successfully!!!<br>*********************************                                                                                                    | <del>cx x</del> |
| please input ak of the destination public cloud:<br>Incorrect AK. Enter a correct AK of 20 or 40 characters.<br>please input ak of the destination public cloud:XEBCK1PEMUUOC9XSMAOG<br>please input sk of the destination public cloud: <del>********************************</del><br><del>********</del> | <del>(x x</del> |
|                                                                                                    |                 |

- 2. Check whether antivirus software is installed on the source server.
  - a. If any antivirus or security software is installed, or the firewall is enabled, a pop-up window may be displayed indicating the I/O monitoring driver was blocked. Allow the system to run the I/O monitoring process.
  - b. If there is no pop-up warning, but the driver is blocked, you need to start the I/O monitoring driver manually. In this case, uninstall the antivirus software.

D NOTE

Some antivirus software has persistent blocking functions and may block the driver even if disabled.

3. Modify the configuration file to disable I/O monitoring.

If you do not need to synchronize data, you can modify the configuration file to disable I/O monitoring.

In the Agent installation directory **config**, change the value of **enablesync** to **False** in the **g-property.cfg** file, and then restart the Agent.

Figure 4-8 Modifying the g-property.cfg file

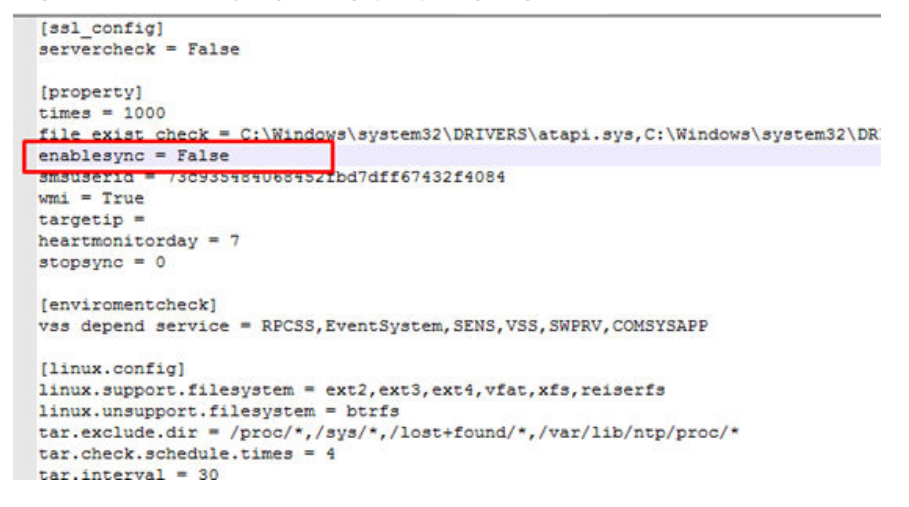

## 4.5.11 How Do I Fix Error "INTERNAL ERROR: cannot create temporary directory!" When I Start the Agent?

#### Symptom

When you started the SMS-Agent-Py2, you received error message "INTERNAL ERROR: cannot create temporary directory!"

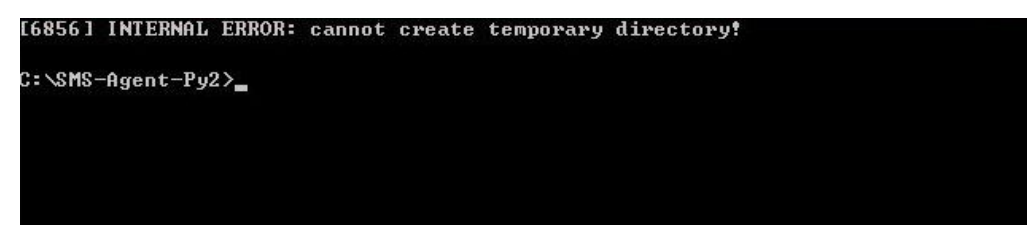

#### **Possible Causes**

Some files will be generated in a temp directory of the C: drive when you install the Agent. This error occurs if the available space of the C: drive is insufficient or if you do not have the permission to create a temp directory there.

#### **Solutions**

- Check how much space is available on the C: drive. If there is not enough space, clean up the drive.
- Check whether you can create a temp directory on the C: drive. You may need to obtain write permissions.

#### 4.5.12 How Do I Resolve Error "AK/SK authentication failed. Ensure that the system time is consistent with the standard time and the AK and SK are correct" When I Start the Agent?

#### Symptom

The AK and SK of your account were entered in the Agent, but the AK/SK-based authentication fails. The specific error message depends on the OS.

• Linux: AK/SK authentication failed. Ensure that the system time is consistent with the standard time and the AK and SK are correct.

#### **NOTE**

For details about how to obtain an AK/SK pair, see **How Do I Create an AK/SK Pair** for an Account? or **How Do I Create an AK/SK Pair for an IAM User**?

#### **Possible Causes**

Possible causes are:

- The entered AK or SK is incorrect.
- The system time of the source server is consistent with the local standard time.
- The time zone in the source server is configured incorrectly.
- The AK/SK pair has been deleted or disabled.
- The programmatic access method is not enabled for the account you used for migration.

#### **Handling Methods**

• Case 1: The entered AK or SK is incorrect.

Check whether the entered AK and SK of the account is correct, especially whether any spaces or characters are missed during the copy. Enter the AK/SK pair for authentication again.

• Case 2: The system time of the source server is consistent with the local standard time.

Check whether the system time of the source server is consistent with the standard time of the time zone where the source server is located.

If it is not, change the system time to the local standard time, and enter the AK/SK pair for authentication again.

#### 

If services on the source server depend on the system time, check whether the time can be changed to avoid impact on services.

• Case 3: The time zone in the source server is configured incorrectly. Change the time zone in the source server so that the system time plus the time zone is equal to the standard UTC time. For details, see section "Changing the Time Zone" in *Elastic Cloud Server User Guide*. Enter the AK/SK pair for authentication again.

- Case 4: The AK/SK pair has been deleted or disabled.
  - Choose **My Credentials** > **Access Keys** to check whether the AK is in the list.
  - If it is not, change or create an AK.
  - If it is, check whether it is disabled. If the AK is disabled, enable it.
- Case 5: The programmatic access method is not enabled for the account you used for migration.
  - a. Log in to the management console.
  - b. Click the username in the upper right corner and choose **Identity and Access Management**.
  - c. In the navigation pane on the left, choose **Users** and click the username you used for migration.
  - d. On the **Basic Information** tab page, check whether **Programmatic access** is selected for **Access Type**.
  - e. If it is not, click  $\overset{\checkmark}{\simeq}$  , select **Programmatic access**, and click **OK**.

#### 4.5.13 How Do I Resolve Error "utf-8 codec can't decode byte 0xce in position0: invalid continuation byte" When I Start the Agent?

#### Symptom

In Linux, after you ran **./startup.sh** or **bash startup.sh** to start the Agent, the following message was displayed: "utf-8 codec can't decode byte 0xce in position0: invalid continuation byte."

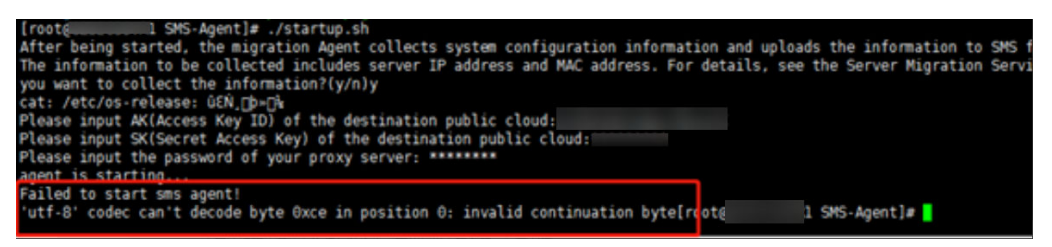

#### Possible Causes

The character set of the source system is incorrect and is incompatible with SMS. As a result, the Agent could not be started.

#### Handling Method

- 1. Log in to the source server.
- 2. Set the character set. export LANG="en\_US.UTF-8"
- Restart the Agent. If the problem persists, set the character set again. export LC\_ALL="en\_US.UTF-8" export LANG="en\_US.UTF-8"

#### Impact Scope

Setting the character set affects only the current shell and applications in the shell. It does not affect your files or other applications.

## 4.5.14 How Do I Fix the Agent Startup Failures Due to Agent Files Write or Read Failures?

#### Symptom

When you install the Agent on a source server, the system displayed a message indicating that the Agent failed to be installed because Agent file cannot be written or opened for writing.

#### Possible Causes

- If a message indicating a write failure is displayed, it may be that there is not enough space on the system disk of the source server.
- If a message indicating a read failure is displayed, the possible cases are as follows:
  - a. Role permissions are insufficient.
  - b. Antivirus software is blocking access to the files.

#### **Agent Files Write Failure**

Linux: The available space on the root partition is less than 200 MB.

#### **Agent Files Read Failure**

- 1. Install the Agent as administrator.
- 2. Disable the antivirus software and try again. If the error persists, uninstall the antivirus software and try again.

#### 4.5.15 How Do I Restart the Agent?

#### Linux

1. Go to the directory where the SMS-Agent installation package is decompressed and run **./restart.sh**.

2. On the page that is displayed, enter the AK/SK pair when prompted.

## 4.5.16 How Do I Fix Agent Startup Failures Due to Insufficient Space in /tmp on a Linux Source Server?

#### Symptom

When you ran **sh startup.sh** to start the SMS Agent, the following message was displayed:

Failed to write all bytes for cffibackend.cpython-36m-x86\_64-linux.gnu.so fwrite: No space left on device

#### **Possible Causes**

When the Agent is being started, directories and files are generated in the **/tmp** directory on the source server. These files will occupy about 40 MB of space. You need to reserve more than 100 MB space for the **/tmp** directory.

#### Solution

- **Step 1** Log in to the source server.
- **Step 2** Run the **df -lh** command to check whether there is a volume mounted to the **/tmp** directory. If there is, check the available space for that volume.
- Step 3 If the available space in the /tmp directory is insufficient for the mounted volume, delete unnecessary files or expand the capacity of the volume mounted to the /tmp directory.

----End

# 4.5.17 How Do I Fix Error "Agent startup failed because the noexec permission is not allowed on /tmp for SMS Agent. Please remount /tmp without noexec" When I Start the Linux Agent?

#### Symptom

When you ran **sh startup.sh** to start the SMS Agent, the following message was reported: "SMS.5102 Agent startup failed because the noexec permission is not allowed on /tmp for SMS Agent Please remount /tmp without noexec."

#### Possible Causes

This problem occurs because a block device is mounted to the /tmp directory, but the exec permission was not assigned or the noexec permission was assigned during the mounting.

#### Solution

- **Step 1** Log in to the source server.
- Step 2 Run mount -l | grep /tmp. If information similar to the following is displayed, the noexec permission is assigned: /dev/vdb1 on /tmp type ext4 (rw, noexec, relatime, data=ordered)
- Step 3 Remount the block device to the /tmp directory. Do not assign the noexec permission during the mounting. Alternatively, run mount -o remount exec /tmp to assign the exec permission.
- **Step 4** Run **mount -l | grep /tmp** again. If information similar to the following is displayed, restart the Agent.

/dev/vdb1 on /tmp type ext4 (rw, relatime, data=ordered)

----End

## 4.5.18 How Do I Resolve Error "Only servers with x86 architecture can be migrated"?

#### Symptom

When you started the Agent, you got the message "Only servers with x86 architecture can be migrated."

#### **Possible Causes**

SMS can only migrate x86 servers.

#### 4.5.19 How Do I Fix Error "Failed to start sms agent! 'disks'" When I Start the Agent on a Linux Source Server?

#### Symptom

When you started the Agent on a Linux source server, message "Failed to start sms agent!'disks'" was displayed.

| After being started, the migration Agent collects system configuration information and uploads the information to SMS for migraf |
|----------------------------------------------------------------------------------------------------|
| ion task creation. The information to be collected includes server IP address and MAC address. For details, see the Server Migra |
| tion Service User Guide. Are you sure you want to collect the information?(y/n)y                                                 |
| Please input AK(Access Key ID) of Huawei Cloud:NXCOHCCTYQECNS2HJIMB                                                              |
| Please input SK(Secret Access Key) of Huawei Cloud:********                                                                      |
| agent is starting, this may take a few minutes                                                                                   |
| t s s s s s s s s s s s s s s s s s s s                                                                                          |
| τ                                                                                                    |
|                                                                                                    |
|                                                                                                    |
| *****                                                                                                    |
| Failed to start sms agent!'disks'                                                                                                |
|                                                                                                    |

#### **Possible Causes**

Possible causes are:

1. Multiple volume groups are with the same name.

Check whether the **SmsAgent\_Error.log** file records "Multiple VGs found with the same name".

SMS requires that a Linux source server cannot have volume groups with the same name, or the Agent will be unable to collect information about the source server disks. Run the **vgdisplay** command to check whether there are volume groups with the same name, and run the **lvdisplay** command to view logical volume properties, such as the host name and creation time.

2. The **fdisk** command cannot be found on the source server.

Run the **fdisk** -l command on the source server to check whether the **fdisk** command exists in your path. If **fdisk** cannot be found, the possible cause is that the **/sbin** directory is not included in PATH, or the **/sbin** directory is

included in PATH but does not take effect. This problem may occur after you run the **su** command to switch to the **root** user.

#### Solutions

1. If there are volume groups with the same name in Linux, these volume groups and the corresponding logical volumes cannot be mounted or read.

You can detach the disks in the volume groups that fail to be mounted from the source server and attach them to another server. Then check whether the data in the disks needs to be migrated.

- If the data needs to be migrated, run the **vgrename** command to rename each of these volume groups, and attach the disks in these groups back to the source server. Then restart the SMS Agent.
- If the data does not need to be migrated, restart the SMS Agent. After the migration is complete, attach the disks back to the source server.
- 2. Run the **source /etc/profile** command and restart the SMS Agent.

### 4.5.20 How Do I Fix Error "Failed to obtain information about disk X" When I Start the Agent on a Linux Source Server?

#### Symptom

When you started the Agent on a Linux source server, you received message "Failed to obtain information about disk %s. Cause: unknown physical volume!"

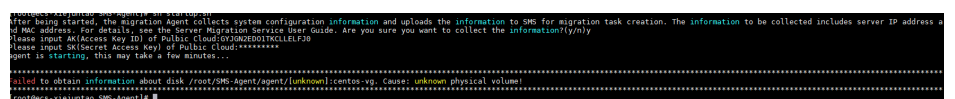

#### **Possible Causes**

The source server uses LVM and there are unknown physical volumes on the server. The Agent cannot collect the information about these volumes.

You can run the **pvs** command on the source server to check the details about its physical volumes.

| root@ ;  | ) Logs]#       | pvs      |            |            |               |           |        |          |          |
|----------|----------------|----------|------------|------------|---------------|-----------|--------|----------|----------|
| WARNING: | Device for I   | PV L3BK7 | √-isYi-QHA | L-DU48-lXw | d-Opjr-mrOAYm | not found | or rej | ected by | a filter |
| WARNING: | Device for I   | PV L3BK7 | √-isYi-QHA | L-DU48-lXw | d-Opjr-mrOAYm | not found | or rej | ected by | a filter |
| WARNING: | Device for I   | PV L3BK7 | √-isYi-QHA | L-DU48-lXw | d-Opjr-mrOAYm | not found | or rej | ected by | a filter |
| Couldn't | find device    | with uu  | id L3BK7W- | isYi-QHAL- | DU48-lXwd-0pj | r-mrOAYm. |        |          |          |
| PV       | VG             | Fmt At   | tr PSize   | PFree      |               |           |        |          |          |
| /dev/vda | 2 centos-vg    | lvm2 a-  | - <20.00g  | <9.98g     |               |           |        |          |          |
| Lunknown | ] centos-vg    | lvm2 a-  | n <40.00g  | <40.00g    |               |           |        |          |          |
| COOLONIE | uniau i uus l# |          |            |            |               |           |        |          |          |

#### Solutions

- Step 1 Contact technical support of the source platform to restore the source server.
- **Step 2** After the source server is restored, run the **pvs** command to check if there are still any unknown physical volumes on the server.

If there are no unknown physical volumes, perform the migration again.

----End

#### 4.5.21 How Do I Choose When the System Asks Whether to Disable the Google Services Detected on My Source Server on the Google Cloud?

#### Description

When I started the Agent on the Linux source server running on the Google Cloud, the system asked me whether to disable the detected Google services.

After being started, the nigration Agent collects system configuration information and uploads the information to SMS for nigrat ion task creation. The information to be collected includes server IP address and MG address. For details, see the Server Migra tion Services User Guide. Are you sure you want to collect the information?(yrn)y GUIGLE services are detected on the source server. To ensure successful launch of and proper service running on the target serve or after nigration, the nigration digent will disable these Google services. For details, see the Server Migration Service User Gu ide. Are you sure you want to disable these services(yrn)?\_\_\_\_\_

#### Background

Some Google Cloud services depend on the Google Cloud. After the source server is migrated to the cloud platform, these Google Cloud services cannot run properly. As a result, after the migration the target server may fail to be launched or other services may fail to be started. Before the migration, read **Description of Disabling Google Services** and make evaluations based on service requirements.

#### D NOTE

- Disabling these services does not affect the source server. It only affects the configuration of startup services on the target server.
- If your services depend on these Google Cloud services, contact technical support before the migration.
- If you choose to disable these Google services, enter **y**. During the target server configuration, the Agent will disable these services on the target server.
- If you choose not to disable these Google Cloud services, enter **n**. All the service settings will be retained on the target server after the migration. But the target server may fail to be launched or some services may fail to be started.

#### **Description of Disabling Google Services**

• Servers with startup services in the **/etc/systemd/system** directory, such as those running Ubuntu, CentOS 8, or CentOS 9

If you choose to disable the Google services, the Agent will only delete the soft links related to these services in the **/etc/systemd/system** directory. The service files pointed by the soft links are not affected.

#### D NOTE

Deleting the soft links of a service prevents the service from starting automatically at startup but does not affect the actual files of the service.

 Servers with startup services in the /etc/init directory, such as those running CentOS 6

If you choose to disable the Google services, the Agent will check the configuration files whose names start with **google** in the **/etc/init** directory, move these configuration files to **/etc/backup\_googleconf**, and compress the folder into package **google\_conf\_bak.tar.gz** for backup.

#### 4.5.22 How Do I Fix Error "SMS.0410: Failed to obtain NicName/IPAddress information of source server " When I Start the Agent on a Linux Server?

#### Symptom

When you started the Agent on a Linux server, one of the following messages was displayed:

• SMS.0410: Failed to obtain NicName information of source server.

SMS.0410: Failed to obtain NicName information of source server.

• SMS.0410: Failed to obtain IPAddress information of source server.

#### **Possible Causes**

If the source server has multiple NICs, the Agent may fail to obtain the default gateway information of the source server. As a result, the correct NIC name, MAC address, and IP address cannot be obtained.

#### Solutions

- Solution for error "SMS.0410: Failed to obtain NicName information of source server"
  - a. View the routing table.

#route -n

| [root@         |                  | ]# route | -n    |        |     |     |       |
|----------------|------------------|----------|-------|--------|-----|-----|-------|
| Kernel IP rout | ting table       |          |       |        |     |     |       |
| Destination    | Gateway          | Genmask  | Flags | Metric | Ref | Use | Iface |
| 0.0.0.0        | 172.88.888.888   | 0.0.0    | UG    | 0      | 0   | 0   | eth0  |
| 0.0.0.0        | 172.388.88.38888 | 0.0.0    | UG    | 1001   | 0   | 0   | eth1  |

The following table describes the parameters.

| Parameter   | Description                                                                              |
|-------------|------------------------------------------------------------------------------------------|
| Destination | The destination IP address. The gateway corresponding to 0.0.0.0 is the default gateway. |
| Gateway     | The gateway IP address.                                                                  |
| Iface       | The network interface.                                                                   |

As shown in the preceding figure, if the source server has multiple default gateways, the Agent may fail to obtain the default gateway information. In this case, proceed with the subsequent steps.

b. Check the network configuration. #ifconfig -a

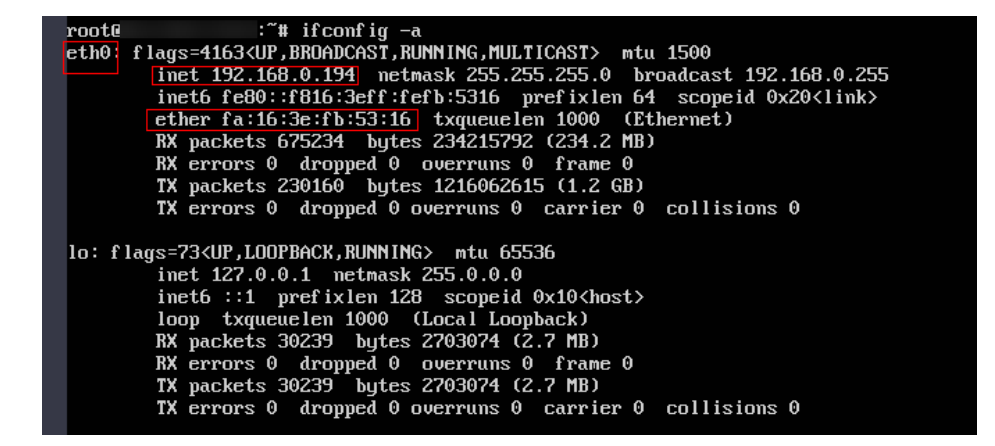

D NOTE

- The leftmost column lists NICs, such as ethx, ensx, and enp0sx.
- inet is the IP address of a NIC.
- ether is the MAC address of a NIC.
- c. Modify **network.dev** in the **.../SMS-Agent/agent/config/g-property.cfg** configuration file.

You need to check which NIC of the source server is used for migration. Then set **network.dev** to the name of the NIC used for migration.

For example, the NICs queried in step 2 include **eth0**, **eth1**, and **eth2**. The NIC used for migration is **eth0**, so set **network.dev** to **eth0**.

| ssl_config                                                                                                    |
|----------------------------------------------------------------------------------------------------|
| servercheck = False                                                                                                    |
|                                                                                                    |
| [property]                                                                                                    |
| times = 20                                                                                                    |
| debug = False                                                                                                    |
| file exist check = \Windows\sustem32\DRIVERS\atapi.sus,\Windows\sustem32\DRIVERS\pciidex.sus,\Windows\sustem32\DRIVERS\intelide.                                                                                |
| sus                                                                                                    |
| enablesunc = True                                                                                                    |
| cnablesnapshot = True                                                                                                    |
| enablelinuxblock = False                                                                                                    |
| umi = True                                                                                                    |
| targetin =                                                                                                    |
| heartamitordau = 30                                                                                                    |
| stoner = A                                                                                                    |
| uefizione = Palse                                                                                                    |
|                                                                                                    |
| [environmentcheck]                                                                                                    |
| uss denend service = USS                                                                                                    |
|                                                                                                    |
| [linux.config]                                                                                                    |
| linux_summert_filesustem = ext2.ext3.ext4.xfs.ufat_btrfs                                                                                                    |
| linux unsumort filesustem =                                                                                                    |
| tar exclude dir = /mor/x./us/x./lost+found/x./uar/lib/nfn/mor/x                                                                                                    |
| tar interval = 30                                                                                                    |
| rsumc.exclude.dir = /uroc/*./sus/*./lost+found/*./tm//NEI*./uar/lib/ntn/uroc/*./bont/*./bont/efi/*./etc/fstab./etc/*./etc/*./tm//NEI*./uar/lib/ntn/uroc/*./bont/*./bont/efi/*./etc/fstab./etc/*./etc/*./etc/*./ |
| <pre>./root/inited_bak/*.lib/modules/*./boot/coub2/x86_64-efi/*./boot/coub2/i386-nc/*</pre>                                                                                                    |
| rsunc.interval = 30                                                                                                    |
| network.dev =                                                                                                    |
| metwork.gateway =                                                                                                    |
| installPwdAgent = true                                                                                                    |
| fstab.tmp filesustem = tmpfs,deupts,deutmpfs,susfs,proc,ramfs                                                                                                    |
| fstab.ignore mount path =                                                                                                    |
| fstab.keep_mount_path =                                                                                                    |
| show vol progress = True                                                                                                    |
| inode_used_limit = 2000000                                                                                                    |
|                                                                                                    |
|                                                                                                    |
|                                                                                                    |

- d. After the configuration is complete, restart the Agent.
- Solution for error "SMS.0410: Failed to obtain IPAddress information of source server"
  - a. Check whether the **network.dev** parameter in the **.../SMS-Agent/agent/ config/g-property.cfg** file has been configured.
    - If it has, go to step 2.
    - If it has not, go to 3.

- b. Check whether the NIC specified by **network.dev** is correct by referring to **Solution for error 1**.
  - If the configuration is incorrect, modify it and restart the Agent. If the problem persists, go to step 3.
  - If the configuration is correct, go to step 3.
- c. Modify **network.macaddr** and **network.ipaddr** in the **.../SMS-Agent/ agent/config/g-property.cfg** configuration file.

Set **network.macaddr** and **network.ipaddr** to the values of **inet** (IP address) and **ether** (MAC address) corresponding to the correct NIC queried in **step 2 in handling error 1**.

**network.macaddr =** *xx-xx-xx-xx-xx (MAC address)* 

**network.ipaddr =** *xxx.xxx.xxx.xxx (IP address)* 

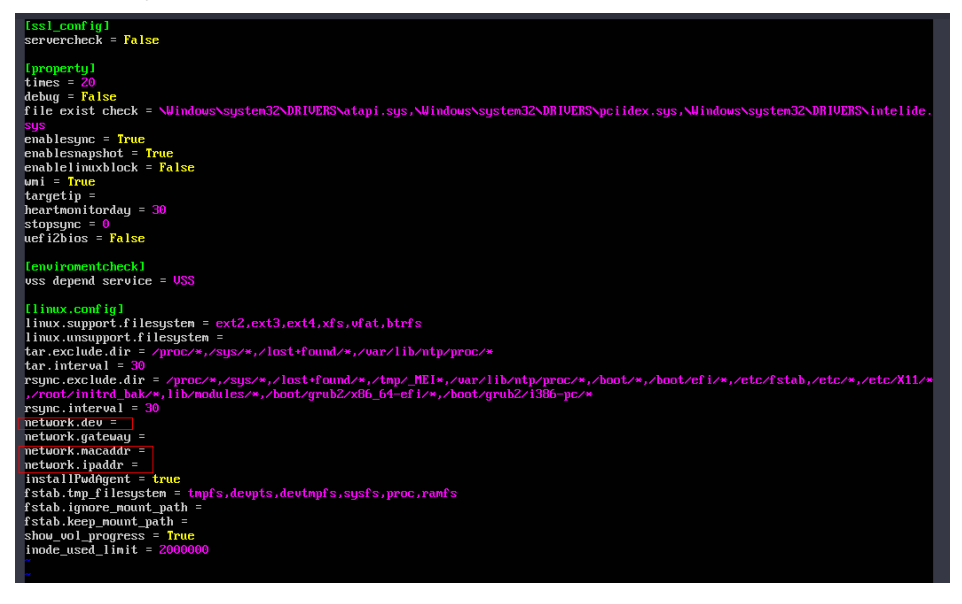

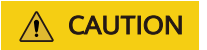

Both the MAC address and IP address need to be configured. The six groups of characters in the MAC address must be separated by hyphens (-).

d. After the configuration is complete, restart the Agent.

#### 4.5.23 What Do I Do If the SMS-Agent Fails to Start and Error "SMS.0609 An earlier version of Agent is detected. Please exit the old Agent, uninstall the old Agent completely, and install the latest version" Is Displayed?

#### Symptom

During the startup of the SMS-Agent, the Agent reported that the pre-migration check failed and displayed the following message:

• Linux: SMS.0609 An earlier version of Agent is detected. Please exit the old Agent, uninstall the old Agent completely, and install the latest version.

re-migration failed. The follwing problems are found: weckResidualAgent: rror!!ISMS.0009 An older version of Agent is detected. Please exit the current program, uninstall the old Agent completely, and install the newest o

#### Possible Causes

If an earlier version of the Agent is not or not completely uninstalled, files cannot be completely replaced and the latest version cannot be installed correctly.

#### Solutions

- Linux
  - a. Uninstall the SMS-Agent of the earlier version. For details, see **How Do I** Uninstall the SMS-Agent from the Source Server?
  - b. Install the SMS-Agent of the latest version . For details, see **Installing the SMS-Agent on Linux**.

#### 4.5.24 How Do I Fix Error "SMS.5103: Agent startup failed." When I Fail to Start the Agent on a Linux Source Server? Folder /tmp is missing

#### Symptom

On a Linux source server, the Agent failed to be started, and message"SMS.5103: Agent startup failed. Folder /tmp is missing" was displayed.

Pre-migration failed. The following problems are found: LinuxCheckBeforeStartup: Error!!! SMS.5103: Agent startup failed. Folder /tmp is missing.

#### **Possible Causes**

The **/tmp** folder is missing on the source server.

Check whether there is a **/tmp** folder.

# ls

root@es.check-test:/fls im CloudRessTvdipdateAgent dev etc initrd.img lib lost+found mit opt raided-map run snap swapfile sys var vmlimuz.old oot Cloudr@estModagmt daraid-map home initrd.img.old lib64 media mounted-map proc root skin srv swaps-map usr vmlimuz

#### Solution

- Step 1 Create the /tmp folder on the source server. #mkdir /tmp
- Step 2 Check that the /tmp folder has been created and restart the SMS-Agent.
   # ls

chack-test:/#ls uwdFasesPuNghatagant dav etc initrd.img lib lost+found mnt opt raided-map run snap swapfile sys usr vmlinuz. uwdFasestPuNghgent dmraid-map home initrd.img.old lib64 media mounted-map proc root sbin srv swaps-map <mark>top</mark> var vmlinuz.old

----End

## 4.5.25 How Do I Fix Error "SMS.1353: Bind mount or repeated mount detected on /xxx of the source server" When I Fail to Start the Agent on a Linux Source Server?

#### Symptom

On a Linux source server, the Agent failed to be started, and the message "SMS.1353: Bind mount or repeated mount detected on /xxx of the source server." was displayed.

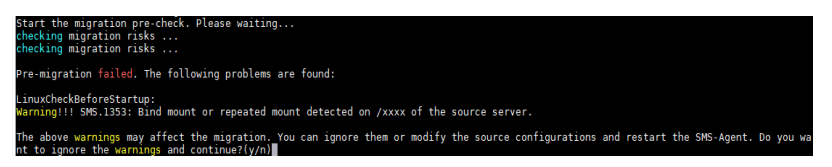

#### Possible Causes

The source server may have repeated or bind mounts. In this case, data may be migrated repeatedly or the disk space of the target server may be insufficient.

A repeated mount indicates that a disk or partition is mounted on multiple directories. For example, disk **/dev/vda1** is mounted on both the root directory **/** and the **/home/mnt\_test** directory.

A bind mount indicates that the directory where a disk or partition is mounted on another directory. For example, disk **/dev/vda1** is mounted on the root directory **/**, and the root directory **/** is mounted on the **/root/bind\_test/bind\_mount** directory.

The common features of repeated mounts and bind mounts are as follows:

- If the data in a mounted directory changes, the changes will be synchronized to other mounted directories.
- A disk or partition is identified at several locations by the **mount** command.

#### **NOTE**

The disks and folders mentioned in this section are only examples. Replace them as required.

#### • Possible cause 1: Repeated mounts

Check Method

a. Run **mount** on the source server to check whether a disk or partition is mounted on multiple directories. In the following figure, the **/dev/vda1** disk is mounted on both the root directory **/** and the **/home/mnt\_test** directory.

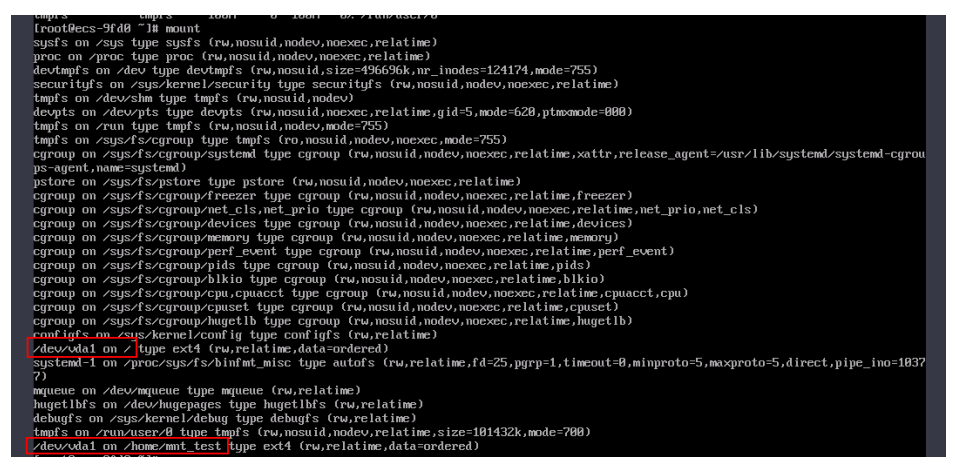

b. The SMS-Agent uses df -TH to determine how much data is on the source server. As shown in the following figure, even if there are two mount points, only one of them will be returned by df -TH. However, because of the two mount points, the data in /dev/vda1 gets migrated twice and the amount of data displayed on the SMS console (which relies on df -TH) is less than the amount of data actually migrated.

| [rootDecs-9fd0 | ~]# df -T | ĥ    |      |       |      |                |
|----------------|-----------|------|------|-------|------|----------------|
| Filesystem     | Туре      | Size | Used | Avail | Use% | Mounted on     |
| devtmpfs       | devtmpfs  | 486M | 0    | 486M  | 0%   | ∕de∨           |
| tmpfs          | tmpfs     | 496M | 0    | 496M  | 0%   | /dev/shm       |
| tmpfs          | tmpfs     | 496M | 6.8M | 489M  | Z%.  | ∕run           |
| tmpfs          | tmpfs     | 496M | 0    | 496M  | 0%   | /sys/fs/cgroup |
| ∕dev∕vda1      | ext4      | 40G  | 2.16 | 36G   | 6%   | /              |
| tmpfs          | tmpfs     | 100M | 0    | 100M  | 0%   | /run/user/0    |

c. Run the ls command to check the files in the root directory / and /home/ mnt\_test. If the files are the same, it indicates that a repeated mount exists. To learn how to fix this problem, see •Solution for repeated mounts.

#### • Possible cause 2: Bind mounts

Check Method

a. Run mount on the source server to check whether a disk or partition is mounted on multiple directories. In the following figure, the /dev/vda1 disk is mounted on both the / and /root/bind\_test/bind\_mount directories.

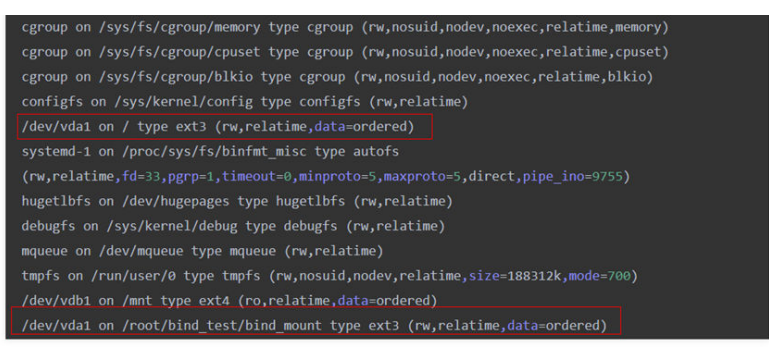

b. Run **df** -**TH** on the source server. The command output shows that only one mount point can be returned.

| Filesystem | Туре     | Size | Used | Avail | Use% | Mounted on     |
|------------|----------|------|------|-------|------|----------------|
| /dev/vda1  | ext3     | 40G  | 7.3G | 31G   | 20%  |                |
| devtmpfs   | devtmpfs | 911M |      | 911M  | 0%   | /dev           |
| tmpfs      | tmpfs    | 920M | 68K  | 920M  | 1%   | /dev/shm       |
| tmpfs      | tmpfs    | 920M | 25M  | 896M  | 3%   | /run           |
| tmpfs      | tmpfs    | 920M |      | 920M  | 0%   | /sys/fs/cgroup |
| tmpfs      | tmpfs    | 184M | • 0  | 184M  | 0%   | /run/user/0    |
| /dev/vdb1  | ext4     | 9.8G | 37M  | 9.2G  | 1%   | /mnt           |

 c. In the /root directory on the source server, run the # du -h --maxdepth=1 ~ command to check how large the bind\_test folder is.

Run the **# du -h --max-depth=1** ~/bind\_test command to check how large the /root/bind\_test/bind\_mount folder is. As shown in the command outputs, the subdirectory is larger than its parent directory. This indicates a bind mount exists. To learn how to fix this problem, see •Solution for bind mounts.

| [root@ | -centos7 ~]# du -hmax-depth=1 ~          |
|--------|------------------------------------------|
| 160K   | /root/rda                                |
| 1.1M   | /root/usr                                |
| 167M   | /root/code                               |
| 8.0K   | /root/.pki                               |
| 28K    | /root/rpmbuild                           |
| 8.0K   | /root/zai                                |
| 40K    | /root/locale                             |
| 16K    | /root/.local                             |
| 24K    | /root/.ssh_p2v_back                      |
| 13M    | /root/scapy-2.4.3                        |
| 40K    | /root/.ssh                               |
| 8.0K   | /root/pip                                |
| 1.4G   | /root/sms2.0                             |
| 8.0K   | /root/.oracle_jre_usage                  |
| 5.6G   | /root/bind_test                          |
| 15M    | /root/test_tools                         |
| 58M    | /root/SMS-Server_1.0.0.2346525           |
| 204K   | /root/linux                              |
| 7.2G   | /root                                    |
| [root@ |                                          |
| 7.2G   | /root/bind_test/bind_mount               |
| 9.0M   | /root/bind_test/SMS-Static_1.0.0.2488799 |
| 12K    | /root/bind_test/shell                    |
| 7.2G   | /root/bind test                          |

#### Solutions

#### • Solution for repeated mounts

a. Add mount points to be excluded from migration after the tar.exclude.dir and rsync.exclude.dir parameters in the .../SMS-Agent/ agent/config/g-property.cfg file in directory where the SMS-Agent is installed on the source server.

In example 1, if /home/mnt\_test/\* is added to the end of tar.exclude.dir and rsync.exclude.dir, all files in the /home/mnt\_test/ directory will not be migrated and synchronized.

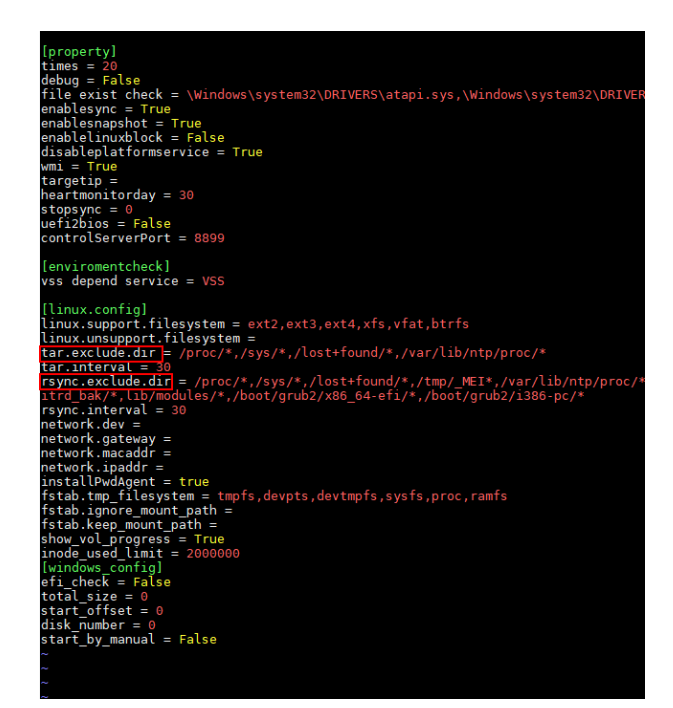

b. (Optional) If you want that the target server has the same mounted directories as the source server after the migration is complete, perform the following operations:

After the migration is complete, modify the mounted directories in the **/etc/fstab** file on the target server, as shown in the figure below. Ensure that the disk **/dev/vdb** on the target server is automatically mounted to the **/mnt** and **/home/mnt\_test** directories.

| <pre># /etc/fstab: static file system information.</pre>                                        |                |                     |   |
|-------------------------------------------------------------------------------------------------|----------------|---------------------|---|
| #                                                                                               |                |                     |   |
| # Use 'blkid' to print the universally unique iden                                              | ntifier for a  |                     |   |
| # device; this may be used with UUID= as a more ro                                              | obust way to n | ame devices         |   |
| # that works even if disks are added and removed.                                               | See fstab(5).  |                     |   |
| #                                                                                               |                |                     |   |
| <pre># <file system=""> <mount point=""> <type> <options></options></type></mount></file></pre> | <dump></dump>  | <pass></pass>       |   |
| # / was on /dev/vda1 during installation                                                        |                |                     |   |
| UUID=bbd3ea56-da3b-4e1a-b14e-159e41299ea3 /                                                     | ext4           | errors=remount-ro θ | 1 |
| /dev/vdb /mnt ext4 defaults 0 0                                                                 |                |                     |   |
| /deu/udb /home/mnt test ext4 defaults 0 0                                                       |                |                     |   |

- c. Restart the SMS-Agent.
- Solution for bind mounts
  - a. Add mount points to be excluded from migration after the tar.exclude.dir and rsync.exclude.dir parameters in the .../SMS-Agent/ agent/config/g-property.cfg file in the SMS-Agent installation path on the source server.

In example 2, if /root/bind\_test/bind\_mount/ is added to the end of tar.exclude.dir and rsync.exclude.dir, all files in the /root/bind\_test/ bind\_mount/ directory will be excluded from migration and synchronization.

b. (Optional) If you want that the target server has the same mounted directories as the source server after the migration is complete, perform the following operations:

After the migration is complete, modify the mounted directories in the **/etc/fstab** file on the target server, as shown in the figure below. Ensure that partition **/dev/vda1** on the target server is automatically mounted to the **/root/bind\_test/bind\_mount** directory.

/ /root/bind\_test/bind\_mount ext3 rw,bind 0 0

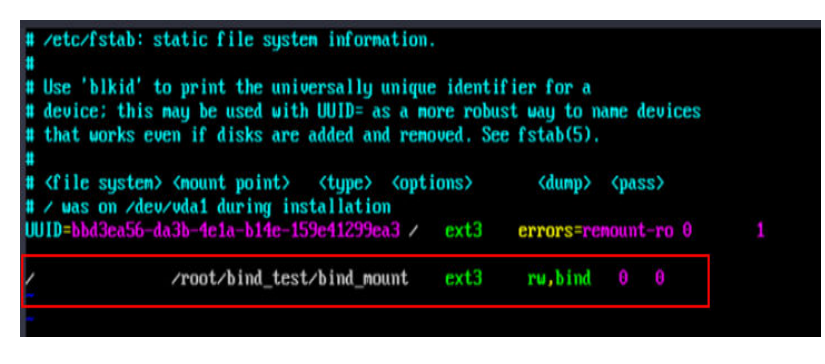

#### D NOTE

Change the mount directories and mount points based on your requirements. In the command shown in the above figure, the first item (/) is the mount directory, the second item (**/root/bind\_test/bind\_mount**) is the mount point, and the third item (**ext3**) is the file system type. Retain **rw,bind 0 0**.

c. Restart the SMS-Agent.

## 4.5.26 How Do I Fix Error "SMS.1352: Unknown physical volumes detected on the source server" When I Fail to Start the Agent on a Linux Source Server?

#### Symptom

On a Linux source server, the Agent failed to be started, and the message "SMS.1352: Unknown physical volumes detected on the source server." was displayed.

#### **Possible Causes**

A volume group on the source server is created from two physical volumes, but one of the physical volumes is detached.

As shown in the following figure, the **# pvs** command tells that an unknown physical volume is detected. Volume group **testvg** is created from two physical volumes, but one of the physical volumes is detached.

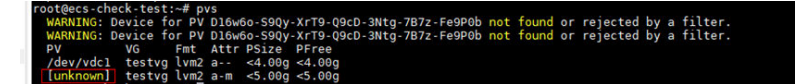

#### Solutions

- Solution 1: Attach the unknown physical volume to the source server and then perform the migration again.
- Solution 2: Contact SMS technical support to masquerade unknown physical volumes and perform the migration again.

# 4.5.27 How Do I Fix Error "SMS.1351: Mount point /xxx detected on the source server, which has no free space. Ensure that there is at least 1 MB of space" When I Fail to Start the Agent on a Linux Source Server?

#### Symptom

On a Linux source server, the Agent failed to be started, and the message "SMS.1351: Mount point /xxx detected on the source server, which has no free space. Ensure that there is at least 1 MB of space." was displayed.

#### **Possible Causes**

A directory used as a mount point on the source server is full.

#### Solutions

Step 1 Run the df -TH command on the source server to identify which directory is full.

| Filesystem | Size | Used | Avail | Use% | Mounted on     |
|------------|------|------|-------|------|----------------|
| /dev/vda1  | 99G  | 96G  | 0G    | 100% | 1              |
| devtmpfs   | 3.9G | 0    | 3.9G  | 0%   | /dev           |
| tmpfs      | 3.9G | 24K  | 3.9G  | 1%   | /dev/shm       |
| tmpfs      | 3.9G | 540K | 3.9G  | 1%   | /run           |
| tmpfs      | 3.9G | 0    | 3.9G  | 0%   | /sys/fs/cgroup |
| tmpfs      | 783M | 0    | 783M  | 0%   | /run/user/0    |

- **Step 2** Distribute the data across different directories to ensure that each directory has at least 1 MB of free space.
- **Step 3** Run the **df -TH** command again to confirm that there is a required free space in each directory. Then restart the SMS-Agent.

----End

#### 4.6 Disk Management

## 4.6.1 Why Was a 40 GB EVS Disk Added to the Target Server During the Migration?

SMS creates and attaches a 40 GB EVS disk to each target server temporarily during the migration. These EVS disks are billed on a pay-per-use base. After the migration is complete, these EVS disks will be released. Do not delete this EVS disk during the migration, or the migration will fail.

## 4.6.2 Why Can't I Attach the Original System Disk Back to a Target Server?

#### Symptom

If a migration fails, the system disk of the target server is a temporary disk with the disk name starting with **sms**. As a result, the original system disk of the target server cannot be attached back.

#### **Possible Causes**

The temporary system disk was not detached. You need to manually detach the temporary disk.

#### Procedure

The following uses Linux as an example to describe how to handle this problem.

1. Connect the source server to SMS by switching to the **SMS-Agent** directory on the source server, running **./agent-cli**, entering **connect**, and pressing **Enter**.

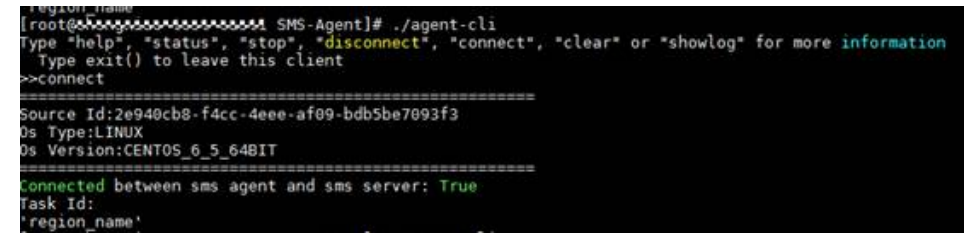

2. Run clear in the CLI.

After about a minute, the temporary disk on the target server will be detached and deleted, and the original system disk will be re-attached.

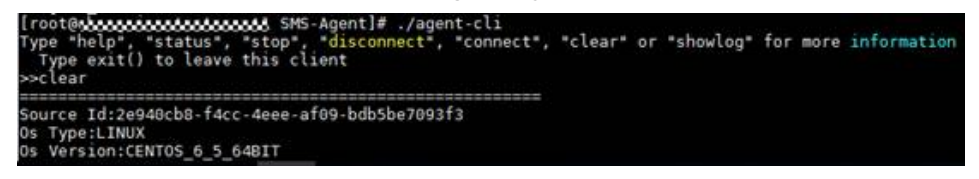

## 4.6.3 How Do I Resolve Error "Disk info in source server has changed, task fail, please delete the task and then restart the agent"?

#### Symptom

When you started the migration, you got the error message "SMS.0515 Disk info in source server has changed, task fail, please delete the task and then restart the agent."

#### **Possible Causes**

The Agent collects information about the disks on the source server every two hours. This error will occur if the source server disks are changed during the period from the last collection to the start of migration. Possible changes in source server disks include:

- Disks or partitions were attached or detached to the source server.
- The capacity of a source partition may have been expanded, and now the target disk space is insufficient.
- A large amount of data was written to a source partition, and now the target partition space is insufficient.
- The file system type of the source partition was changed.

#### Solution

- **Step 1** Log in to the management console.
- Step 2 Click Service List. Under Migration, click Server Migration Service.

The SMS console is displayed.

Step 3 In the navigation pane on the left, choose Task Management.

Locate the task to be deleted, and in the **Operation** column, choose **More** > **Delete**.

- **Step 4** Log in to the source server and restart the Agent. The Agent automatically reports changed source disk information to SMS.
- **Step 5** Create a migration task for the source server again and start the task. For details, see "Creating and Starting a Migration Task."

----End

## 4.6.4 How Do I Fix Error "Failed to modify the configuration files of the target server"?

#### Symptom

When you tried to modify the configuration files of a Linux target server, you got message "SMS.3101 Failed to modify the configuration files of the target server."

#### **Possible Causes**

The possible cause for the error is as follows:

• The /etc/hosts file may be incorrectly configured.

#### Solution

The /etc/hosts file may be incorrectly configured.
 Possible cause: The content of the /boot/grub2/grub.cfg file is written to the /etc/default/grub file by mistake.

Handling method: On the cloud platform, create an ECS running the same or similar OS as the source server, copy the **/etc/default/grub** file of the new ECS to overwrite that file of your target ECS, and try again.

#### Symptom

During a Linux file-level migration, the migration failed, and you received message "SMS.3205 Failed to mount partition /dev/vdc1 to directory /mnt/vdc1."

#### **Possible Causes**

There is a file system on the source server not supported by SMS.

#### Solution

Currently, SMS supports Ext2, Ext3, Ext4, XFS, VFAT, and Btrfs files systems for Linux.

For unsupported file systems such as ReiserFS, you can copy files to other file systems, uninstall the unsupported file systems, and then perform the migration.

If this is not possible on the source server, you can:

- Use IMS to create a system disk image for the source server from an external image file and use the image to create a server on the cloud platform.
- Use a public or Marketplace image to create a server and deploy your applications on the server.

## 4.6.6 How Do I Troubleshoot a Failed Migration or Synchronization of a Partition?

#### Symptom

During the migration, the system reported the message "SMS.0805 Failed to migrate partition xxx to target server xxx" or "SMS.0806 Failed to synchronize partition xxx to target server xxx."

#### **Possible Causes**

Possible causes are as follows:

- The network connection linking the source server to the target server is disconnected.
- There is not enough space on the paired partition of the target server.
- The disk is detached from the target server.
- The /etc/ssh/ssh\_config file is incorrectly configured on the source server.
- The TAR processes exited.

#### Solutions

- 1. Check whether the fault was caused by a network disconnection. If it was, rectify the network fault by referring to How Do I Resolve the Error "Failed to establish an SSH connection with the target ECS"?
- 2. Check whether there is enough space on the target partition.

If there is not enough space, delete any unnecessary files from the partition on the target server or the source server, make sure there is enough space, and try again.

3. Check whether the corresponding target server disk is detached.

If it is, attach the disk to the target server and try again. Log in to the SMS console, choose **Servers** in the navigation pane on the left, locate the source server, and click **Start** in the **Operation** column.

 Check whether errors similar to /etc/ssh/ssh\_config: line 69: Bad configuration option: clientactiveinterval are recorded in the /root/ f2f\_migrate\_error.log file.

If yes, the **ssh\_config** is incorrectly configured. Correct the configuration and try again.

5. Check whether there are ongoing tar processes on the source or target server.

If there are not, tar was terminated. Restart the program. Log in to the SMS console, choose **Servers** in the navigation pane on the left, locate the source server, and click **Start** in the **Operation** column.

## 4.6.7 How Do I Fix Error "Failed to create a file on the source server. Cause: /bin/sh: line 0: echo: write error: No space left on device"?

#### Symptom

During the migration of your Linux source server, on the SMS console, you received message "SMS.1204 Failed to create a file on the source server. Cause: /bin/sh: line 0: echo: write error: No space left on device."

#### **Possible Causes**

There is not enough space left on the source server. There is no space available for creating new files.

#### Solution

1. Check the usage of each disk partition on the source server using **df** -**Th**.

2. If the available space on each partition is less than 1 GB, clear up more disk space or expand the capacity.

3. Delete the record corresponding to this source server from the SMS console. Restart the Agent installed on the source server and perform the migration again.

## 4.6.8 How Do I Fix Error "Failed to read /etc/fstab on the source server"?

#### Symptom

When the target server was being launched, you got error message "SMS.3104 Failed to read /etc/fstab on the source server."

#### **Possible Causes**

The source server does not have the **fstab** file. If this is the case, an error is reported when the system attempts to read the file during configuration modification.

#### Solution

- 1. Log in to the source server and restore the /etc/fstab file.
- 2. Log in to the SMS console and choose **Servers** in the navigation pane on the left.
- 3. Locate the source server and click **Start** in the **Operation** to start the migration again.

## 4.6.9 How Do I Resolve Error "Insufficient disks on the Target ECS"?

#### Symptom

When you configure or launch the target server, you got a message "SMS.1311 Insufficient disks on the Target ECS."

#### **Possible Causes**

- When configuring the target server, SMS checks whether the target server has the same number of disks as the source server. If you receive this error, check whether the number of disks on the target server is less than that on the source server, or whether any disks on the target server have been manually deleted or detached. If this is the case, perform the operations described in **Solution for Inconsistent Number of Disks Between the Source and Target Servers**.
- After the Agent is started, any disk additions or deletions on the source server will make the Agent fail to identify the disk changes. If this is the case, perform the operations described in **Solution for Disk Additions or Deletions on the Source Server**.

### Solution for Inconsistent Number of Disks Between the Source and Target Servers

Step 1 Click Service List. Under Migration, click Server Migration Service.

- **Step 2** The SMS console is displayed.
- Step 3 In the navigation pane on the left, choose Servers.
- Step 4 The server list is displayed.
- **Step 5** Locate the source server and choose **More** > **Delete Target Configuration**.
- **Step 6** Attach disks to the target server to ensure that the target server has at least as many disks as the source server.
- Step 7 Go back to SMS console, locate the source server in the server list, and clickConfigure in the Target column to configure the target server. Then perform the migration again.

----End

#### Solution for Disk Additions or Deletions on the Source Server

Step 1 Click Service List. Under Migration, click Server Migration Service.

The SMS console is displayed.

Step 2 In the navigation pane on the left, choose Servers.

The server list is displayed.

- **Step 3** Locate the source server, choose **More** > **Delete This Server**.
- **Step 4** Attach disks to the target server to ensure that the target server has at least as many disks as the source server.
- Step 5 Go back to SMS console, locate the source server in the server list, and clickConfigure in the Target column to configure the target server. Then perform the migration again.

----End

## 4.6.10 How Do I Resolve Error "SMS.1105 Disk creation failed"?

#### Symptom

During the creation of a target server, message "SMS.1105 Disk creation failed" was displayed.

#### **Possible Causes**

To prevent unforeseen spikes in resource usage, quotas can limit the number or amount of resources available to users, such as the number of EVS disks, the capacity of EVS disks, and the number of EVS snapshots.

#### Solution

Increase the EVS disk quantity quota and try again.
### 4.6.11 How Do I Resolve Error "Failed to execute df -TH"?

### Symptom

When you started the Linux Agent by running the startup.sh script, error "Failed to execute df -TH" was reported.

### **Possible Causes**

After you run **df** -**TH** and **echo \$**? on the source server, if the command output is not **0**, the command execution failed.

In this case, it is possible that a mounted device is offline or does not exist.

### Solution

Unmount the device. Run **df** -**TH** and **echo** \$? and check whether the output is **0**.

### 4.6.12 What Are the Requirements on Disks on a Target Server?

SMS requires that:

- 1. There must be at least as many disks on the target server as you specified during partition resizing.
- 2. Every disk on the target server must be larger than their pair on the source server.

For details about how to resize disks and partitions, see **Configuring a Target Server**.

# 4.6.13 How Can I Migrate a Source Server with a Large System Disk?

### Linux

If a source disk is too large, you can perform a file-level migration and resize the disk partitions. For details about partition resizing rules, see **Configuring a Target Server**. If this method does not work, contact technical support.

### 4.6.14 How Do I Resolve Error "Some disks on the target server are smaller than those on the source server. Select another target server" When I Configure the Target Server?

### Symptom

When you clicked **Next: Confirm** after you select an existing ECS as the target server, message "Some disks on the target server are smaller than those on the source server. Select another target server" was displayed.

### Possible Causes

When you configure a target server, ensure that the following requirements are met:

- The target server must have at least as many disks as the source server.
- Each disk on the target server must be at least as large as the paired disk on the source server.

If the requirements are not met, the preceding message will be displayed.

### Solution

**Step 1** Locate any target server disks that do not meet the second requirement, and expand these disks on the ECS console to be at least as large as their paired source server disks.

You can expand the target server disks based on the recommended disk sizes on the **Configure Target** page of the SMS console.

If the second requirement can be met by adjusting the disk mounting sequence, perform the following steps:

- 1. Go to the ECS console and stop the target server.
- 2. Detach all of the disks from the target server.
- 3. Attach these disks back to the target server based on the recommended disk sequence displayed on the **Configure Target** page of the SMS console.
- **Step 2** Switch to the SMS console and select the target server you just configured.

----End

### 4.6.15 Can SMS Migrate Local Disks on a Source Server?

SMS does not migrate local disks on source servers. You are advised to replace the local disks with EVS disks.

# 4.6.16 Why Can't I Specify Whether to Migrate a Physical Volume When I Resize Disk Partitions in Linux?

• Case 1: **Migrate** is set to **No** and cannot be modified for a physical volume. If none of the logical volumes in a volume group are migrated, their physical volumes are not migrated by default. If you want to change the settings, select **Yes** for **Migrate All Volume Groups** and try again.

|                              |               | 1 Configure      | Volume Groups | (2) Configu | ıre Disks ——— | 3 Confirm         |             |  |  |  |
|------------------------------|---------------|------------------|---------------|-------------|---------------|-------------------|-------------|--|--|--|
| Migrate All Volume Groups Ye | s No          |                  |               |             |               |                   |             |  |  |  |
| *                            |               | Volume Group: vg | 0             |             |               | Size              | - ⑦         |  |  |  |
| Physical Volume              |               | Current Si       | ZÐ            |             | Migrate       | New Size          |             |  |  |  |
| /dev/vdb1                    | 19 GB 1023 MB |                  |               |             | No 👻          | - 0 + GB - 0 + MB |             |  |  |  |
| /dev/vdc1                    | 9 GB 1023 MB  |                  |               |             | No 👻          | - 0 +             | GB - 0 + MB |  |  |  |
| Logical Volume               | File Syst     | Current Size     | Used          | Mount Point | Migrate       | New Size          |             |  |  |  |
| /dev/mapper/vg-lv1           | ext4          | 29 GB 1016 MB    | 6 GB 983 MB   | /lv1        | No 👻          | - 0 +             | GB - 0 + MB |  |  |  |

• Case 2: Migrate is set to Yes and cannot be modified for a logical volume.

If there are physical volumes that do not need to be migrated, increase the total size of the other physical volumes or decrease the total size of logical volumes, to ensure that the total size of physical volumes is larger than that of logical volumes.

For details about partition resizing rules, see **What Are the Rules for Resizing Volume Groups, Disks, and Partitions?** 

| grate All Volume Groups Ye   | na No                         | (x) compare tracks () comm                                                        |
|------------------------------|-------------------------------|-----------------------------------------------------------------------------------|
| 8                            | Volume Group: volume-group1 ⑦ | Size: 4 GB 200 MB 🛞                                                               |
| Physical Volume              | Current Size                  | To such the DM form mission in second                                             |
| /dev/vdg1                    | 3 GB 0 MB                     | the total size of the other PVs or decrease<br>the total size of LVs. GB - 0 + MB |
| /dev/vdg2                    | 2 GB 0 MB                     | Yes V (2) - 2 + GB - 0 + MB                                                       |
| /dev/vdg3                    | 1 GB 0 MB                     | Yes 🗸 🕐 🗌 1 + GB - 100 + MB                                                       |
| /dev/vdi1                    | 1 GB 0 MB                     | Yes - 1 + GB - 100 + MB                                                           |
| Logical Volume               | File Syst Current Size Used   | Mount Point Migrate New Size                                                      |
| /dev/mapper/volumegroup1-lv1 | swap 100 MB 100 MB            | Yes - 4 + GB - 0 + MB                                                             |
|                              | Volume Group: volume-group3   | Size: 9 GR 1023 MR                                                                |

• Case 3: In a Linux block-level migration, you can choose to migrate either all or none of the volume groups.

For a block-level migration of a Linux server using LVM, physical volumes and logical volumes cannot be resized.

# 4.6.17 Why Can't I Specify Whether to Migrate a Logical Volume When I Resize Disk Partitions in Linux?

- Case 1: Logical volumes without mount points are migrated by default.
- Case 2: **Migrate** is set to **No** and cannot be modified for a logical volume. To migrate this logical volume, increase the volume group size to ensure that it is larger than the total logical volume size.

For details about partition resizing rules, see What Are the Rules for Resizing Volume Groups, Disks, and Partitions?

|                              |           |          |           |        |             |              |          |        | Size     | 6 G     | B 1023 | 3 MB | ? |       |   |    |  |
|------------------------------|-----------|----------|-----------|--------|-------------|--------------|----------|--------|----------|---------|--------|------|---|-------|---|----|--|
| Physical Volume              |           |          | Current S | iize   |             | Migrate      |          |        | New Siz  | ze      |        |      |   |       |   |    |  |
| /dev/vdk1                    |           |          | 9 GB 102  | 3 MB   |             | Yes          | v        | ?      | -        | 6       | +      | GB   | - | 1,023 | + | MB |  |
| Logical Volume               | File Syst | Current  | Size      | Used   | Mount Poi   | To migrate t | this LV, | increa | se the V | G size. |        |      |   |       |   |    |  |
| /dev/mapper/volumegroup3-lv5 | xfs       | 3 GB 0 N | IB        | 36 MB  | /mnt/lvm-xf | No           | v        | 0      | -        | 0       | +      | GB   | - | 0     | + | MB |  |
| /dev/mapper/volumegroup3-lv6 | xfs       | 4 GB 0 N | IB        | 846 MB | /mnt/lvm-xf | Yes          | •        |        | -        | 4       | +      | GB   | - | 0     | + | MB |  |

• Case 3: In a Linux block-level migration, you can choose to migrate either all or none of the volume groups.

For a block-level migration of a Linux server using LVM, physical volumes and logical volumes cannot be resized.

# 4.6.18 What Are the Rules for Resizing Volume Groups, Disks, and Partitions?

| Scenari<br>o | ltem                                   | Minimum Size                                                                                                    | Maximum Size                                                                    |
|--------------|----------------------------------------|----------------------------------------------------------------------------------------------------|---------------------------------------------------------------------------------|
| LVM          | Logical<br>volume (LV)                 | <ul><li>The smaller value is used.</li><li>Used space + 1 GB</li><li>Size before resizing</li></ul>                                               | VG size after resizing –<br>Size of the other LVs in<br>the VG                  |
|              | Physical<br>volume (PV) -<br>disk      | <ul> <li>The larger value is used.</li> <li>10 GB</li> <li>Total size of LVs in the VG – Total size of the other PVs in the VG</li> </ul>         | 32,768 GB                                                                       |
|              | Physical<br>volume (PV) -<br>partition | <ul> <li>The larger value is used.</li> <li>1 GB</li> <li>Total size of LVs in the VG – Total size of the other PVs in the VG</li> </ul>          | Disk size after resizing –<br>Total size of the other<br>partitions on the disk |
| Non-<br>LVM  | Disk                                   | <ul> <li>System disk (The larger value is used.)</li> <li>Total partition size after resizing</li> <li>40 GB</li> <li>Data disk: 10 GB</li> </ul> | <ul> <li>System disk: 1,024<br/>GB</li> <li>Data disk: 32,768 GB</li> </ul>     |
|              | Partition                              | <ul><li>The smaller value is used.</li><li>Used space + 1 GB</li><li>Size before resizing</li></ul>                                               | Disk size after resizing –<br>Total size of the other<br>partitions on the disk |

| Table | 4-10 | Rules | for | resizina | volumes.  | disks.  | and | partitions | in | Linux  |
|-------|------|-------|-----|----------|-----------|---------|-----|------------|----|--------|
| Tuble | - 10 | Ruics | 101 | resizing | voturnes, | unsits, | unu | partitions |    | LIIIUA |

# 4.6.19 How Do I Migrate a Server with a System Disk Larger Than 1 TB?

### Background

SMS is restricted by an IMS limitation on the system disk size. When you use an image to create an ECS, the system disk cannot be larger than 1 TB. If the system disk of the source server to be migrated is larger than 1 TB, the migration can only be performed when certain conditions are met and the disk is resized.

### **Linux File-Level Migration**

If the source system disk is larger than 1 TB but the disk usage is low, less than I TB of space used, you can resize the system disk and system partition of the target server before migration.

- **Step 1** Install the Agent on the source server. For more information, see "Installing the Agent".
- Step 2 Start the Agent. After the Agent is started, configure a target server by referring to Configuring a Target Server. When you configure the basic settings, select Yes for Partition Resize to resize the disks and partitions of the target server.
- **Step 3** In the **Resize Partition** window, set a new size for the system disk and partition as needed.
- **Step 4** Click **Next: Configure Target** to complete the migration configuration and start the migration.

----End

# 4.6.20 How Do I Detach the Temporary System Disk from My Target Server and Re-attach the Original Disk?

### Symptom

After you deleted a failed or suspended migration task from the SMS console, the target server was still using the temporary system disk, whose name starts with SMS. As a result, the original system disk could not be re-attached.

### **Possible Causes**

If a migration task fails or is suspended, the system will not automatically detach the temporary system disk and re-attach the original system disk. If you want to restore this server to its original condition, you need to perform this step manually.

### Solution

**Step 1** Detach the temporary system disk.

- 1. Log in to the ECS console.
- 2. In the server list, locate this server and click its name.
- 3. Click the **Disks** tab, locate disk **SMS-Temp\_Disk\_Deleted-after-migration**, and click **Detach**.
- 4. Click Yes.
- **Step 2** Detach the original system disk.

#### **NOTE**

The original system disk is attached as a data disk. You need to detach it and attach it as a system disk again.

1. Detach the original system disk from the target server by referring to step **1**.

2. Log in to the EVS console. In the disk list, locate the disk you detached and click the disk name.

Check whether the disk has changed from a data disk to a system disk. If it has, go to the next step.

----End

# 4.6.21 Why Is There Less Data on the Target Server After the Migration Than There Was on the Source Server?

### Symptom

After the migration was complete, the amount of migrated data was less than the total amount of data scanned on the source server.

### **Possible Causes**

The total amount of data to be migrated on the source server is collected by the Agent through the **df-Th** command. The amount of migrated data is the total combined size of all the migrated files.

If these two amounts are different, the possible causes are as follows:

• Possible cause 1: Some files were deleted from the source server, but the processes using these file still exist.

The **rm** command or other software is often used to delete files. If a file is used by a running process when it is deleted, it will still be accessible to this process and will continue to occupy disk space.

a. On the source server, run **df** -**Th** to check whether the used disk space is the same as the total amount of migrated data.

|            | a a circ                                                                                 | ,,,,,,,,,,,,,,,,,,,,,,,,,,,,,,,,,,,,,,,                                                                                                    |                                                                                                    |                                                                                                    |                                                                                                    |                                                                                                    |
|------------|------------------------------------------------------------------------------------------|----------------------------------------------------------------------------------------------------|----------------------------------------------------------------------------------------------------|----------------------------------------------------------------------------------------------------|----------------------------------------------------------------------------------------------------|----------------------------------------------------------------------------------------------------|
| 1-WE7003 / | /]# df                                                                                   | -TH                                                                                                    |                                                                                                    |                                                                                                    |                                                                                                    |                                                                                                    |
| Туре       | Size                                                                                     | Used                                                                                                    | Avail                                                                                                    | Use%                                                                                                    | Mounted on                                                                                                    |                                                                                                    |
| devtmpfs   | 4.0G                                                                                     | 0                                                                                                    | 4.0G                                                                                                    | 0%                                                                                                    | /dev                                                                                                    |                                                                                                    |
| tmpfs      | 4.0G                                                                                     | 0                                                                                                    | 4.0G                                                                                                    | 0%                                                                                                    | /dev/shm                                                                                                    |                                                                                                    |
| tmpfs      | 4.0G                                                                                     | 562k                                                                                                    | 4.0G                                                                                                    | 1%                                                                                                    | /run                                                                                                    |                                                                                                    |
| tmpfs      | 4.0G                                                                                     | Θ                                                                                                    | 4.0G                                                                                                    | 0%                                                                                                    | /sys/fs/cgroup                                                                                                    |                                                                                                    |
| ext4       | 212G                                                                                     | 136G                                                                                                    | 67G                                                                                                    | 68%                                                                                                    | /                                                                                                    |                                                                                                    |
| tmpfs      | 792M                                                                                     | Θ                                                                                                    | 792M                                                                                                    | 0%                                                                                                    | /run/user/0                                                                                                    |                                                                                                    |
| 1-WE7003 / | /]# 📕                                                                                    |                                                                                                    |                                                                                                    |                                                                                                    |                                                                                                    |                                                                                                    |
|            | 4-WE7003 /<br>Type<br>devtmpfs<br>tmpfs<br>tmpfs<br>tmpfs<br>ext4<br>tmpfs<br>4-WE7003 / | A-WE7003 /]# df<br>Type Size<br>devtmpfs 4.0G<br>tmpfs 4.0G<br>tmpfs 4.0G<br>tmpfs 4.0G<br>tmpfs 4.0G<br>ext4 212G<br>tmpfs 792M<br>1-WE7003 /]# ∎ | A-WE7003 /]# df -TH<br>Type Size Used<br>devtmpfs 4.0G 0<br>tmpfs 4.0G 0<br>tmpfs 4.0G 562k<br>tmpfs 4.0G 0<br>ext4 212G 136G<br>tmpfs 792M 0<br>1-WE7003 /]# ■ | M-WE7003 /]# df -TH<br>Type Size Used Avail<br>devtmpfs 4.0G 0 4.0G<br>tmpfs 4.0G 0 4.0G<br>tmpfs 4.0G 562k 4.0G<br>tmpfs 4.0G 0 4.0G<br>ext4 212G 136G 67G<br>tmpfs 792M 0 792M<br>M-WE7003 /]# ■ | A-WE7003 /]# df -TH<br>Type Size Used Avail Use%<br>devtmpfs 4.0G 0 4.0G 0%<br>tmpfs 4.0G 0 4.0G 0%<br>tmpfs 4.0G 562k 4.0G 1%<br>tmpfs 4.0G 0 4.0G 0%<br>ext4 212G 136G 67G 68%<br>tmpfs 792M 0 792M 0%<br>A-WE7003 /]# ■ | A-WE7003 /]# df -TH<br>Type Size Used Avail Use% Mounted on<br>devtmpfs 4.0G 0 4.0G 0% /dev<br>tmpfs 4.0G 0 4.0G 0% /dev/shm<br>tmpfs 4.0G 562k 4.0G 1% /run<br>tmpfs 4.0G 0 4.0G 0% /sys/fs/cgroup<br>ext4 212G 136G 67G 68% /<br>tmpfs 792M 0 792M 0% /run/user/0<br>4-WE7003 /]# ■ |

b. In the root directory of the source server, run **du -sh** \* to check the disk usage of directories.

| roo   | t@PROD-SCRM-WE | 7003 /]# du -sh *                                                    |
|-------|----------------|----------------------------------------------------------------------|
| )     | bin            |                                                                      |
| 47M   | boot           |                                                                      |
| )     | dev            |                                                                      |
| 39M   | etc            |                                                                      |
| 38G   | home           |                                                                      |
| )     | lib            |                                                                      |
| )     | lib64          |                                                                      |
| L6K   | lost+found     |                                                                      |
| 1.0K  | media          |                                                                      |
| 1.0K  | mnt            |                                                                      |
| 38M   | opt            |                                                                      |
| iu: ) | cannot access  | <pre>'proc/8184/task/8184/fd/4': No such file or directory</pre>     |
| iu:   | cannot access  | <pre>'proc/8184/task/8184/fdinfo/4': No such file or directory</pre> |
| lu:   | cannot access  | 'proc/8184/fd/4': No such file or directory                          |
| lu:   | cannot access  | <pre>'proc/8184/fdinfo/4': No such file or directory</pre>           |
| )     | proc           |                                                                      |
| 264K  | root           |                                                                      |
| 548K  | run            |                                                                      |
| )     | sbin           |                                                                      |
| 1.0K  | srv            |                                                                      |
| )     | sys            |                                                                      |
| 557M  | tmp            |                                                                      |
| 2.1G  | usr            |                                                                      |

In the above figures, **df** reports a larger data volume than **du**.

c. Run the following command on the source server: lsof -n / grep deleted

If information similar to the following is displayed, some files were deleted but are still in use by some running processes.

tmp/ibSF7sXt (deleted) /tmp/ibCCIVI4u4 (deleted)

/tmp/ibKuAG2E (deleted)

- If the migration task can be finished and the target server can be launched, the data unmigrated has no effects on the target server, and this problem can be ignored.
- (Optional) On the source server, run lsof -n / |grep deleted and stop all the processes returned.
- (Optional) Restart the source server at an appropriate time to stop the processes.
- Possible cause 2: Some directories were excluded from migration.

In Linux, the Agent does not migrate files in the following directories by default:

#### /proc/\*

/sys/\*

#### /lost+found/\*

#### /var/lib/ntp/proc/\*

But these directories are counted in the total volume of source data scanned by the Agent.

In the root directory of the source server, run **du** -sh \* to check how much space is occupied by directories that were not migrated, such as / proc/\*, /sys/\*, /lost+found/\*, and /var/lib/ntp/proc/\*.

If the total size of these excluded directories equals to the size of unmigrated data, the migration is successful, and this problem can be ignored.

• Possible cause 3: There were data changes on the source server during the migration.

When a migration starts, the Agent runs the **df** -**Th** command to obtain information about directories where each partition is mounted and traverses these directories to calculate the amount of data to be migrated.

Data that has already been migrated is not affected by changes to the source data. However, if data that has not been migrated changes, the most current version is what migrated.

The amount of data displayed on the SMS console reflects information collected from the source server during the first scan. During the migration, if a large amount of data is changed on the source server, for example, a large amount of data is deleted before being migrated, the amount of data migrated may be less than the total amount of data scanned for the first time.

You can run **df** -**Th** on the source and target servers for comparison.

• Possible cause 4: A large number of sparse files existed on the source server.

Sparse files are scanned but ignored during the migration. This may lead to the amount of migrated data less than the total amount of data calculated during the first scan.

**NOTE** 

There are many ways to generate sparse files in Linux, such as running the  ${\rm d}{\rm d}$  command.

### 4.6.22 How Do I Merge Disks During a Linux Migration?

### Scenario

When you migrate a Linux server, you can migrate partitions from different disks on the source server to a single disk on the target server.

### Solution

Modify the SMS-Agent configuration file on the source server.

### NOTICE

- The modified configuration file will only be used for the target server. It will not affect the source server.
- The migration progress bar on the SMS console may not be able to show the real-time progress after you modify the configuration file.
- **Step 1** On the source server, go to the **config** directory in the Agent installation directory. cd SMS-Agent/agent/config
- Step 2 Open and edit the disk.cfg configuration file in config.

#### vi disk.cfg

- Step 3 Modify parameters under vol\_disk\_modify.
  - **vol\_name**: Enter the names of the original partitions.
  - **new\_vol\_name**: Enter the names of the new partitions.
  - **disk\_name**: Enter the names of disks where the source partitions are located.
  - new\_disk\_name: Enter the names of target disks.

In this example, we will migrate the **vdc1** partition on the **vdc** disk and the **vdd1** partition on the **vdd** disk of the source server to the **vdb4** and **vdb5** partitions on the **vdb** disk of the target server.

[vol\_disk\_modify] vol\_name=/dev/vdc1;/dev/vdd1 new\_vol\_name=/dev/vdb4;/dev/vdb5 disk\_name=/dev/vdc;/dev/vdd new\_disk\_name=/dev/vdb;/dev/vdb

### 

- Use semicolons (;) to separate disk or partition names. Make sure that the same number of values configured for each of the above four parameters.
- Make sure the target disk is larger than the total size of all the partitions on it, or the migration may fail. If you need to resize the target disk or add a new disk, see Resizing Disks and Adding Disks.
- Make sure that you follow the right naming format of "Disk name+Partition number", for example, vdb4. The new partition name must be unique.
- Neither LVM nor Btrfs partitions can be merged.
- **Step 4** Save settings in the **disk.cfg** configuration file and restart the Agent.

:wq

----End

### **Resizing Disks**

You can resize target disks by modifying the **disk\_size\_modify** parameter in the **disk.cfg** configuration file.

- disk\_name: Enter the names of target disks.
- **adjust\_size**: Enter the new disk sizes.

In the following example, we will change the size of the target disk **vdb** to 40 GB. [disk\_size\_modify] disk\_name=/dev/vdb adjust\_size=40G

### 

- For a system disk, its size must range from 40 GB to 1024 GB.
- For a data disk, its size must range from 40 GB to 32,768 GB.

### Adding Disks

You can add disks by modifying the **disk\_add** parameter in the **disk.cfg** configuration file.

- disk\_name: Enter the names of new disks.
- adjust\_size: Enter the sizes of new disks, in GB.

In the following example, we will add a 10 GB disk called **vdd** to a target server. [disk\_add] disk\_name=/dev/vdd disk size=10G

### 

- The disk name must comply with the naming rules and must be unique.
- The disk size must range from 10 GB to 32,768 GB.

### 4.6.23 How Do I Split a Disk During a Linux Migration?

### Scenario

When you migrate a Linux server, you can migrate partitions from a disk on the source server to different disks on the target server.

If you need to reduce the size of a partition or disk on the target server, you can resize the partition or disk when creating a task on the SMS console after the SMS-Agent is started.

### Solution

Modify the SMS-Agent configuration file on the source server.

#### NOTICE

- The modified configuration file will only be used for the target server. It will not affect the source server.
- The migration progress bar on the SMS console may not be able to show the real-time progress after you modify the configuration file.

### **Splitting by Partition**

You can split a partition by modifying the partition mapping.

- **Step 1** On the source server, go to the **config** directory in the Agent installation directory. cd SMS-Agent/agent/config
- Step 2 Open and edit the **disk.cfg** configuration file in **config**. vi disk.cfg
- Step 3 Modify parameters under vol\_disk\_modify.

- **vol\_name**: Enter the names of the original partitions.
- **new\_vol\_name**: Enter the names of the new partitions.
- disk\_name: Enter the names of disks where the source partitions are located.
- new\_disk\_name: Enter the names of target disks where the new partitions are located.

In this example, we will migrate the **vda2** and **vda3** partitions from the source disk **vda** to the target disks **vdb** and **vdc**.

```
[vol_disk_modify]
vol_name=/dev/vda2;/dev/vda3
new_vol_name=/dev/vdb2;/dev/vdc2
disk_name=/dev/vda;/dev/vda
new_disk_name=/dev/vdb;/dev/vdc
```

### 

- Use semicolons (;) to separate disk or partition names. Make sure that the same number of values configured for each of the above four parameters.
- Make sure that the available space on the target server can accommodate the new partitions, or the migration may fail. To adjust the size, see **Resizing Disks** or **Adding Disks**.
- Make sure that you follow the right naming format of "Disk name+Partition number", for example, vdb4. The new partition name must be unique.
- **Step 4** Save settings in the **disk.cfg** configuration file and restart the Agent.

:wq

----End

### **Resizing Disks**

You can resize target disks by modifying the **disk\_size\_modify** parameter in the **disk.cfg** configuration file.

- disk\_name: Enter the names of target disks.
- **adjust\_size**: Enter the new disk sizes.

In the following example, we will change the size of the target disk **vdb** to 40 GB. [disk\_size\_modify] disk\_name=/dev/vdb adjust\_size=40G

### 

- If the target disk is a system disk, its size range must be from 40 GB to 1024 GB.
- If the target disk is a data disk, its size range must be from 40 GB to 32,768 GB.

### Adding Disks

You can add disks by modifying the **disk\_add** parameter in the **disk.cfg** configuration file.

- **disk\_name**: Enter the names of new disks.
- **adjust\_size**: Enter the sizes of new disks, in GB.

```
In the following example, we will add a 10 GB disk called vdd to a target server.
[disk_add]
disk_name=/dev/vdd
disk_size=10G
```

### 

- The disk name must comply with the naming rules and must be unique.
- The disk size range must be from 10 GB to 32,768 GB.

### 4.7 Migration or Synchronization Failures

# 4.7.1 After the Migration Is Complete, How Do I Replicate Any New Data from the Source Server to the Target Server?

To synchronize the incremental source data to the target server during migration, click **Synchronize** in the **Operation** column of the task after the migration is complete.

# 4.7.2 How Do I Fix the Error "The migration module stops abnormally and cannot synchronize data"?

### Symptom

The message "The migration module stops abnormally and cannot synchronize data" is displayed during the continuous synchronization.

### **Possible Causes**

The Agent or the source server has been restarted.

#### **NOTE**

On the source server, there is a process that monitors disk changes and synchronizes the incremental data from the source server to the target server. If the source server is restarted, this process is stopped, and the incremental synchronization cannot be performed.

### Solution

In this case, the migration task cannot continue. Delete the task and create a migration task for the source server again. To prevent this issue from happening, take care to avoid restarting the source server or Agent during migration.

### 4.8 Target Server Configuration and Launch

# 4.8.1 What Are the Differences Between Target and Source Servers After the Migration?

| ltem        | Can Be<br>Changed | After<br>Migration                                                                                                    | Remarks                                                                                                    |
|-------------|-------------------|----------------------------------------------------------------------------------------------------|----------------------------------------------------------------------------------------------------|
| Host name   | Possibly          | The host name<br>may be<br>changed.                                                                                                    | Services bound to the host name may be affected.                                                                                                    |
| OS type     | No                | The target<br>server runs the<br>same type of<br>OS as the<br>source server.                                                                     | The original OS of the target server is overwritten.                                                                                                    |
| MAC address | Yes               | The MAC<br>address of the<br>target server is<br>used.                                                                                           | A MAC address is a unique identifier assigned to a NIC when a target server is created.                                                                                                    |
| NIC name    | Possibly          | The names of<br>NICs on the<br>target server<br>are<br>determined by<br>the NIC<br>configuration<br>files migrated<br>from the<br>source server. | You can modify the NIC names<br>after the migration, or your<br>services may be affected.                                                                                                    |
| IP address  | Yes               | The IP<br>addresses of<br>the target<br>server are<br>used.                                                                                      | The target server uses its original<br>public IP address. If the private IP<br>address of the source server is<br>included in the network segment<br>of the VPC to which the target<br>server belongs, the private IP<br>address can remain unchanged. |

 Table 4-11 Differences between target and source servers after the migration

| ltem                       | Can Be<br>Changed                                                                | After<br>Migration                                                                                                    | Remarks                                                                                       |
|----------------------------|----------------------------------------------------------------------------------|----------------------------------------------------------------------------------------------------|-----------------------------------------------------------------------------------------------|
| DNS                        | The DNS<br>settings<br>are<br>probably<br>changed<br>on the<br>target<br>server. | The DNS<br>settings may<br>be changed on<br>the target<br>server.                                                                      | After the migration is complete,<br>you can modify the DNS settings<br>for the target server. |
| Disk name                  | Possibly                                                                         | New disk<br>names are<br>generated<br>based on the<br>virtualization<br>type of the<br>target server.                                  | Services are not affected.                                                                    |
| Username                   | No                                                                               | The target<br>server uses the<br>same<br>username as<br>the source<br>server.                                                          | None                                                                                          |
| Password/<br>Certificate   | No                                                                               | The target<br>server uses the<br>same<br>username,<br>certificate, and<br>password as<br>the source<br>server.                         | None                                                                                          |
| Registry and startup items | Yes                                                                              | The registry<br>and BCD file<br>are modified<br>as needed.                                                                             | SMS modifies the registry and startup items to adapt to the cloud platform.                   |
| Other data                 | No                                                                               | Other data,<br>including files,<br>applications,<br>and<br>configurations,<br>are consistent<br>with those on<br>the source<br>server. | None                                                                                          |

### 4.8.2 How Will the Authentication of a Target Server Change?

The changes to the authentication of a target server are as follows:

- For a completed migration, the target server uses the same login credentials as the source server. Any usernames, certificates, and passwords will remain unchanged.
- For an ongoing Linux migration, the login credentials of the target server depend on the option you choose when you configure the target server.
  - If **Use existing** is selected, the target server uses its original login credentials.
  - If **Create during migration** is selected, the login credential of the target server is **1** *First eight characters of the SK of the target account***!**.

# 4.8.3 How Do I Fix the Error "SMS.1113 Failed to reconfigure partition details on the target server" When I Launch the Target Server?

### Symptom

The target server failed to be launched, and the message "SMS.1113 Failed to reconfigure partition details on the target server" was displayed.

### **Possible Causes**

When the system attempted to obtain the command, the connection timed out due to an unstable network, and the target server could not be launched.

### Solution

Ensure that the source bandwidth is sufficient. Pause the migration task and then restart it.

# 4.8.4 How Do I Uninstall the SMS-Agent from the Source and Target Servers After the Migration Is Complete?

### Symptom

After the migration is complete, you can perform the following operations to uninstall the SMS-Agent.

### Linux

- 1. Log in to the server where SMS-Agent is to be uninstalled as user **root**.
- 2. Go to the SMS-Agent installation directory.
- 3. Stop the SMS-Agent.

### shutdown.sh

4. Go to the upper-level directory.

cd ..

Delete the SMS-Agent installation directory.
 rm -rf SMS-Agent

# 4.8.5 Why Is the File System Size Inconsistent Before and After the Migration?

### Symptom

- After the migration, the used partition space on the target server is different from that on the source server.
- After the migration, a particular file size on the target server is different from that on the source server.

### Possible Causes

If there are sparse files on the source server, the total size of the migrated files on the target server may be smaller than that on the source server. This is because rsync automatically truncates sparse files during transmission. The file system transparently converts metadata representing empty blocks into "real" blocks filled with null bytes at runtime.

You can check whether the files are consistent before and after the migration. For details, see **Procedure**.

### **NOTE**

In a UNIX file system, when the file displacement is greater than the file length, the next write operation will extend the file length and form a hole in the file, creating a sparse file. This is achieved by writing brief information (metadata) representing the empty blocks to disks instead of the actual "empty" space which makes up the block, thus consuming less disk space. The full block size is written to disk as the actual size only when the block contains "real" (non-empty) data.

### Procedure

- 1. Check the size of the file on the source server and the used disk space. The **/tmp/test-data.img** file is used as an example.
  - a. Check the size of the /tmp/test-data.img file.

#### ll /tmp/test-data.img

b. Check the disk space occupied by /tmp/test-data.img.

du -sh /tmp/test-data.img

Figure 4-9 Checking the file size

```
root@ubuntu:~# 11 /tmp/test-data.img
-rw-r--r-- 1 root root 1073741824 Aug 19 08:54 /tmp/test-data.img
root@ubuntu:~# du -sh /tmp/test-data.img
1.16 /tmp/test-data.img
```

2. After the migration is complete, check the size of the migrated file on the target server. Figure 4-10 shows that the used disk space decreases after the migration.

#### Figure 4-10 Checking target server file size

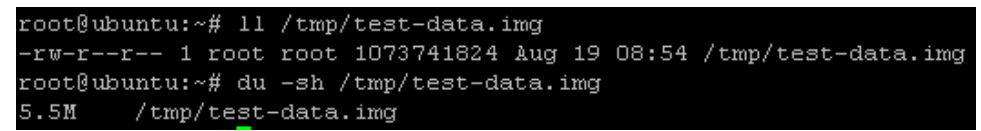

3. Run the following command on the source server and target server to obtain the sha256 values of the files to determine whether the files are the same.

If the sha256 values of the files are the same, the file content is consistent.

#### sha256sum /tmp/test-data.img

Figure 4-11 Obtaining the sha256 value

root@ubuntu:~# sha256sum /tmp/test-data.img 82348a9b82fb96c86cd1431a32e94d67f6242ef551d28703e2b9b3f68e8f3333 /tmp/test-data.img root@ubuntu:~# []

## 4.8.6 How Do I Fix a GRUB Error Because an XFS Volume Is Mounted to the /boot Partition?

### Symptom

On a source server running CentOS 7.1, an XFS volume is mounted to the **/boot** partition. After the source server is migrated to the cloud platform, the corresponding target server failed to be launched.

| error:  | not   | a   | correct   | XFS    | inode.          |     |        |
|---------|-------|-----|-----------|--------|-----------------|-----|--------|
| error:  | not   | a   | correct   | XFS    | inode.          |     |        |
| error:  | not   | a   | correct   | XFS    | inode.          |     |        |
| error:  | not   | a   | correct   | XFS    | inode.          |     |        |
| error:  | not   | a   | correct   | XFS    | inode.          |     |        |
| error:  | not   | a   | correct   | XFS    | inode.          |     |        |
| error:  | not   | a   | correct   | XFS    | inode.          |     |        |
| error:  | not   | a   | correct   | XFS    | inode.          |     |        |
| error:  | not   | a   | correct   | XFS    | inode.          |     |        |
| error:  | not   | a   | correct   | XFS    | inode.          |     |        |
| error:  | not   | a   | correct   | XFS    | inode.          |     |        |
| error:  | not   | a   | correct   | XFS    | inode.          |     |        |
| error:  | not   | a   | correct   | XFS    | inode.          |     |        |
| error:  | not   | a   | correct   | XFS    | inode.          |     |        |
| error:  | not   | a   | correct   | XFS    | inode.          |     |        |
| error:  | not   | a   | correct   | XFS    | inode.          |     |        |
| error:  | not   | a   | correct   | XFS    | inode.          |     |        |
| error:  | not   | a   | correct   | XFS    | inode.          |     |        |
| error:  | not   | a   | correct   | XFS    | inode.          |     |        |
| error:  | not   | a   | correct   | XFS    | inode.          |     |        |
| error:  | not   | a   | correct   | XFS    | inode.          |     |        |
| error:  | not   | a   | correct   | XFS    | inode.          |     |        |
| error:  | filt  | 3   | `/grub2/: | i 386- | -pc∕normal.mod' | not | found. |
| Enterin | ng re | est | cue mode  |        |                 |     |        |
| grub re | escue | =>  |           |        |                 |     |        |

### **Possible Causes**

The XFS file system volume is mounted to the **/boot** partition, causing a GRUB error.

### Solutions

Solution 1

Detach the system disk from the target server, and attach it to another ECS running for example CentOS7.6. After the system disk is successfully attached, mount the XFS file system and unmount the file system. Then detach the disk and attach it back to the original server.

Solution 2

Edit the GRUB installation script file **SMS-Agent/agent/linux/resources/ shell/install\_grub.sh** on the source server, locate the **install\_grub2** function, and add the two lines of code in the red box in the following figure. Then restart the Agent for migration.

Figure 4-12 Editing the GRUB installation script file

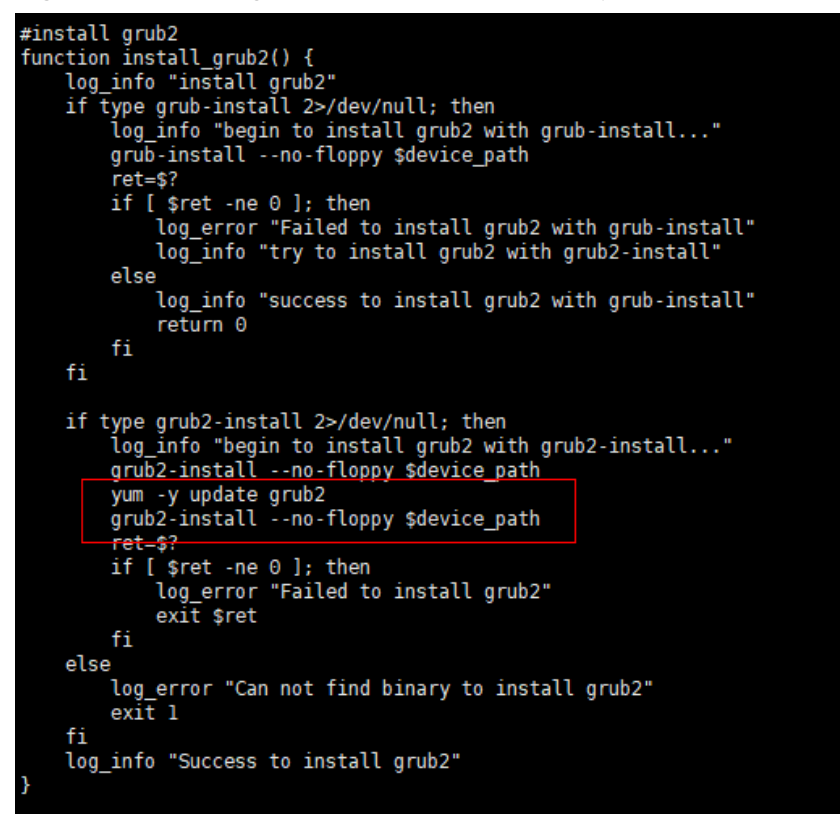

### 4.8.7 What Do I Do If a Target Server Fails to Be Created?

### Symptom

During the migration, the target server fails to be created.

### **Possible Causes**

There are many causes for target server creation failures.

• The quota is insufficient.

• The requested AZ is unavailable.

### Solutions

- The quota is insufficient.
   Check whether the relevant quotas have been exhausted. If they have, increase the quotas or delete unnecessary resources to release the quotas.
- Solution for unavailable AZ Delete the target server configuration. Select another AZ when you create a task again.

# 4.8.8 How Do I Troubleshoot a MySQL Startup Failure on the Target Server After the Migration?

### Symptom

After the migration, the MySQL service on the target server cannot start up or immediately shut down after being started.

| root@l:/var/log/mysql# systemctl status mariadb.service                                                                                                    |
|----------------------------------------------------------------------------------------------------|
| • mariadb.service                                                                                                    |
| Loaded: not-found (Reason: No such file or directory)                                                                                                    |
| Active: inactive (dead)                                                                                                    |
| root@l:/var/log/mysgl# systemctl status mysgl.service                                                                                                    |
| • mysgl.service - MySOL Community Server                                                                                                    |
| Loaded: loaded (/lib/systemd/system/mysgl.service: enabled: vendor preset: enabled)                                                                                                    |
| Active: activating (start-post) (Result: signal) since Fri 2020-11-27 09:31:14 CST: 18s ago                                                                                                    |
| Process: 12294 ExeCStart=/usr/sbin/mysgld (code=killed, signal=ABRT)                                                                                                    |
| Process: 12286 ExecStartPre=//sr/share/mysgl/mysgl-systemd-start pre (code=exited, status=0/SUCCESS)                                                                                                    |
| Main PID: 12294 (code=killed signal=ARRI): 12295 (mysgl-systemd-s)                                                                                                    |
| Tasks: 2                                                                                                    |
| Memory: 12 3M                                                                                                    |
| CPI - 345ms                                                                                                    |
| Ciono / Swistem slice/mysal service                                                                                                    |
| Leontrol                                                                                                    |
| 12205 //bip/bach /ucr/charg/mucg] mucg] customd start pact                                                                                                    |
| 12293 / Dilly Dasil / USI/Share/mySqt/mySqt-Systemu-Start post                                                                                                    |
| -12565 Steep 1                                                                                                    |
| Nov 27 AD-21.14 1 systemd[1], Starting MySOL Community Server                                                                                                    |
| Nov 27 09.31.14 1 Systemulij, Stating MySQL community Selver                                                                                                    |
| set of (us (us of a contrast of the set of the set of t |
| rool@1:/var/log/mysql# systemcti status mysql.service                                                                                                    |

### **Possible Causes**

The MySQL service on the source server is not stopped after the migration. As a result, the related files on the target server do not match with those on the source server.

### Solution

Stop the MySQL service on the source service, perform a synchronization, and try again.

### 4.8.9 How Do I Resolve Error "SELinux targeted" When I Start a Linux Target Server After the Migration Is Complete?

### Symptom

When you started a Linux target server after the migration succeeded, message "SELinux targeted" was displayed.

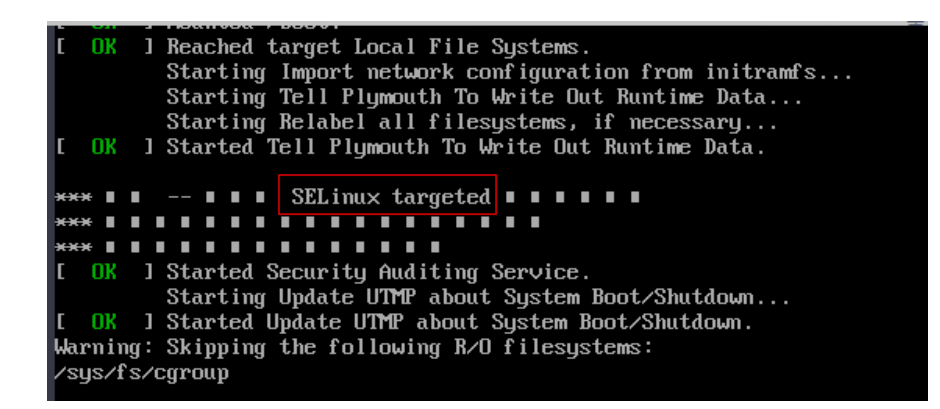

### **Possible Causes**

The SELinux configuration is incorrect.

### Solution

- **Step 1** Find another ECS that is in the same AZ as the target server and can access the Internet. Detach the system disk from the target server and attach the disk to the ECS.
- **Step 2** Mount the related disk partitions.
- Step 3 Locate the SELinux configuration file in the disk and set SELinux to Disabled.

### 

Do not modify the SELinux configuration file of the temporary ECS.

**Step 4** Mount the system disk and related partitions back to the target server and restart the target server.

----End

### 4.8.10 Why Do the Agent Plug-ins from the Source Cloud Service Provider Exist on the Target Server After the Migration Is Complete?

SMS migrates everything, such as disk data and service configurations, from a source server to the target server.

If the agent plug-ins from the source cloud service provider are deployed on the disks of the source server and are configured to automatically start upon system startup, these agent plug-ins will be migrated to the target server and still start upon system startup.

You can delete or uninstall these plug-ins or modify related configurations on the target server.

#### NOTICE

SMS only ensures data consistency before and after migration. You need to modify service configurations as needed.

### 4.8.11 How Do I Fix Error "Failed to execute boot loader on the target ECS" When I Launch the Target Server?

### Symptom

When you launched the target server, you got message SMS.3103 "Failed to execute boot loader on the target ECS."

### **Possible Causes**

When a target server is being launched, the system reinstalls the Grub on the server. This error is reported if any files used for installing the Grub are missing, such as **normal.mod** in **/usr/lib/grub/i386-pc**.

#### **NOTE**

If the migration fails, other causes may be displayed, for example, readlink not found. In this case, check whether the **SmsAgent\_Error.log** file on the source server contains the **i386-pc** field. If yes, the **i386-pc** folder is missing on the target server.

### Solution

- Step 1 Create an ECS in the same region and AZ and with same OS as the target server.
- **Step 2** Detach the system disk of the target server, and attach and mount the disk to the **vdb** disk of the ECS created in the previous step.
- **Step 3** Copy and paste the **/usr/lib/grub/i386-pc** folder from the ECS to the corresponding directory on the system disk of the target server to overwrite the original folder.
- **Step 4** Detach the disk you mounted from the ECS and attach the disk back to the target server.
- **Step 5** Restart the target server.
  - ----End

### 4.8.12 After the Migration Is Complete, Will Deleting the Target Server Configuration or Server Record Affects the Source or Target Server?

After the migration is complete, if services are verified on the target server, and no synchronization is required, you can delete the target server configuration and the server record, and the source and target servers are not affected.

### 

- If a target server configuration is deleted, the migration task will still be in the list, but the target server information will be gone. It will no longer be possible to perform incremental synchronizations. To perform the migration again, you will need to configure a target server again.
- If a server record is deleted, the migration task will be deleted from the list. To migrate the source server, you will need to restart the Agent on the source server, and the system will generate a server record for you.

### 4.8.13 If I Change the Password of the Source Server and Perform an Incremental Replication After the Full Migration Is Complete, Will the New Password Be Synchronized to the Target Server?

SMS migrates the passwords of source servers to target servers during the full migration. If you change the password of a Linux source server, an incremental synchronization can be performed, but the new password will not be synchronized to the target server.

### 

- After changing the password of the source server, you need to restart the server to apply the change.
- For a Linux source server, after the full migration is complete, you can perform an incremental synchronization even if you have restarted the source server or Agent. However, if you change the password of the source server, the new password will not be synchronized to the target server.

# **5** Change History

| Released On | Description                              |
|-------------|------------------------------------------|
| 2023-11-30  | Updated FAQs.                            |
| 2023-03-31  | Updated FAQs.                            |
| 2022-07-14  | Updated FAQs.                            |
| 2022-04-10  | The issue is the first official release. |